弥生 25 シリーズ

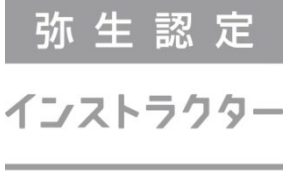

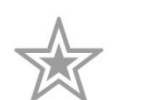

# ■弥生認定インストラクター - 認定資格更新用

# 変更点確認資料(全製品共通)

## 目次

| Part1 弥生 25 シリーズ共通                                       |                  |
|----------------------------------------------------------|------------------|
|                                                          | 2                |
| メーエ この ア ア ア ママロ 加 パ                                     | 2<br>2           |
|                                                          | 3                |
| オンラインアップデート                                              | 3                |
| 旧バージョンからのデータコンバート                                        | 5                |
| コンバート対象製品                                                |                  |
| コンバート方法                                                  |                  |
| 弥生 25 シリーズのファイルアイコンと拡張子                                  |                  |
| 新製品のご案内                                                  |                  |
| システム要件の主な変更点<br>                                         | 7                |
|                                                          |                  |
| Part2 你生会計 25                                            |                  |
| 『弥生会計 24 Ver.30.2.1』以降の変更点                               |                  |
| 期中で課税事業者になった場合の消費税申告の計算に対応                               | 8                |
| 手入力した仕訳等への画像登録機能を追加                                      | 9                |
| スマート取引取込の仕様変更・機能改善                                       |                  |
| 弥生会計 25 の変更点                                             |                  |
| 消費税申告書 第一表から平成の表記を削除                                     |                  |
| 重複仕訳チェック機能の搭載                                            |                  |
| 仕入税額控除の設定変更時に確認を促すメッセージの表示設定が可能に                         | <u></u> 20       |
| コンバート可能製品を最新2世代までとする対応                                   |                  |
| デュアルディスプレイにおける挙動を改善                                      |                  |
| 「かんたん取引入力」の改善(個人のみ)                                      |                  |
| Part3                                                    |                  |
|                                                          | 23               |
| □ 小二 秋元 24 VOL212.13 次件の 欠 欠 示                           |                  |
| 日本 1 日本 1 日本 1 日本 1 日本 1 日本 1 日本 1 日本 1                  |                  |
| ホイリー ひをする かって しん しょう しょう しょう しょう しょう しょう しょう しょう しょう しょう | 27               |
| コンパート可能製品を黒新り世代までとする対応                                   | <u>2</u> 7<br>97 |
| ゴン・・・・・・・・・・・・・・・・・・・・・・・・・・・・・・・・・・・・                   | 28               |
| 商格請求書等保存方式の帳票の表示改善                                       | 29               |
| 売上伝票の絞り込み機能強化                                            | 29               |
| 「今回売上額」の税込/税抜表示切替が可能に                                    |                  |
|                                                          |                  |
| 台帳リストの絞り込み機能強化                                           |                  |
| 伝票の検索項目に[税転嫁]を追加                                         |                  |
| [在庫一覧表]で Excel への書き出しを可能に                                |                  |
| 帳票レイアウタ(弥生販売 11 形式)で「支払明細書」の書式を編集可能に                     | :                |
| 支払明細書の鑑欄の表示強化                                            |                  |
|                                                          | ~ =              |
| Part4                                                    |                  |
| 弥生給与 25の変更点                                              |                  |

**Part1** 弥生 25 シリーズ共通-

## 弥生 25 シリーズのご紹介

#### <u> 製品ラインアップ</u>

弥生 25 シリーズのラインアップは以下のとおりです。

| カテゴリ     | 製品名                      | 価格             | 発売日              |
|----------|--------------------------|----------------|------------------|
|          | 弥生会計 25 プロフェッショナル 2 ユーザー |                |                  |
| 会計       | 弥生会計 25 プロフェッショナル        |                |                  |
|          | 弥生会計 25 スタンダード           |                |                  |
| 確定申告     | やよいの青色申告 25              | オープン           | 2024 年           |
|          | 弥生販売 25 プロフェッショナル 2 ユーザー | 価格             | 12月13日           |
|          | 弥生販売 25 プロフェッショナル        |                |                  |
| <u> </u> | が生販売 25 スタンダード           |                |                  |
|          | やよいの見積・納品・請求書 25         |                |                  |
| 经与計算     | 弥生給与 25                  | あんしん保守         | サポートに            |
| ᆘᅋᄀᆈᆓ    | やよいの給与計算 25              | 「これ人中のの各合」(下記参 | 。<br>新<br>照<br>) |

- 弥生 25シリーズの価格はオープン価格です。販売価格は店舗により異なります。弥生ホームページのオンラインストア(弥生ストア)では、製品購入と同時に「あんしん保守サポート」に加入できる、「あんしん保守サポート」付き初年度優待価格をご案内しています。
- やよいの顧客管理は、製品販売、製品サポートを終了したため「やよいの顧客管理 25」の提供はありません。
   詳細は、インフォメーション(https://www.yayoi-kk.co.jp/yss/info/20240605.html)をご参照ください。
- 弥生ネットワーク製品のラインアップ、価格は弥生ホームページでご確認ください。
   ◆弥生ネットワーク製品 ⇒ <u>http://www.yayoi-kk.co.jp/products/ne/index.html</u>
- 弥生 24 シリーズのあんしん保守サポートにご加入中のお客さまには、弥生 25 シリーズを無償でご提供しております。下記に該当しないお客さまが弥生 25 シリーズを購入される場合は、新規購入となります。
   <弥生 25 シリーズを無償でご提供するお客さま>
  - ・2024年10月1日時点で「あんしん保守サポート」が有効なお客さま
  - ・2024 年 12 月 1 日時点で「無料導入サポート」が有効なお客さま
  - ※このほか、「あんしん保守サポート」加入時のキャンペーン等で、弥生 25 シリーズの提供をお約束しているお客さま
- 給与製品につきましては、弥生 24 シリーズを継続販売しております。(2025 年 1 月時点)
   「弥生給与 25」「やよいの給与計算 25」は、弥生 24 シリーズのあんしん保守サポートにご加入中のお客さま
   (上記<弥生 25 シリーズを無償でご提供するお客さま>参照)への後継製品としてのみの提供となります。
- 弥生販売プロフェッショナル 5 ユーザーは、サポート契約中の方への後継製品としてのみ提供しています。
- 弥生製品の操作については、各製品の[ヘルプ]メニューから「サポート情報」にてご確認いただけます。
- 製品プログラムはダウンロードでのご提供となります。(弥生ネットワーク製品のみプログラムディスクを提供します。)

## 弥生 25 シリーズへのアップデート

既に弥生製品をご利用中であんしん保守サポートに加入されているお客さま(※)には、発売日に先駆けて弥 生 25 シリーズをオンラインアップデートにてご提供済みです。提供方法・時期、新機能については、弥生ホー ムページで製品ごとにご案内していますので参照してください。

※ 2024 年 10 月 1 日時点で「あんしん保守サポート」が有効なお客さま、または 2024 年 12 月 1 日時点で 「無料導入サポート」が有効なお客さま

| 製品                   | URL                                                             |
|----------------------|-----------------------------------------------------------------|
| 弥生会計(やよいの青色申告) 25    | ⇒ <u>https://support.yayoi-kk.co.jp/topic.html?page_id=3123</u> |
| 弥生販売 25              | ⇒ <u>https://support.yayoi-kk.co.jp/topic.html?page_id=3122</u> |
| 弥生給与(やよいの給与計算) 25    |                                                                 |
| ※あんしん保守サポートにご加入中のお客さ |                                                                 |
| ま(上記※参照)へのみ提供        | → <u>nttps://support.yayol=kk.co.jp/topic.ntml?page_Id=3113</u> |

#### <u>オンラインアップデート</u>

オンラインアップデートは、[弥生 マイポータル]の「製品メニュー」で対象の製品を選択して[オンライン アップデート]ボタンをクリックして行います。あんしん保守サポートにご加入中のお客さまで、オンライン アップデートの自動実行を設定されている場合は、ご使用中の弥生シリーズを終了すると、自動的に[弥生オ ンラインアップデート]画面が表示されるので、提供開始後すぐにアップデートすることができます。

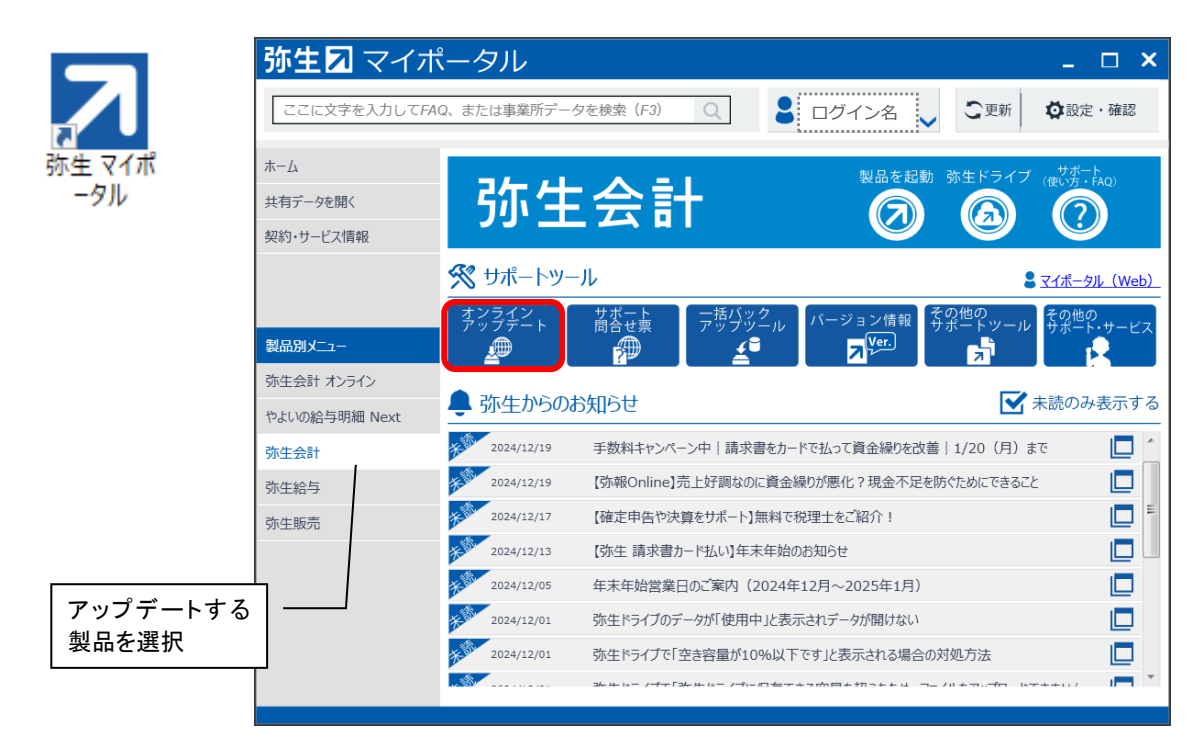

具体的な操作手順は、下記「サポート情報」でご確認ください。

- ◆新しい製品へのアップデート方法
- $\Rightarrow$  https://support.yayoi-kk.co.jp/faq\_Subcontents.html?page\_id=12324

#### インストール時に警告メッセージが表示された場合

インストールするコンピューターの OS がシステム 要件の対象外だった場合は、インストールする際に 警告メッセージが表示されます。そのままインス トールを継続できるか、インストールできないか は、ご使用中の OS により異なりますので、メッセー ジを確認して対処してください。弥生 25 シリーズ のシステム要件変更に伴うメッセージやインス トール可否は、P7 にてご説明します。

 弥生シリーズセットアップ
 お客さまのコンピューターで使用されているosは 弥生製品のシステム要件を満たしていません。
 インストールは継続しますが、システム要件を満たさないosに起因する トラブルが発生した場合、カスタマーセンターでは対応できないことが あります。
 インストールを行うために必要なハードウェアとソフトウェアの情報は、 野社ホームページを参照してください。
 労生製品のシステム要任
 また、野社ホームページにてアップテートについてご案内しています。 アップデートの案内

また、弥生製品のシステム要件方針については、弥 生ホームページをご確認ください。

#### ◆弥生製品のシステム要件方針について

 $\Rightarrow$  <u>https://www.yayoi-kk.co.jp/products/spec/os\_support\_policy.html</u>

#### 旧製品の各ショートカットアイコンの取り扱いについて

旧製品がインストールされているコンピューターに新しい製品をインストールしても、デスクトップ にある旧製品のショートカットアイコンは削除されません。 新しい製品へのコンバートが完了し、旧製品での作業が不要な場合は、誤って旧製品のデータに入力

することを防ぐため旧製品のショートカットアイコンを削除することをお勧めします。

## // 参考

#### インストールに関する FAQ をご用意しています

プログラムのダウンロード、インストール方法、その他注意点などをまとめた FAQ を、製品ごとに 用意していますのでご確認ください。

| FAQ タイトル           | URL                                                                           |
|--------------------|-------------------------------------------------------------------------------|
| 弥生会計をインストー<br>ルしよう | $\Rightarrow$ <u>https://supyayoi-kk.co.jp/subcontents.html?page_id=24686</u> |
| 弥生販売をインストー<br>ルしよう | ⇒ <u>https://support.yayoi-kk.co.jp/subcontents.html?page_id=24718</u>        |
| 弥生給与をインストー<br>ルしよう | ⇒ <u>https://support.yayoi-kk.co.jp/subcontents.html?page_id=24716</u>        |

## 旧バージョンからのデータコンバート

#### <u>コンバート対象製品</u>

旧バージョンのデータを継続して弥生 25 シリーズで使用するには、変換(コンバート)作業を行います。

#### くご案内>

弊社では、昨今の旧製品利用者の減少および開発コストの増加を受けて、高品質の製品を安定的に提供することを優先するために、弥生 25 シリーズより、2 世代前までの製品をデータコンバート対象 バージョンとすることとしました。弥生ホームページの「プログラムダウンロード」ページで提供中 のプログラムにおいても、最新製品から2世代前までの提供に変更させていただいております。 詳細はインフォメーションをご確認ください。

#### プログラムダウンロード提供終了製品のお知らせ

⇒https://www.yayoi-kk.co.jp/yss/info/users-20241023-3.html

- ※ ただし、弥生会計 AE については、引き続き過去7世代までのデータを開いたり、コンバートしたりすることが可能です。
- ※ 弥生ドライブを利用している場合も取り扱いは同じです。

弥生 25 シリーズでコンバート可能なバージョンやファイル種類は以下の通りです。

|                    | 弥生会計 25                     | 弥生販売 25                            | 弥生給与 25                |
|--------------------|-----------------------------|------------------------------------|------------------------|
| コンバート対象製品          | 弥生会計<br>(やよいの青色申告)<br>23・24 | 弥生販売<br>23-24                      | 弥生給与 24<br>やよいの給与計算 24 |
| コンバートできる<br>ファイル種類 |                             | データファイル<br>バックアップファイル <sup>※</sup> |                        |

※ 弥生給与の場合、バックアップファイルからコンバートするには、「弥生給与 25」から「弥生給与 24」のバックアップファ イルを復元します。復元すると、コンバートを促すメッセージが表示されます。

#### <u>コンバート方法</u>

データコンバートの方法は製品によって異なります。具体的な操作手順は、下記「サポート情報」でご確認く ださい。

| 製品                | URL                                                                                    |
|-------------------|----------------------------------------------------------------------------------------|
| 弥生会計(やよいの青色申告) 25 | やよいの青色申告                                                                               |
|                   | $\Rightarrow$ <u>https://support.yayoi-kk.co.jp/faq_Subcontents.html?page_id=29111</u> |
|                   | スタンダード/プロフェッショナル                                                                       |
|                   | $\Rightarrow$ <u>https://support.yayoi-kk.co.jp/faq_Subcontents.html?page_id=29110</u> |
|                   | プロフェッショナル 2—ザー/ネットワーク                                                                  |
|                   | ⇒ <u>https://support.yayoi-kk.co.jp/faq_Subcontents.html?page_id=29109</u><br>弥生会計 AE  |
|                   | ⇒ <u>https://support.yayoi-kk.co.jp/faq_Subcontents.html?page_id=29108</u>             |
| 弥生販売 25           | $\Rightarrow$ <u>https://support.yayoi-kk.co.jp/faq_Subcontents.html?page_id=29101</u> |
| 弥生給与(やよいの給与計算) 25 | ⇒ <u>https://support.yayoi-kk.co.jp/faq_Subcontents.html?page_id=29138</u>             |

弥生製品は、製品やファイルの種類によってデータ形式や拡張子が異なります。以下に弥生 25 シリーズの データ管理方法とアイコンをまとめましたので参考にしてください。

|        | 弥生会                                                   | 計 25                             | 弥生販売 25                                               | 弥生給与 25                           |
|--------|-------------------------------------------------------|----------------------------------|-------------------------------------------------------|-----------------------------------|
| ファイル種類 | 2 ユーザー                                                | プロフェッショナル<br>スタンダード<br>やよいの青色申告  | 2 ユーザー<br>プロフェッショナル<br>スタンダード                         | 弥生給与<br>やよいの給与計算                  |
| データ    | データベース内に保存される為、事業所データを<br>データファイルとして管理<br>することはできません。 | <mark>ンフェンプル(1</mark><br>期).KD25 | データベース内に保存される為、事業所データを<br>データファイルとして管理<br>することはできません。 | <mark>ンフェ</mark><br>サンプル.<br>RD25 |
| バックアップ | う<br>サンフ<br>期).k                                      | 25<br>7JL(1<br>KB25              | シ <sub>25</sub><br>サンプル.<br>HB25                      | シンプル.<br>RB25                     |

## 新製品のご案内

弥生はクラウドサービスの新ブランド「弥生 Next」を 2023 年 10 月に立ち上げ、同時に第 1 弾として「弥生 給与 Next」を提供開始、そして、2025 年春以降には「弥生会計 Next」の正式リリースを予定しています。 これに向けて、より一層お客さまのニーズに沿うサービス開発および品質向上に役立てることを目的に、正式 リリース前に「弥生会計 Next」を無料で全機能とカスタマーサポートを利用することができる「先行体験プ ログラム」を実施しています。現段階では実装前の機能もありますが、「先行体験プログラム」期間中および 正式リリースに向けて段階的に機能を拡充していく予定ですので是非ご体験ください。

#### ◆「弥生会計 Next」先行体験プログラムご案内ページ

会計事務所の方はこちら ⇒ <u>https://www.yayoi-kk.co.jp/pap/lp/kaikeinext-senkotaiken/</u> 会計事務所以外の方はこちら ⇒ <u>https://www.yayoi-kk.co.jp/lp/kaikeinext-senkotaiken/</u>

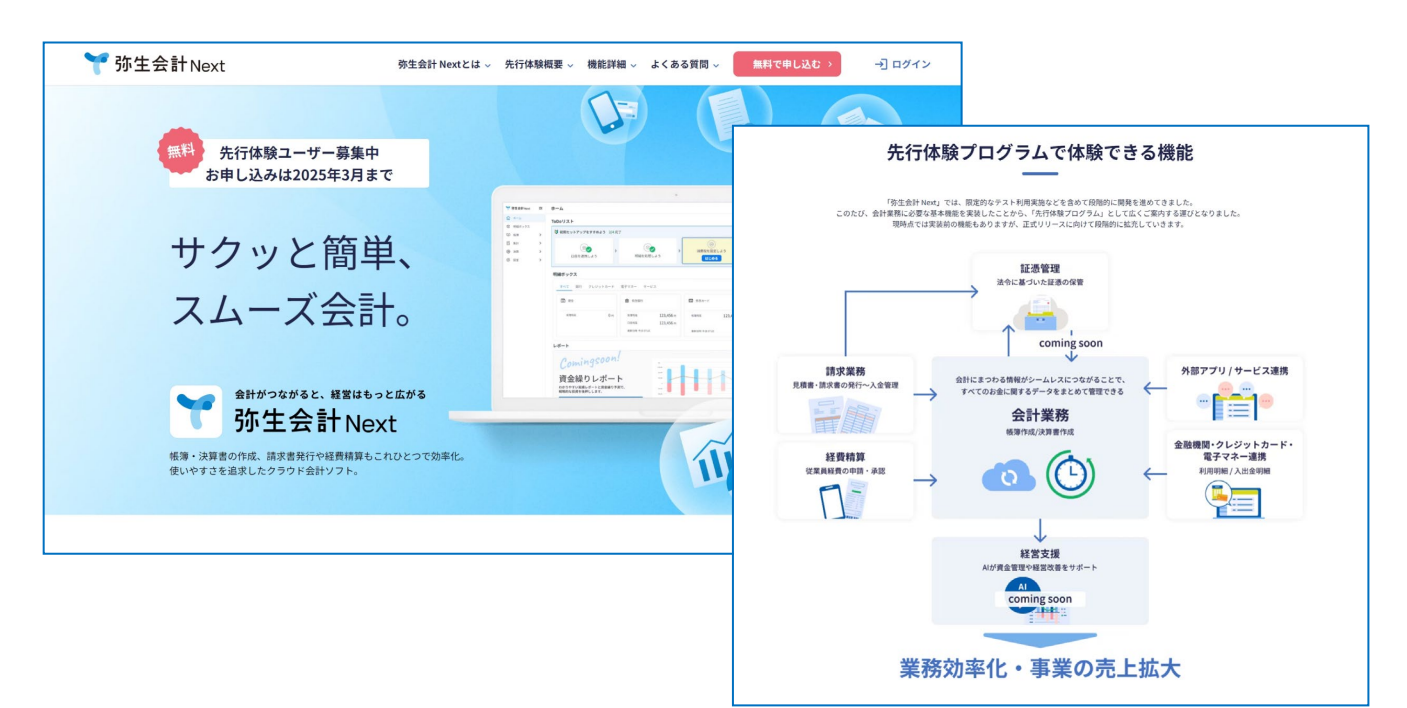

## システム要件の主な変更点

システム要件について、弥生 25 シリーズからの変更点を記載します。

#### 延長サポート終了に伴う対応

- 延長サポートが終了した以下の SQL Server について、接続不可となりました。
  - ▶ SQL Server 2014 SP3 (延長サポート終了日: 2024年7月9日)
  - ➢ SQL Server 2014 SP2 以前 (延長サポート終了日:2020年1月14日)

#### Windows 10/11 の場合

「Windows 10」「Windows 11」は、大型アップデートのバージョン単位でサポート終了日が設けられています。 そのため、弥生製品をインストールする際に、ご使用中のバージョンのサポート終了日とシステム日付を確認 して、サポートが終了している場合は警告メッセージが表示されます。

#### ■一括インストーラーからインストールする場合

■オンラインアップデートからインストールする場合

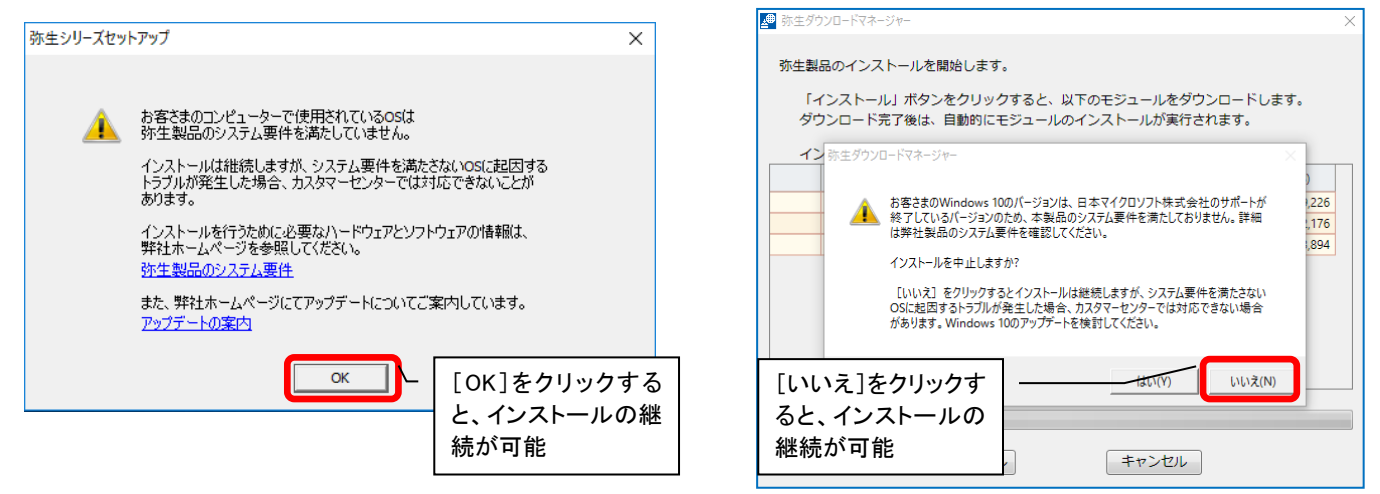

なお、Windows 10 につきましては、2025 年 10 月 14 日に日本マイクロソフト株式会社のサポート終了が予定 されており、以降に提供される弥生製品(各種の差分プログラムを含む)については、Windows 10 はシステ ム要件の対象外となります。現時点では上記メッセージの表示後、[OK](オンラインアップデートの場合は[い いえ])をクリックするとインストールを継続することはできますが、サポートが終了または終了予定の OS となりますので早めのアップデートをお勧めします。

#### Windows 10 サポート終了に伴う弥生製品の対応方針について

⇒<u>https://www.yayoi-kk.co.jp/products/spec/win-10-02/</u>

#### 同梱するプログラムに関する変更

同梱するプログラムに変更はありません。

弥生 25 シリーズを動作させるために必要なシステム要件はホームページでご確認ください。

#### ◆弥生製品 システム要件 デスクトップアプリ

⇒ <u>https://www.yayoi-kk.co.jp/products/spec/index.html</u>

## Part2 弥生会計 25

ここでは『弥生会計 24 Ver. 30. 2. 1』以降にアップデートされた機能から、特にインストラクターの皆さまへ お伝えしたい内容をピックアップしてご案内した後に、弥生会計 25 の主な変更点を説明します。 その他の改善点やバージョンごとのアップデート内容については、リリースノートをご参照ください。

#### ◆弥生会計 24 リリースノート

 $\Rightarrow$  <u>https://support.yayoi-kk.co.jp/subcontents.html?page\_id=27998</u>

#### ◆弥生会計 25 リリースノート

 $\Rightarrow$  <u>https://support.yayoi-kk.co.jp/subcontents.html?page\_id=29116</u>

※ 本資料は機能説明用に作成したデータを使用して説明しています。サンプルデータとは異なりますのでご了承ください。

### 『弥生会計 24 Ver.30.2.1』以降の変更点

#### 期中で課税事業者になった場合の消費税申告の計算に対応

『弥生会計 24 Ver. 30. 2. 1』(2024 年 1 月 23 日提供開始)より、本則課税事象者の課税売上 5 億円を超えているか否かの判定に対応しました。

申告基礎データに「免税期間の課税売上高」欄を追加し、データ取込時に「免税期間の課税売上高」に該当す ると推測されるデータを集計します。

#### メニュー クイックナビゲータの [決算・申告] - [消費税申告書作成] - [申告基礎] ボタン

| 10%分 8%(輕)分   |      |        |       |  |        |  |  |
|---------------|------|--------|-------|--|--------|--|--|
| 売上            |      |        |       |  |        |  |  |
|               | 税抜   | 処理分    | 税込処理分 |  |        |  |  |
|               | 税抜価額 | 仮受消費税等 | 税込価額  |  |        |  |  |
| 課税売上          |      |        |       |  |        |  |  |
| 免税売上(輸出取引等)   |      |        |       |  |        |  |  |
| 非課税売上·有価証券    |      |        |       |  |        |  |  |
| 非課税売上·有価証券以外  |      |        |       |  |        |  |  |
| 非課税資産の輸出等     |      |        |       |  |        |  |  |
| 対象外売上         |      |        |       |  |        |  |  |
| 課税売上に係る対価の返還  |      |        |       |  | 追加しました |  |  |
| 免税売上に係る対価の返還  |      |        |       |  |        |  |  |
| 非課税売上に係る対価の返還 |      |        |       |  | -      |  |  |
| 非課税資産の輸出等の返還  |      |        |       |  |        |  |  |
| 課税売上(免税期間)    |      |        |       |  |        |  |  |

詳細は、以下 FAQ をご参照ください。

## ◆申告基礎データで [データ取込] をクリックすると「「売上 (免税期間)」に免税期間の課税売上を集計しました。」が表示される

 $\Rightarrow$  <u>https://support.yayoi-kk.co.jp/faq\_Subcontents.html?page\_id=28066</u>

#### 手入力した仕訳等への画像登録機能を追加

『弥生会計 24 Ver. 30. 2. 1』(2024 年 1 月 28 日提供開始)において、「証憑ビューアー」から証憑画像を登録 できる機能を追加しました。これにより、入力済の仕訳にも証憑画像を後から登録することができます(※1)

#### 機能概要

弥生会計に手入力した仕訳、または、スマート取引取込の「口座連携」や「CSV ファイル取込」で取り込んだ 仕訳など、紐づく証憑画像が登録されていない仕訳に対して、弥生会計の画面から「証憑ビューアー」を使っ て画像を登録できます。そして、登録した証憑画像は「スマート証憑管理」へ自動で連携されます。

これにより、「スマート証憑管理」を利用して仕訳連携していない証憑画像についても電子帳簿保存法(電子 取引/スキャナ保存)対応が可能となります。

#### 操作手順

1. 帳簿や伝票画面から、該当する仕訳を選択し、画面上部にある[証憑ビューアー]をクリックします。

| 1 | 1 任訳日記帳                                               |                  |                    |                    |    |                                                                                                    |                     |                  |                                                                                                    |                 |
|---|-------------------------------------------------------|------------------|--------------------|--------------------|----|----------------------------------------------------------------------------------------------------|---------------------|------------------|----------------------------------------------------------------------------------------------------|-----------------|
|   | • ● 進稅                                                | - <b>9</b><br>削除 | <b>《</b><br>: 検索 治 | 🕵 🕢 🖾<br>空解除 置換 重神 | 复习 | </th <th>□<br/>◎<br/>証憑ビューアー 君</th> <th>長示設定サイズ切替</th> <th>Mathematical Action of the second second secon</th> <th><b>9</b><br/>前年度</th> | □<br>◎<br>証憑ビューアー 君 | 長示設定サイズ切替        | Mathematical Action of the second second secon | <b>9</b><br>前年度 |
|   | ■ 絞り込み機能を使う(1) ■ 当日入力仕訳のみ表示(2) ■ 仕入税額控除割合適用前の金額を表示(3) |                  |                    |                    |    |                                                                                                    |                     |                  |                                                                                                    |                 |
|   | 仕訳日記帳                                                 |                  |                    |                    |    |                                                                                                    |                     |                  |                                                                                                    |                 |
|   | 期間( <u>0</u> )                                        | 1 2              | 2 3 4              | 5 6 7 8            | 9  | 10 11 12 決                                                                                                    | 全期間(Y)              | ジャンプ( <u>M</u> ) |                                                                                                    |                 |
|   | 決算                                                    | 調整               | 日付                 | タイプ                | _  | 借方勘定科目                                                                                                    | 借方金額                | 貸方勘定科目           | 貸方金額                                                                                                    |                 |
|   | 付箋1                                                   | 付箋2              | 伝票No.              | 生成元                |    | 借方補助科目                                                                                                    | 消費税額                | 貸方補助科目           | 消費税額                                                                                                    | 借方税区:           |
|   |                                                       |                  |                    |                    |    | 借方部門                                                                                                    |                     | 貸方部門             |                                                                                                    |                 |
|   |                                                       |                  | 04/10              |                    |    | 会議費                                                                                                    | 1,650               | 現金               | 1,650                                                                                                    | あいうえお商店         |
|   |                                                       |                  | 138                |                    |    |                                                                                                    | (150                |                  |                                                                                                    | 課対仕入10%         |
|   |                                                       |                  |                    |                    |    |                                                                                                    |                     |                  |                                                                                                    |                 |
|   |                                                       |                  | 04/10              |                    |    |                                                                                                    |                     |                  |                                                                                                    |                 |

2. [証憑ビューアー]の右下にある証憑アップロードボタン ( )をクリックします。

| 弥生 証憑ビューア | /         |       |        |       |         |     |            | ×  |
|-----------|-----------|-------|--------|-------|---------|-----|------------|----|
|           | Q         |       | Θ 2    | 00% ( | €   ÷   | 5 0 |            | 3  |
|           |           |       |        |       |         |     |            |    |
|           |           |       |        |       |         |     |            |    |
|           |           |       |        |       |         |     |            |    |
|           |           |       |        |       |         |     |            |    |
|           |           |       |        |       |         |     |            |    |
|           | 7331LL1 T | /1=== | -471   |       | (0+1) ( |     |            |    |
|           | 選択した      | 1工訳に  | 」社 ノく詞 | 止徳かめ  | りません    | 10  |            |    |
|           |           |       |        |       |         |     |            |    |
|           |           |       |        |       |         |     |            |    |
|           |           |       |        |       |         |     |            |    |
|           |           |       |        |       |         |     |            |    |
|           |           |       |        |       |         |     |            |    |
|           |           |       |        |       |         | t   | <b>8</b> 0 | ↓, |

3. 必要な情報を入力し、[アップロード]をクリックします。

| 証憑区分 *<br>       |                     |              |           |
|------------------|---------------------|--------------|-----------|
| 正憑種別 *           |                     |              |           |
| 領収書              |                     |              | ~         |
| 電帳法種別            |                     |              |           |
| 選択してください         |                     |              | ~         |
| 正憑ファイル *         |                     |              |           |
| C:¥Users¥xxxxxxx | xxxxxxxx ¥Desktop¥0 | 3_領収書_あいうえお商 | 5店202404: |
|                  |                     |              |           |

 自動的に「スマート証憑管理」が起動するので、電子帳簿保存法上で必要な情報(日付、取引先、 金額など)を設定して、[保存する]をクリックします。

| 弥生5<br>≡ < | スマート計<br>03_領収         | 憑管理<br>書_あいう <i>え</i> お商店2          | .0240410_                      | 手動で登録した証憑は、仕訳登録のステータスが<br>「他サービスで仕訳済み」となります。              |
|------------|------------------------|-------------------------------------|--------------------------------|-----------------------------------------------------------|
|            | 1世リービス ※「電帳法種別」で「 証憑種別 | ▲LEATC2 意子取引 ②」または「スキャナ保存[<br>領収書   | <ul> <li>3」を選択した場合、</li> </ul> | ・印の付いた項目の入力が必要となります。<br>へ ~ 1 /1 区 さ ○ 322 % ② よ          |
| 9          | 電帳法種別 ⑦ ※<br>証憑番号 ⑦    | 選択してください                            | ~                              | 領収証                                                       |
| 3          | 発行日 ⑦<br>10 取引日 ⑦      | 2024/04/10<br>2024/04/10 🗃 ~ 2024/0 | 4/10                           | <b>あいうえお商店</b><br>TEL 03-0000-0000                        |
|            | 🔟 取引先名                 | あいうえお商店                             |                                | 20021年01日10日(つと)12日主104↓ #0220<br>一覧に戻る ☑ 請求書区分判定を行う 保存する |

弥生 証憑ビューアー Q 🖑 ⊖ 200% 🕀 🔅 ୯ 「証憑ビューアー」に 登録した画像が表示されます。 領収証 あいうえお商店 TEL 03-0000-0000 📑 仕訳日記帳 🞯 🔍 🔍 🚳 🛄 🦄 削除 検索 検索解除 置換 重複 *大山* 2024年04月10日(水)18時10分 #0229 4 ▼ ● ▼ SI# PFAアベンヌウカーター(S) 戻る 証憑ビューアー 表示設定 サイズ切替 内 絞り込み機能を使う(1) 🗾 当日入力仕訳のみ表示(2 1点 ¥1,650 小計 什訳日 合計 (含む消費税等 ¥1.650 期間(0) 1 2 3 4 5 6 7 8 9 10 11 12 決 全期間(Y) ジャンプ(<u>M</u>) ¥150) ¥1,650 (10%対象 消費税 ¥150) 決算 調整 日付 タイプ 借方勘定科目 借方金額 貸方勘定科目 \*は軽減税率8%適用商品 付箋1 付箋2 伝票No. 生成元 借方補助科目 消費税額 貸方補助科目 借方部門 貸方部門 会議費 1,650 現金 上記正に領収いたしました 04/10 あいうえお商店 (150 138 04/10 1 🖻 🖶 🕁

### 証憑のアップロードができないケース

以下の場合は証憑のアップロードができません。

- 既に証憑が登録されている
- 仕訳が編集できない
  - 例)前年度仕訳日記帳、前年度総勘定元帳、前年度補助元帳で表示している仕訳
     承認済みの仕訳
     「一括税抜処理」で作成された仕訳(「一括税抜処理」は弥生会計 AE のみの機能です)
     取引日付が「入力制限」で制限した日付より前の仕訳
- 登録前の仕訳
- マルチユーザー形式のデータを「排他モード」で開いていない
- 弥生会計 オンラインの共有データを弥生会計 AE で開いている

#### 弥生会計から証憑を登録する場合の注意

電子帳簿保存法第7条(電子取引)の法令要件を満たすには、「事務処理規程」の整備が必要です(※)。 事務処理規程のサンプルは以下をご参照ください。

#### ◆電子取引データの訂正及び削除の防止に関する事務処理規程(個人事業者の例)

⇒https://www.nta.go.jp/law/joho-zeikaishaku/sonota/jirei/word/0021006-031\_e.docx

#### ◆電子取引データの訂正及び削除の防止に関する事務処理規程(法人の例)

⇒<u>https://www.nta.go.jp/law/joho-zeikaishaku/sonota/jirei/word/0021006-031\_d.docx</u>

(※)「証憑ビューアー」や「スマート証憑管理」のアップロード画面から手動でアップロードする 場合、受領してからアップロードするまでの間に「書類改ざんの余地がある」とみなされます。 そのため、改ざんを行わない旨を記載した事務処理規程を作成し、規程に沿った運用を行う必 要があります。

また、電子帳簿保存法第4条3項(スキャナ保存)の法令要件を満たすためにも、保存開始前に「事務処理規程」などの整備が必要です。詳細は以下をご参照ください。

#### ◆スキャナ保存

⇒<u>https://www.yayoi-kk.co.jp/kaiketsu/denshichobo/products/#anc-04</u>

なお、電子取引/スキャナ保存の保存要件に対応するには、上記以外にもディスプレイ、プリンタの 準備などの要件があります。詳細は以下をご参照ください。

#### ◆電子取引のデータ保存について知りたい

⇒https://www.yayoi-kk.co.jp/kaiketsu/denshichobo/denshitorihiki/#anc-03

◆スキャナ保存について知りたい

⇒https://www.yayoi-kk.co.jp/kaiketsu/denshichobo/scan/#anc-02

詳しい手順については以下をご確認ください。

#### ◆登録済みの仕訳に証憑を登録する

 $\Rightarrow$  <u>https://support.yayoi-kk.co.jp/faq\_Subcontents.html?page\_id=28242</u>

#### スマート取引取込の仕様変更・機能改善

『弥生会計 24 Ver. 30. 4. 1』(2024 年 7 月 26 日提供開始)より、「スマート取引取込」において、以下の仕様 変更と機能改善を行いました。

#### <仕様変更>

- 「請求書区分」を修正した際に自動学習しないように変更
- (記帳代行支援サービスを利用中の弥生 PAP 会員のみ対象)「証憑データ化サービス」で摘要が不 読だった時の「●」を修正した際に自動学習しないように変更

#### <機能改善>

■ 金融機関連携の際に口座ごとの部門設定を可能に

#### 「請求書区分」を修正した際に自動学習しないように変更

従来「スマート取引取込」では、「請求書区分」の修正をすると、修正結果を学習して次回取り込み時に修正 内容が反映される仕様となっていました。「請求書区分」の自動学習は、インボイス制度導入過渡期において、 登録番号の登録が間に合わず適格であるにも関わらず証憑に登録番号が未記載となるケースを考慮した仕様 でしたが、一方で予期しない学習結果の反映につながることがあったため、「請求書区分」を修正した際に自 動学習しないように仕様変更を行いました。本機能リリース後は、「請求書区分」の修正を行った場合でも自 動学習は行いません。

#### く対象サービス>

- 「CSV ファイル取込」「スキャンデータ取込」からの仕訳登録
- 「スマート証憑管理」からの仕訳登録
- 「証憑データ化サービス(記帳代行支援サービス)」からの仕訳登録(※2)

#### 例)「CSV ファイル取込」を利用した仕訳取り込み(弥生会計上の請求書区分は「適格」)

#### 【仕様変更前】

- 1. A社(適格請求書発行事業者ではない)との取引について、請求書区分を「区分記載」と すべきところを指定せずに「CSV ファイル取込」へアップロード
- 2. 「スマート取引取込」から仕訳を取り込み
  - ➡ 請求書区分「適格」で仕訳が作成される(※1)
- 3. 請求書区分の誤り(適格)に気付いたため、請求書区分を「区分記載」に修正して弥生 会計を閉じる

➡ 請求書区分が自動学習される

- 4. A 社から『適格請求書発行事業者になった』と連絡を受けたので、それ以降は請求書区分 について「区分記載」の指定をせずに「CSV ファイル取込」へアップロード
- 5. 「スマート取引取込」から仕訳を取り込み
  - → 請求書区分も自動学習により「区分記載」で取り込まれる

【変更後】

- 1. A社(適格請求書発行事業者ではない)との取引について、請求書区分を「区分記載」と すべきところを指定せずに「CSV ファイル取込」へアップロード
- 2. 「スマート取引取込」から仕訳を取り込み
  - ➡ 請求書区分「適格」で仕訳が作成される(※1)
- 3. 請求書区分の誤り(適格)に気付いたため、請求書区分を「区分記載」に修正して弥生 会計を閉じる
  - ➡ 請求書区分は自動学習されない
- 4. A 社から『適格請求書発行事業者になった』と連絡を受けたので、それ以降は請求書区分 について「区分記載」の指定をせずに「CSV ファイル取込」へアップロード
- 5.「スマート取引取込」から仕訳を取り込み
  - ➡ 請求書区分は「適格」で取り込まれる(※1)
- (※1)「CSV ファイル取込」において、「区分記載」の指定をせずに仕訳を取り込んだ場合は、会計製品 側で設定している請求書区分の初期値に準拠して取り込まれます。

#### 仕様変更に伴う影響

リリース前に自動学習した「請求書区分」は、本機能リリース以降、反映されません。以下の内容が 「請求書区分」欄に表示されますのであらかじめご了承ください。(①に該当するものがない場合に ②が表示されます)

- 「CSV ファイル取込」からの仕訳登録
  - ① アップロードした CSV ファイルに記載された請求書区分(区分記載のみ指定可能)
  - ② 会計製品の科目設定上で設定された請求書区分

「証憑データ化サービス」(※2)「スキャンデータ取込」「スマート証憑管理」からの仕訳登録
 ① 「証憑データ化サービス」(※2)または「スキャンデータ取込」、もしくは「スマート証

- 憑管理」で登録番号の実在性/有効性を自動判定した請求書区分
- ② 会計製品の科目設定上で設定された請求書区分

なお、仕訳ルールに登録している場合は、仕訳ルールの設定内容が反映されます。(従来どおり) (※2)は、記帳代行支援サービスを利用中の弥生 PAP 会員のみ対象です。

(記帳代行支援サービスを利用中の弥生 PAP 会員のみ対象)

#### 「証憑データ化サービス」で摘要が不読だった時の「●」を修正した際に自動学習しないように変更

特定の会員サービスに関わる仕様変更のため、説明は割愛させていただきます。 詳細を確認したい場合は、以下インフォメーションをご参照ください。

◆「スマート取引取込」仕様変更と機能改善のご案内 ※弥生 PAP 会員向けのインフォメーションです。

 $\Rightarrow$  <u>https://www.yayoi-kk.co.jp/pap/member/info/partner-20240718-1.html</u>

#### 金融機関連携の際に口座ごとの部門設定を可能に

事業所データに部門を登録している場合、従来は「スマート取引取込」で連携する全ての金融機関に対して 1つ(共通)の部門のみ設定できる仕様でしたが、個々の口座ごとの部門設定もできるように機能を追加しま した。口座ごとに設定した場合は、共通の設定よりも優先して適用されます。

#### メニュー スマート取引取込のスマートメニューから [設定メニュー] - [サービスの連携]

| 連携》                                                              | 済みのサービス一覧                                                                                                    |                                    |
|------------------------------------------------------------------|----------------------------------------------------------------------------------------------------|------------------------------------|
| サービスの                                                            | 連携についての詳しい情報は <u>こちら</u>                                                                                                    |                                    |
| サービスから取引情報を取得できる取込元の一覧です。<br>※サービス上での操作方法は、各サービスにお問い合わ           | 取得が不要な取込元は、メニューから[取引を取得しない]を選択してください。<br>せください。<br>連携先を追加する                                                                                | ✓ 従来の設定項目。<br>ここで設定した部<br>問は、まぶての日 |
| □座連携 ▼ □座連携についての詳し                                               | ル/情報は <u>こちら</u> 営業1課 部門設定                                                                                                    | 座共通で適用され<br>ます。                    |
| () 追加で口座を登録したい場合は、▼を2                                            | 7リックして[取得の設定を行う]から追加してください。                                                                                                    |                                    |
| 用途                                                               | 取得開始日 取得状態                                                                                                    |                                    |
| 弥生銀行(サンプル) 第25554130<br>事業用<br>営業2課                              | すべて                                                                                                    |                                    |
| 弥生カード(サンプル) やよいカード<br>事業用 2024/01/28                             | 2024/01/01 🧭 💓 🚥                                                                                                    |                                    |
| 弥生電子マネーカード(サンプル ***4567<br>事業用 2024/02/28                        | サービス取得の設定         サービス名         ロ座連携         名称         弥生銀行(サンプル) 普通 ****130         取引取得の設定                                              |                                    |
| アップデートにより追加された設定項目。<br>れた設定項目。<br>従来の共通設定に加えて、更に口座ごとに個別の設定が可能です。 | <ul> <li>□座別部門 ②</li> <li>□座別部門 ③</li> <li>■業工業</li> <li>■業工業</li> <li>● 日付加定</li> <li>● すべて</li> <li>主な用途</li> <li>● 事業用 ○ 個人用</li> </ul> | 閉じる 保存する                           |

#### 補足

- 本機能のリリース以前に「未確定の取引」に入っている取引には適用されません。
- 全ての金融機関に対して部門設定をし、かつ口座ごとの部門設定もしている場合は、「口座ごと の部門設定」が優先されます。

## 弥生会計 25 の変更点

#### 消費税申告書 第一表から平成の表記を削除

法人の消費税申告書 第一表から「平成」の表記が削除されたことに対応しました。会計期間の終了日が令和 5年10月1日以降の場合、課税期間の「自」の元号に「令和」が表示されます。

#### メニュー クイックナビゲータの [決算・申告] - [消費税申告書作成]

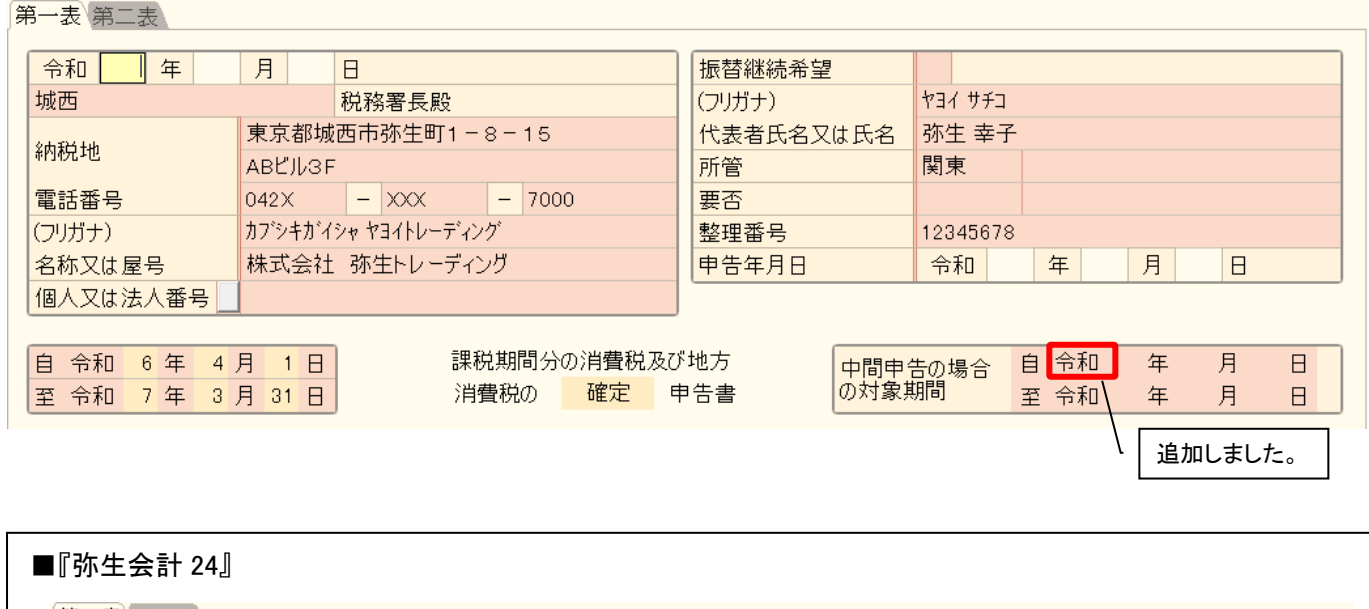

| 令和 年                                  | 月       | Β            |        | 振替継続希望    |     |       |   |   |   |  |
|---------------------------------------|---------|--------------|--------|-----------|-----|-------|---|---|---|--|
| 城西                                    |         | 税務署長殿        |        | (フリガナ)    | ヤヨ・ | ( サチコ |   |   |   |  |
| 647X4L                                | 東京都城    | 西市弥生町1-      | 8-15   | 代表者氏名又は氏名 | 弥白  | t 幸子  | F |   |   |  |
| 納稅地                                   | ABビル3F  |              |        | 所管        | 関   | ₹.    |   |   |   |  |
| 電話番号                                  | 042X    | - XXX        | - 7000 | 要否        |     |       |   |   |   |  |
| (フリガナ)                                | カブシキがイジ | シャ ヤヨイトレーディン | ク      | 整理番号      | 123 | 45678 | 3 |   |   |  |
| 名称又は屋号                                | 株式会社    | 弥生トレーディン     | ッグ     | 申告年月日     | 令   | 和     | 年 | 月 | В |  |
| 個人又は法人番号                              |         |              |        | ]         |     |       |   |   |   |  |
| 自令和5年4月1日 課税期間分の消費税及び地方 中間申告の場合自日 年月日 |         |              |        |           |     |       |   |   |   |  |

#### <u>重複仕訳チェック機能の搭載</u>

登録済みの仕訳から、重複の可能性がある仕訳を抽出して編集できる機能を搭載しました。

取引日付と金額が同じ仕訳を検出し、内容を確認して修正、削除ができます。また重複した仕訳が複数ある場合は、一括で削除することも可能です。

弥生会計 AE で、コンバートせずに開いたデータでも行うことができます。(コンバートせずに開く機能は弥生会計 AE のみの機能です)

#### ご利用方法

重複チェックは[仕訳重複チェック]ウィンドウにて行います。[仕訳重複チェック]ウィンドウを表示する には、メニューから直接選択する方法と、各種帳簿・伝票画面の[重複]ボタンをクリックする方法がありま す。

#### メニューー クイックナビゲータの [取引] - [仕訳日記帳](または各種帳簿・伝票)を表示

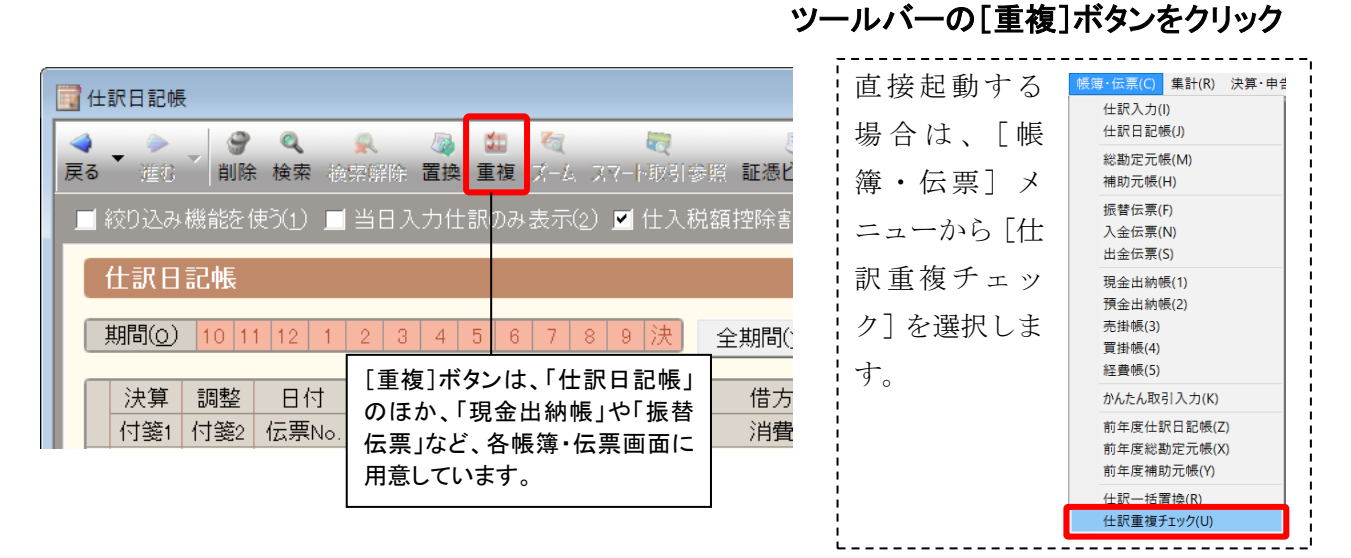

#### [仕訳重複チェック] ウィンドウの画面構成

重複チェック対象の仕訳を絞り込む際 に使用します。

帳簿や伝票画面で取引を絞り込んだ後 に[重複]ボタンをクリックした場合は、 絞込み(検索)条件を引き継ぎます。

[重複チェック] ボタンをクリックすると、重複チェック を実行します。チェック対象の仕訳を絞り込んでいない 場合は、仕訳の検索を促すメッセージが表示されます。 [重複チェック解除] ボタンをクリックすると、重複 チェック前に戻ります。

[削除] ボタンをクリッ クすると、[削除対象] にチェックがついてい るすべての仕訳が削除 されます。

|         |                                                      |                    |                      |        |                    |                 |                  |              |                              |                 |          | ※イメー                       | ージ    |
|---------|------------------------------------------------------|--------------------|----------------------|--------|--------------------|-----------------|------------------|--------------|------------------------------|-----------------|----------|----------------------------|-------|
| ſ       | 🛃 仕                                                  | 訳重複チェック            |                      |        |                    |                 |                  |              |                              |                 |          | - • •                      |       |
|         | <b>∢</b><br>戻る                                       | ▼ ● - (<br>進0 - (検 | <b>、   </b><br>[索 検索 | 解除重    | るの<br>複チェック 重      | 。<br>重複チェック解除 ま | <i>詞</i><br>表示設定 | _            | _                            | _               |          | 7<br>② <i>3</i><br>へルプ 閉じる |       |
|         |                                                      | 絞り込み機能             |                      | _ 当8   | 日入力仕部              | (のみ表示(2) 📃      | 仕入税額             | [控除割]        | 合適用前の金額を:                    |                 |          |                            |       |
|         | 仕訳重複チェック                                             |                    |                      |        |                    |                 |                  |              |                              |                 |          |                            |       |
|         | 期間② 10 11 12 1 2 3 4 5 6 7 8 9 決 全期間() ジャンプ()        |                    |                      |        |                    |                 |                  |              |                              |                 |          |                            |       |
| 11      |                                                      | 削除対象               | 決算                   | 調整     | 日付                 | タイプ             | 借方勘              | 定科目          | 借方金額                         | 貸方勘定科目          | 貸方金額     |                            |       |
| 11      |                                                      | 警告                 | 付箋1                  | 付箋2    | 伝票No.              | 生成元             | 借方補              | 助科目          | 消費税額                         | 貸方補助科目          | 消費税額     | 借方税⊵                       |       |
| 11      |                                                      |                    |                      |        | 07/17              |                 | 通信費              |              | 16,793                       | 普通預金            | 16,793   | 電話料 NTT                    |       |
| 11      |                                                      |                    |                      |        | 936                |                 |                  |              | (799                         | いろは銀行           |          | 課対仕入8%                     |       |
| 11      |                                                      |                    |                      |        | 07/17              |                 | 通信費              |              | 16,793                       | 普通預金            | 16,793   | 電話料 NTT                    |       |
| 11      |                                                      |                    |                      |        | 937                |                 |                  |              | (799                         | いろは銀行           |          | 課対仕入8%                     |       |
| 11      |                                                      |                    | ^                    |        | 09/29              |                 | 地代家貨             | ŧ            | 252,000                      | 当座預金            | 252,000  | 事務所家賃小切                    |       |
| 11      |                                                      |                    |                      |        | 1164               |                 |                  |              | (12,000                      | 北東銀行            |          | 課対仕入8%                     |       |
| 11      |                                                      |                    |                      | \      | 09/29              |                 | 仕入高              |              | 252,000                      | 買掛金             | 252,000  | 9月分                        | l,    |
| 11      |                                                      |                    | /                    |        | 1167               |                 |                  | 取引日          | 日本の日本                        | 致する什訳を.         | 重複の可能性   | がある仕訳とし                    | .τ    |
| 11      |                                                      |                    |                      | $\sum$ |                    |                 |                  | <u>・</u> 検出し | <u></u> - <u></u><br>ノます。重複で | よかい仕訳も根         | 全体の内能性   | がありますのて                    |       |
| 山区      | ≥ı                                                   | たい仕報               | 1-                   | して     | ┋ <del>千</del> ᠇┉╯ | 7の結里 重雄         | ைவ               | 内容を          | 確認して、必要                      | 要に応じて修正         | E、削除を行いる | ます。                        |       |
| チェ      | 、し                                                   | たけによる              |                      | 主義     | ↓ ケエクク<br>‡があると    | 判断した仕           | 訳を、              | なお           | 金額のプラス                       | (/マイナス)         | †問いません   | 例えげ 金翊                     | まが    |
| ,<br>複数 | ある                                                   | 場合はすべ              | 、て                   | グル     | レープごと              | に色分けし           | 赤線               |              |                              |                 |          |                            | т. Л. |
| チェ      | (の) (14) (15) (14) (14) (14) (14) (14) (14) (14) (14 |                    |                      |        |                    |                 |                  |              |                              |                 |          |                            |       |
| -       |                                                      |                    | •                    |        |                    |                 |                  | 性があ          | らる仕訳として                      | <b>倹出されます</b> 。 |          |                            |       |
|         |                                                      |                    |                      |        |                    |                 |                  |              |                              |                 |          |                            |       |

#### ■ 重複チェックの対象について

「単一仕訳」と「1 行明細の伝票」が対象です。複数行明細の伝票については、同一伝票内の明細行の重複チェックのみ行います。以下は、重複チェックの対象外です。

#### <重複チェックの対象外となるもの>

- 帳簿や伝票で入力した単一仕訳と、複数行明細の伝票に含まれる仕訳とのチェック
- 複数行明細の伝票同士のチェック
- 一括税抜処理の仕訳(「一括税抜処理」は弥生会計 AE のみの機能です)

#### ■ 仕訳の削除ができないケースについて

以下の場合は仕訳の削除ができません。該当する場合は、[削除] ボタンをクリックすると警告メッセージが 表示されますので、メッセージをご確認ください。

#### く削除できないケース>

- 仕訳承認機能で「承認済み」の仕訳
- 「仕訳の入力制限」がされている期間の仕訳
- 「仕訳の編集」「仕訳の削除」を機能制限されているユーザーが重複チェックを実行した場合
- 重複チェック対象の仕訳が入力されている伝票内に、「別記入力」で請求書区分が「区分記載」、仕入税 額控除が「100%」以外の仕訳が含まれる伝票

操作手順 ※サンプルデータには対象の明細は登録されていません。手順のみご確認ください。

- ●重複チェックを行います。
  - 1. クイックナビゲータの [取引] から [仕訳日記帳] をクリックします。
  - 2. [仕訳日記帳] ウィンドウが表示されたら、[重複] ボタンをクリックします。

| 11             | L訳日記帳          |                |                |            |                                         |       |                     |            |     |              |                  |                 |            |     |   |
|----------------|----------------|----------------|----------------|------------|-----------------------------------------|-------|---------------------|------------|-----|--------------|------------------|-----------------|------------|-----|---|
| <b>∢</b><br>戻る | ▼ 20           | <b>●</b><br>削除 | <b>《</b><br>検索 | ()<br>検索解除 | 2000 2010 2010 2010 2010 2010 2010 2010 | 重複    | <b>&amp;</b><br>1L. | <br>スマート取用 | 参照  | え<br>証憑ビューアー | <b>》</b><br>表示設定 | 、<br>サイズ切替      | P<br>Excel | 前年度 | _ |
|                | 絞り込み機          | 験能を値           | 吏う(1)          | 📕 当日フ      | 、力仁                                     | t訳のみ: | 表示(                 | 2) 🔳 仕フ    | 、税額 | 控除割合適用       | 用前の金額            | を表示( <u>3</u> ) |            |     |   |
|                | 仕訳日訂           | 己帳             |                |            |                                         |       |                     |            |     |              |                  |                 |            |     |   |
|                | 期間( <u>o</u> ) | 10 11          | 1 12           | 1 2 3      | 4                                       | 5 6   | 7                   | 8 9 決      | Ê   | ≧期間(⊻)       | ジャンプ(            | M)              |            |     |   |

3. [仕訳重複チェック] ウィンドウが表示されるので、[重複チェック] ボタンをクリックします。

|         | 訳重複チェック                                                                                                    |
|---------|----------------------------------------------------------------------------------------------------|
| ✓<br>戻る | <ul> <li>★ 2 余 後索 線索解除</li> <li>■ 2 よう</li> <li>■ 2 よう</li> <li>■ 3 よう</li> <li>■ 3 よう</li> <li>■ 3 よう</li> <li>■ 4 よう</li> <li>■ 4</li></ul> |
|         | 絞り込み機能を使う(1) 🔳 当日入力仕訳のみ表示(2) 🔳 仕入税額控除割合適用前の金額を表示(3)                                                                                                    |
|         | 仕訳重複チェック                                                                                                    |
| (       | 期間(2) 10 11 12 1 2 3 4 5 6 7 8 9 決 全期間(2) ジャンプ(M)                                                                                                    |

メッセージが表示されるので[いいえ]をクリックします。
 ※ここでは絞り込みをせずに進む流れで説明します。

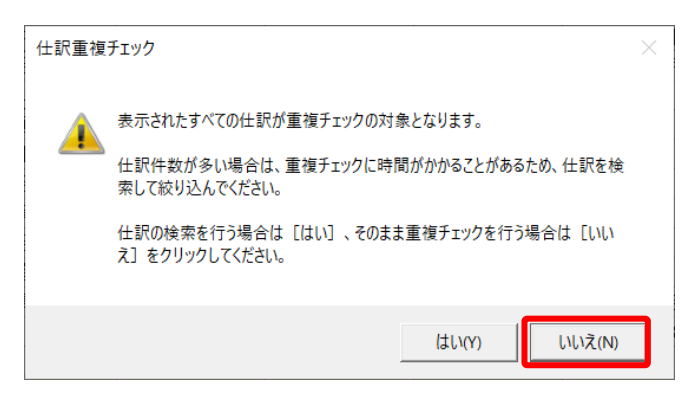

5. チェック完了のメッセージが表示されるので [OK] をクリックします。

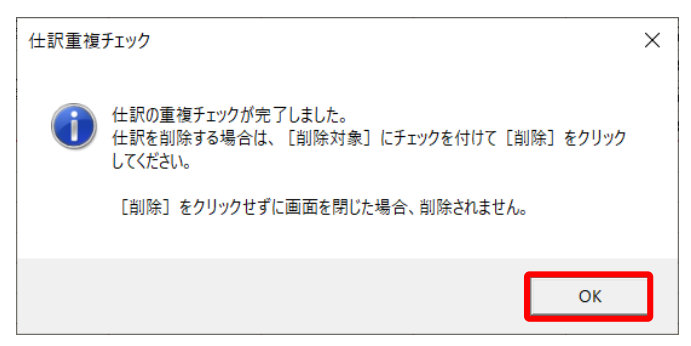

6. 表示された重複仕訳を確認します。

※下記明細は、サンプルデータには登録されていません。

| 🛃 仕            | 仕訳重複チェック                                                                                                    |       |     |       |       |     |       |                  |        |         |         |
|----------------|----------------------------------------------------------------------------------------------------|-------|-----|-------|-------|-----|-------|------------------|--------|---------|---------|
| <b>∢</b><br>戻る | ・            ・            ・            ・            ・            ・            ・            ・            ・            ・            ・            ・            ・            ・            ・            ・            ・            ・            ・            ・            ・            ・            ・            ・            ・            ・            ・            ・            ・            ・            ・            ・            ・            ・            ・            ・            ・            ・            ・            ・            ・            ・            ・ |       |     |       |       |     |       |                  |        |         |         |
|                | ■ 絞り込み機能を使う(1) 🔳 当日入力仕訳のみ表示(2) 📕 仕入税額控除割合適用前の金額を表示(3)                                                                                                    |       |     |       |       |     |       |                  |        |         |         |
|                | 仕訳重複チェック                                                                                                    |       |     |       |       |     |       |                  |        |         |         |
|                | 期間(0) 10                                                                                                    | 11 12 | 1 2 | 3 4 5 | 6 7 8 | 9 決 |       | ) ジャンプ( <u>M</u> | )      |         |         |
|                | 削除対象                                                                                                    | 決算    | 調整  | 日付    | タイプ   | 借   | 方勘定科目 | 借方金額             | 貸方勘定科目 | 貸方金額    |         |
|                | 警告                                                                                                    | 付箋1   | 付箋2 | 伝票No. | 生成元   | 借   | 方補助科目 | 消費税額             | 貸方補助科目 | 消費税額    | 借方税区分   |
|                |                                                                                                    |       |     | 12/30 |       | 地   | 代家賃   | 189,000          | 普通預金   | 189,000 | 店舗家賃振込  |
|                |                                                                                                    |       |     | 257   |       |     |       | (17,181          | いろは銀行  |         | 課対仕入10% |
|                |                                                                                                    |       |     | 12/30 |       | 地位  | 七家賃   | 189,000          | 現金     | 189,000 | 店舗家賃振込  |
|                |                                                                                                    |       |     | 272   |       |     |       | (17,181          |        |         | 課対仕入10% |
|                |                                                                                                    |       |     |       |       |     |       |                  |        |         |         |

●不要な仕訳を削除します。

7. 削除する仕訳の「削除対象」にチェックを付けて [削除] ボタンをクリックします。

| 👿 仕                                                                                  | 訳重複チェック                                             |       |     |       |         |        |                  |        |         |                     |
|--------------------------------------------------------------------------------------|-----------------------------------------------------|-------|-----|-------|---------|--------|------------------|--------|---------|---------------------|
| マーシーン     マーシーン     マーシーン     マーシーン       戻る     進む     検索 検索部除 重複チェック 重複チェック解除 表示設定 |                                                     |       |     |       |         |        |                  |        |         | <ul> <li></li></ul> |
|                                                                                      | 絞り込み機能を使う(1) 📕 当日入力仕訳のみ表示(2) 📕 仕入税額控除割合適用前の金額を表示(3) |       |     |       |         |        |                  |        |         |                     |
|                                                                                      |                                                     |       |     |       |         |        |                  |        |         |                     |
|                                                                                      | 期間(0) 10                                            | 11 12 | 1 2 | 3 4 5 | 6 7 8 9 | 決   注  | ) ジャンプ( <u>M</u> | )      |         |                     |
|                                                                                      | 削除対象                                                | 決算    | 調整  | 日付    | タイプ     | 借方勘定科目 | 借方金額             | 貸方勘定科目 | 貸方金額    |                     |
|                                                                                      | 警告                                                  | 付箋1   | 付箋2 | 伝票No. | 生成元     | 借方補助科目 | 消費税額             | 貸方補助科目 | 消費税額    | 借方税区分               |
|                                                                                      |                                                     |       |     | 12/30 |         | 地代家賃   | 189,000          | 普通預金   | 189,000 | 店舗家賃振込              |
| 257 (17,181 いろは銀行 割                                                                  |                                                     |       |     |       |         |        |                  |        |         | 課対仕入10%             |
| 12/30 地代家賃 189,000 現金 189,000                                                        |                                                     |       |     |       |         |        |                  |        |         | 店舗家賃振込              |
|                                                                                      |                                                     |       |     | 272   |         |        | (17,181          |        |         | 課対仕入10%             |
|                                                                                      |                                                     |       |     |       |         |        |                  |        |         |                     |

- 8. バックアップ画面が表示されます。保存場所を指定して [OK] をクリックします。
- 9. 終了メッセージで [OK] をクリックすると [仕訳重複チェック] の画面に戻ります。

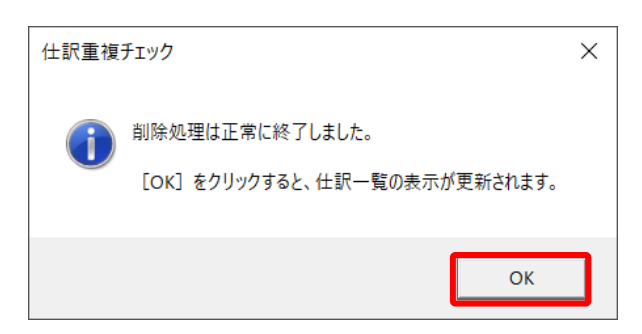

● [仕訳重複チェック] の画面に戻ったら、重複が解消されていることを確認しましょう。

詳しい手順や制限事項については以下をご確認ください。

#### ◆仕訳の重複を確認する

 $\Rightarrow$  <u>https://support.yayoi-kk.co.jp/subcontents.html?page\_id=29117</u>

#### あらかじめ対象の仕訳を絞り込んでおくことをお勧めします

重複チェックは、明細数が多いと時間がかかることがあります。検索機能を使用して、あらかじめ対 象期間などを絞り込んでからチェックすることをお勧めします。

メニューから直接起動した場合や、各種帳簿、 伝票で絞り込みを行わずに[重複]ボタンをク リックした場合は、[重複チェック]ボタンを クリックした際に右のメッセージが表示され ます。 [はい]をクリックすると[仕訳の検索]ダイア

ログが表示されるので、日付の指定等を行い、 チェック対象の仕訳を絞り込んでください。

| 仕訳重複     | チェック                                                                                                    | × |
|----------|----------------------------------------------------------------------------------------------------|---|
| <u> </u> | 表示されたすべての仕訳が重複チェックの対象となります。<br>仕訳件数が多い場合は、重複チェックに時間がかかることがあるため、仕訳を検<br>索して絞り込んでください。<br>仕訳の検索を行う場合は [はい] 、そのまま重複チェックを行う場合は [いい<br>え] をクリックしてください。 |   |
|          | (はい(Y) しいえんN)                                                                                                    |   |
|          |                                                                                                    |   |

#### <u>仕入税額控除の設定変更時に確認を促すメッセージの表示設定が可能に</u>

仕入税額控除の設定変更時に確認を促すメッセージの表示有無を設定できるようになりました。

#### メニュー [オプション] メニューの [環境設定] - [キー操作・入力]タブ

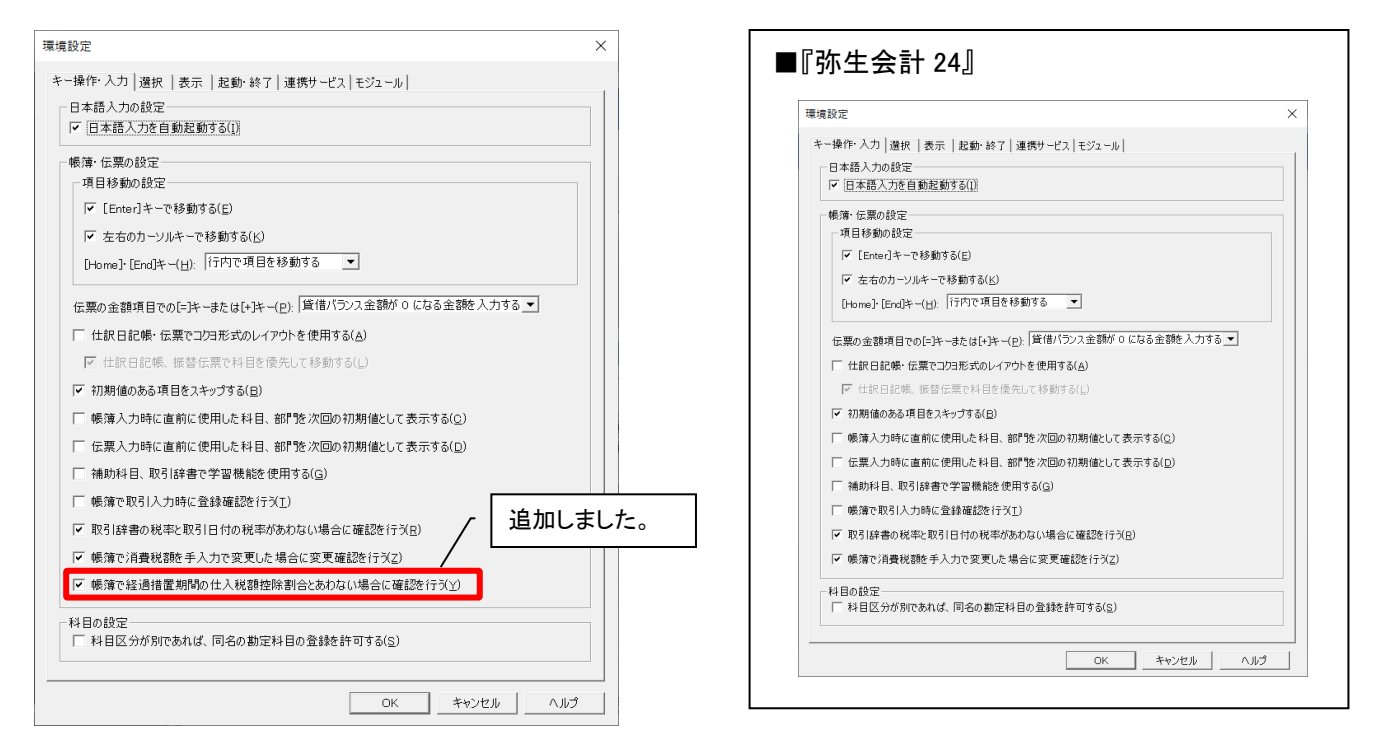

#### 例) 仕入税額控除 80%の期間に入力した仕訳の仕入税額控除を 100%へ変更した場合

| 警察 弥生会計      | + AE - 株3 | 式会社 弥生                                                                                                    | トレーディング・第                                        | 42其                              | (令和06年04月01日-                                           | ·令和07年03月31日                                | 3)- 管理者 - [仕訳日                      | [記帳]                                    |          |                 |                                 | - 🗆 X                            |     |
|--------------|-----------|----------------------------------------------------------------------------------------------------|--------------------------------------------------|----------------------------------|---------------------------------------------------------|---------------------------------------------|-------------------------------------|-----------------------------------------|----------|-----------------|---------------------------------|----------------------------------|-----|
| 🧱 ファイル(F     | ) 編集(E    | ) 設定(S)                                                                                                    | 帳簿・伝票(C)                                         | 集計                               | +(R) 決算・申告(K)                                           | 拡張機能(X) ツ                                   | 'ール(T) ウィンドウ(W)                     | オプション(L) ヘル                             | プ(H)     |                 |                                 |                                  |     |
| 戻る ▲ 進     満 | · 9<br>削除 | <ul> <li>Q</li> <li></li> <li></li></ul> | A 🛛 🖓 📫<br>所除 置換 重                               | 複                                |                                                         | □<br>◎ 証憑ビューアー :                            | 🧊 🧠<br>表示設定 サイズ切替                   | ₱ ♪ ♪ ♪ ● ● ● ● ● ● ● ● ● ● ● ● ● ● ● ● | ₩<br>前年度 |                 |                                 | <ul> <li></li></ul>              |     |
| 📕 絞り込る       |           | 使う(1) 🔳 🗎                                                                                                    | 自日入力仕訳()                                         |                                  | 表示(2) 📃 仕入税                                             |                                             |                                     |                                         |          |                 |                                 |                                  |     |
| 任訳日          | 記帳        |                                                                                                    |                                                  |                                  |                                                         |                                             |                                     |                                         |          |                 |                                 |                                  |     |
| 期間(0         | ) 4 :     | 5 6 7 8                                                                                                    | 3 9 10 11                                        | 12                               | 1 2 3 決                                                 | 全期間(Y)                                      | ジャンプ(M)                             |                                         |          |                 |                                 |                                  |     |
| 決算           | 調整        | 目付                                                                                                    | タイプ                                              | _                                | 借方勘定科目                                                  | 借方金額                                        | 貸方勘定科目                              | 貸方金額                                    |          | 摘               | 硬                               | 請求書区分                            |     |
| 付箋           | 付箋2       | 伝票No.                                                                                                    | 生成元                                              |                                  | 借方補助科目                                                  | 消費税額                                        | 貸方補助科目                              | 消費税額                                    |          | 借方税区分           | 貸方税区分                           | 上入税額控除                           |     |
|              |           |                                                                                                    |                                                  |                                  | 借方部門                                                    |                                             | 貸方部門                                |                                         |          |                 |                                 |                                  | _   |
|              |           | 01/06                                                                                                    |                                                  |                                  | 会議費                                                     | 3,000                                       | ) 現金<br>>                           | 3,000                                   |          | 10% 内税          |                                 | ▲ 100% ▼                         | - 1 |
|              |           |                                                                                                    |                                                  |                                  |                                                         | (210                                        |                                     |                                         |          |                 |                                 | 100% 100KOJO                     |     |
|              |           | 01/06                                                                                                    |                                                  |                                  |                                                         |                                             |                                     |                                         |          |                 |                                 | 80%経過措直 80KOJO<br>50%経過措置 50KOJO | - 1 |
|              | (+)       | 识日記帳                                                                                                    |                                                  |                                  |                                                         |                                             |                                     | ×                                       |          |                 |                                 | KOJOFUKA                         |     |
|              |           | 仕<br>仕<br>今<br>で<br>う]                                                                                                    | 入税額控除;<br>入税額控除!<br>後このメッセー<br>[帳簿で経過<br>のチェックを? | が「1<br>「80<br>ジを<br>計<br>計<br>外し | 00%」で設定され<br>%経過措置」の期<br>表示しない場合は<br>置期間の仕入税額<br>てください。 | ています。<br>間ですが、登録<br>: [オプション] )<br>頁控除割合とあば | してよろしいですか<br><ニューの [環境設<br>りない場合に確認 | ?<br>定]<br>を行                           | - [      | 確認メッセ-<br>の説明が追 | ージの表示有言<br>通加されていま              | 無が設定できること<br>す                   |     |
|              |           |                                                                                                    |                                                  |                                  |                                                         | (່ ່ ແນດ                                    | n                                   | ₹(N)                                    |          | ■『弥生会言          | 計 24』                           | ×                                | ]   |
|              |           |                                                                                                    |                                                  |                                  |                                                         |                                             |                                     |                                         |          | ▲ 仕入れ<br>仕入れ    | 党額控除が「100%」で設定<br>党額控除「80%経過措置」 | Eされています。<br>Jの期間ですが、登録してよろしいですか? |     |
|              |           |                                                                                                    |                                                  |                                  |                                                         |                                             |                                     |                                         |          |                 |                                 | (はい(Y) しいええ(N)                   |     |

#### コンバート可能製品を最新2世代までとする対応

弥生 25 シリーズより、コンバート可能なバージョンを最新2世代としたことに伴い、「事業所データを開く」 ダイアログの表示が変更されました。弥生会計 AE のみ、これまで通り7世代前までのデータをコンバートで きるため、弥生会計 AE と、弥生会計 AE 以外では、表示内容が異なります。

<弥生会計 25 AE 以外>

#### メニュー [ファイル]メニューの [開く]

#### <弥生会計 25 AE>

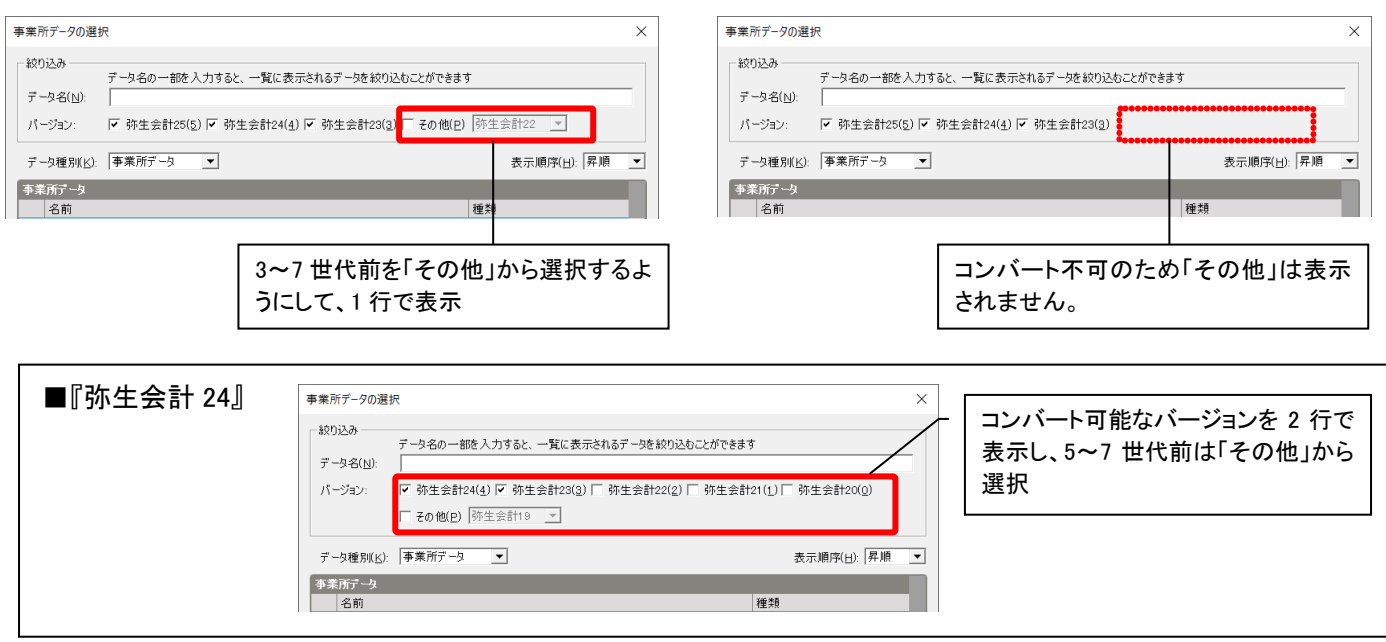

#### <u>デュアルディスプレイにおける挙動を改善</u>

デュアルディスプレイ(複数モニター使用)状態における以下の挙動を改善しました。

会計起動時の表示位置

サブディスプレイに弥生会計を表示した状態で終了すると、再起動時にメインディスプレイに表示される

➡ 終了時のウィンドウの表示位置と大きさを復元するように改善しました

#### ② ダイアログ画面やメッセージの表示位置

サブディスプレイで弥生会計を起動しているとき、ダイアログ画面やメッセージがメインディスプレイ の端に表示される

➡ 弥生会計が表示されているディスプレイの適切な位置に表示するよう改善しました

#### ③ マウスホイールによる画面スクロール

ディスプレイを上下に配置するとマウスホイールによる画面スクロールができない、会計のウィンドウ が非アクティブ状態だと、マウスホイールによる画面スクロールができない

➡ いずれの場合もマウスホイールで画面スクロールできるように改善しました

#### 例)サブディスプレイで弥生会計を使用しているときのダイアログ画面の表示位置

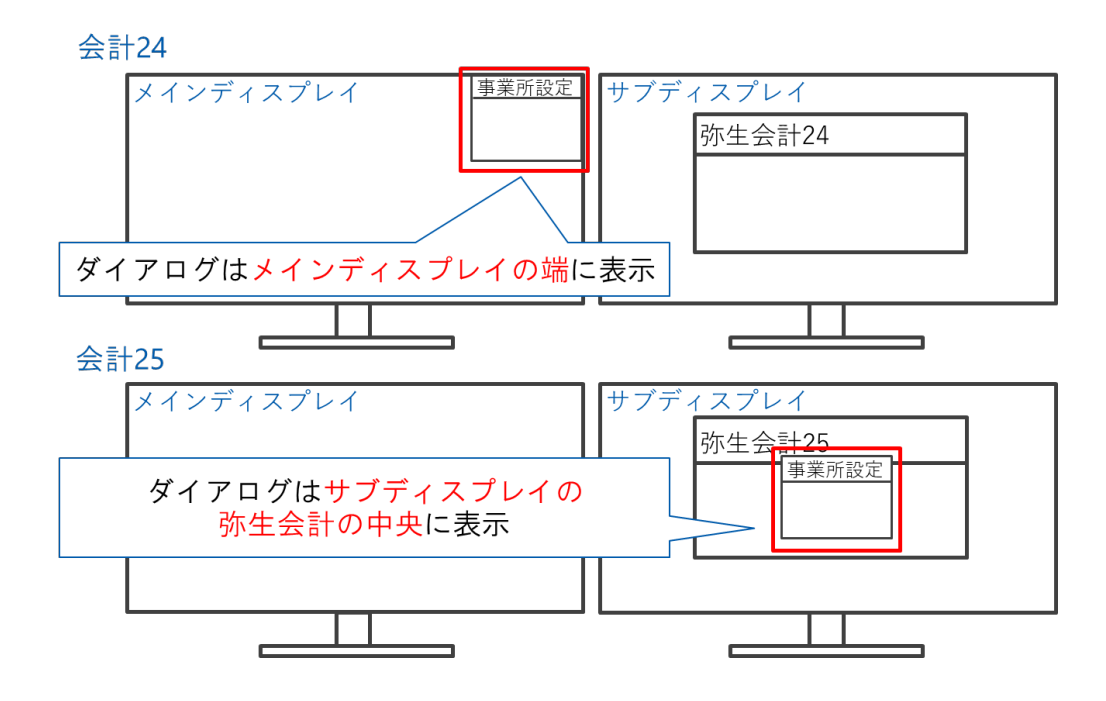

#### <u>「かんたん取引入力」の改善(個人のみ)</u>

「かんたん取引入力」の「収入」「支出」タブの「取引手段」に、システム科目として事業主勘定(「事業主貸」 「事業主借」)が追加されました。以下のような仕訳を「かんたん取引入力」から入力できます。

- ▶ 売上が個人の預金口座に入金された
- ▶ 個人のクレジットカードで経費を支払った など

弥生会計 AE でコンバートせずに開いたデータでも使用可能です。また、「事業主貸」「事業主借」は、勘定科 目名を変更しても取引手段に表示されます。ただし、「かんたん取引辞書」は勘定科目名で判定して表示する ため、勘定科目名を変更すると表示されなくなります。

#### メニュー クイックナビゲータの [取引] - [かんたん取引入力]

| ₽収入       | 山支              | 出               | ⇒   | 振替 |   |             |    |
|-----------|-----------------|-----------------|-----|----|---|-------------|----|
| 取引日 🕜     | 04/0            | 1               |     | •  |   |             |    |
| 取引手段* 🕜   |                 |                 |     |    |   | •           |    |
| [関連科目]    | [現金             | ·預金             | ]   |    | 3 | *100        | -  |
| [資産]      | 現金              | 預金              |     |    |   | 110         | _  |
| [負債]      | 普通預金<br>定期預金    |                 |     |    |   | 111<br>113  |    |
| 金額        | [売上             | :債権]<br>全       |     |    | 3 | *120        |    |
| ■ 軽減税率を使用 | [他流動資産]         |                 |     |    | 3 | *160        | 72 |
| 🔲 同じ取引を続け | [事業主貸]<br>事業主貸] |                 |     |    | 1 | 1           |    |
| 仕訳プレビュー   | [仕入<br>買掛       | 上。<br>【債務]<br>金 |     |    |   | *300<br>301 |    |
| 借方勘定科目    | 借方金額            |                 |     | 謿  |   | 貸方勘定科目      |    |
| 借方補助科目    |                 |                 | 消費税 | 額  |   | 貸方補助科目      |    |
|           |                 |                 |     | (  | 0 | 売上高         |    |
|           |                 |                 |     |    |   |             |    |

| ₩収入       | 🗄 支出 🦳 🖕 👖 | 蔎      |      |
|-----------|------------|--------|------|
| 取引日 🕜     | 05/17      | •      |      |
| 取引手段* 🕜   |            | •      |      |
| [資産]      | [現金·預金]    | *100   |      |
|           | 現金         | 100    |      |
| [負債]      | 当座預金       | 110    | _    |
| 調要 😈      | 普通預金       | 111    |      |
|           | 定期預金       | 113    |      |
| 余額        | [売上債権]     | *120   |      |
| THE DAY   | 売掛金        | 130    |      |
| □ 軽減税率を使用 | [仕入債務]     | *300   |      |
| □ 区分記載請求  | 買掛金        | 301    | 71   |
|           | [他流動負債]    | *320   |      |
| 📃 同じ取引を続け | 未払金        | 322    |      |
|           | [事業主借]     | *390   |      |
|           | 事業主借       | 390    |      |
| 仕訳プレビュー   |            |        |      |
| 借方勘定科目    | 借方金額       | 貸方勘定科目 | 貸方金額 |
| 借方補助科目    | 消費税額       | 貸方補助科目 | 消費税額 |
|           |            |        |      |
|           |            |        |      |

## **Part3** 弥生販売 25

ここでは『弥生販売 24 Ver. 27. 2. 1』以降にアップデートされた機能から、特にインストラクターの皆さまへ お伝えしたい内容をピックアップしてご案内した後に、弥生販売 25 の主な変更点を説明します。

その他の改善点やバージョンごとのアップデート内容については、リリースノートをご参照ください。

#### ◆弥生販売 24 リリースノート

 $\Rightarrow$  https://support.yayoi-kk.co.jp/subcontents.html?page\_id=27974

#### ◆弥生販売 25 リリースノート

 $\Rightarrow$  <u>https://support.yayoi-kk.co.jp/subcontents.html?page\_id=29107</u>

※ 本資料は機能説明用に作成したデータを使用して説明しています。サンプルデータとは異なりますのでご了承ください。

### 『弥生販売 24 Ver.27.2.1』以降の変更点

#### PDF 送信や印刷時の控え保存対象帳票を順次追加

『弥生販売 24 Ver. 27. 2. 1』以降、以下の帳票も PDF 送信やスマート証憑管理への控え保存が可能になりました。これに伴い、PDF 送信や白紙印刷で使用する書式として「弥生 334501 納品書(罫線あり)」を追加しました。

#### <『弥生販売 24 Ver.27.2.1』以降に「PDF 送信」、「控え保存」に対応した証憑>

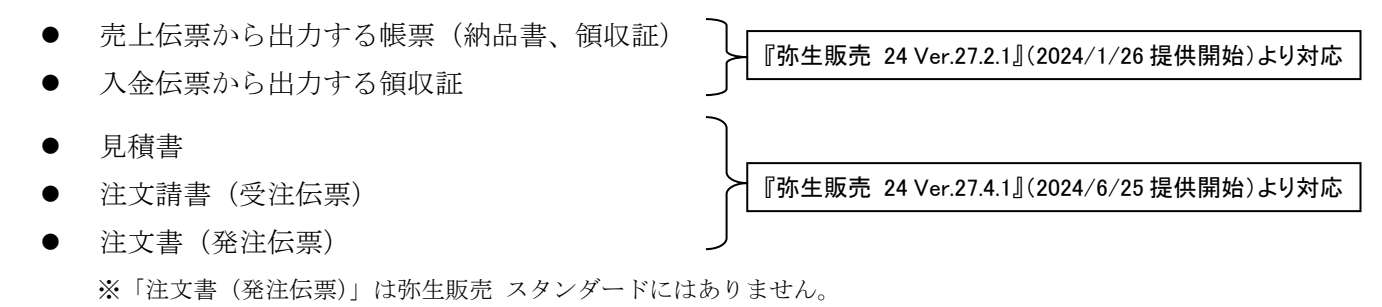

#### メニュー クイックナビゲータの [売上] - [得意先への売上] - [PDF 送信] ボタン

| <ul> <li>□ 売上伝票(修正)</li> <li>■ 定</li> <li>■ 定</li> <li>■ 定</li> <li>■ ご</li> <li>■ 新規作成</li> <li>■ 伝票複写 赤伝票発行 参照 台感追加 榜</li> <li>□ 売上伝票</li> </ul> | [PDF 送信]ボタンを追加       (ボタン押下後の画面は       く送信ダイアログ>参照          | ロ<br>、次ページ<br>3)                                     |
|----------------------------------------------------------------------------------------------------|-------------------------------------------------------------|------------------------------------------------------|
| 売上日     ◆     伝票番号 ◆     受注番号 ◆     見積番号 ◆       2026/ 3/25      00000120                                                                          | 売上日と違う祝率にする場合<br>時点の税率を初期値にする                               |                                                      |
| 得意先 → F001 有限会社 ファミリーストアふいた<br>取引区分 都度請求 締切 今回                                                                                                    | 請求先 有限会社 ファミリーストアふいた<br>回収 2026年 4月30日 入力者 管理者              | 出力方法 PDF送信<br>納品書送信結果                                |
| 祝転嫁   內祝/総額   単価種類 上代 掛率   100.0 %<br>納入先 →<br>田当去 → 115 高百 眯                                                                                      | 請求書番号 00000281 最終更新日 2025年 1月<br>消込状態 未消込<br>吉耕球高 9,839,805 | 1 3日<br>通収証送信結果<br>送信先メールアドレス To: xxxx@xxxxxxxx      |
|                                                                                                    | 与信限度額 10,000,000                                            |                                                      |
| No. 内訳 商品コート ) 単位 ) 人数 ケース 倉庫                                                                                                    | □ - 1 交圧残数 原単価 項目を追<br>1 庫名 数量 単価 2 mm                      | 3月20日 クロジェクトコード ・ 課税区分<br>ブロジェクト名 備考<br>1月20日 (前の) ● |
| 1 週帯 しい るい いい ね」 0000                                                                                                    | き庫 10 2,200<br>4,400 44                                     | 4,000                                                |

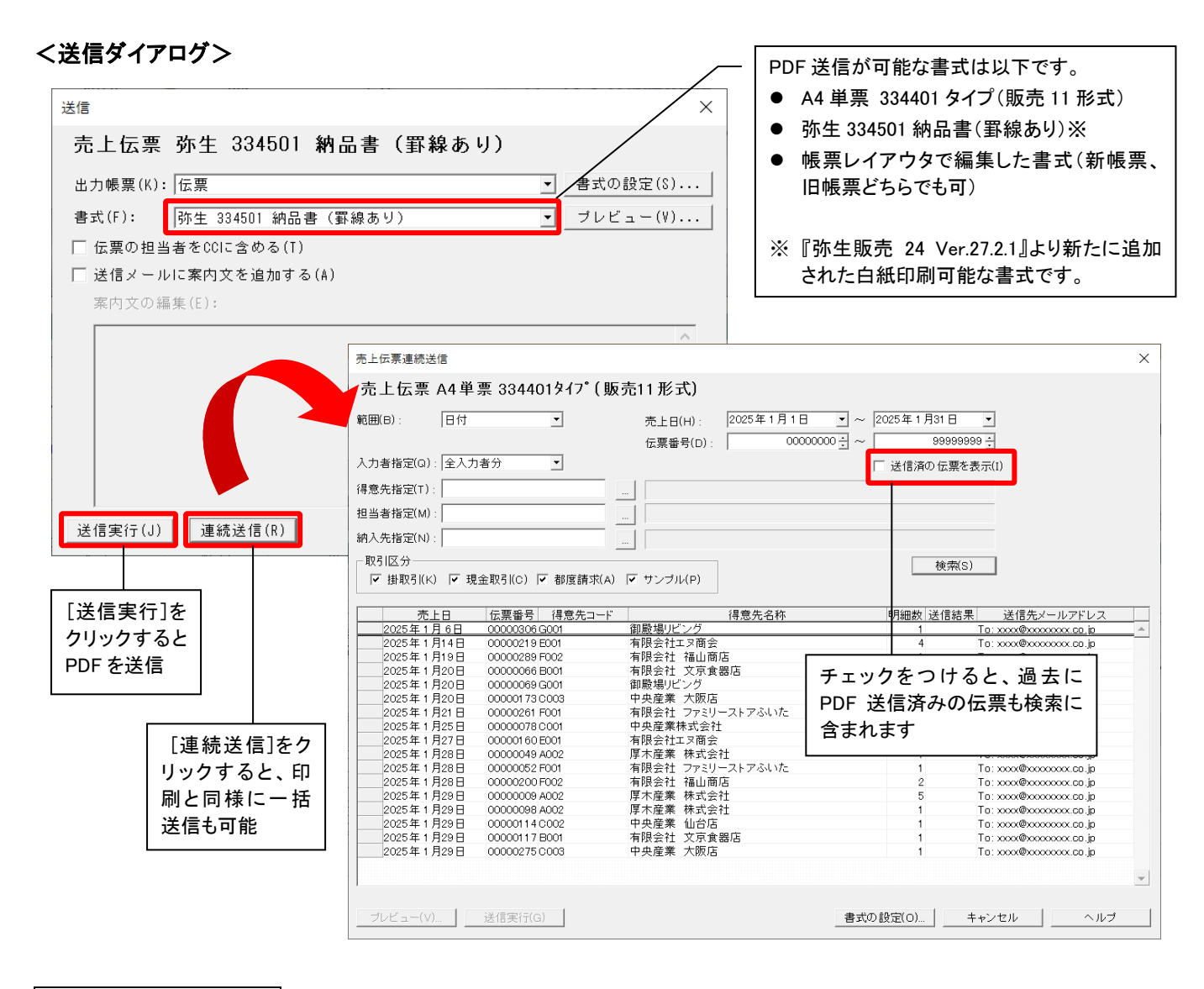

#### 印刷時の控え保存 例)売上伝票から納品書の控え保存

メニュー クイックナビゲータの [売上] - [得意先への売上] - [印刷]ボタン

| □ 売上伝票 (修正)                                                                                                    |                                                                                                    |
|----------------------------------------------------------------------------------------------------|----------------------------------------------------------------------------------------------------|
| <ul> <li>✓ E2 E3 □ □ □ □ □ □ □ □ □ □     <li>₹4 #0     <li>新規作成 削除 伝票複写 赤伝票発行 参照 台(熱心加 検索 機能     <li>★     <li>★     <li>★     <li>★     <li>★     <li>★     <li>★     <li>★     <li>★     <li>★     <li>★     <li>★     <li>★     <li>★     <li>★     <li>★     <li>★     <li>★     <li>★     <li>★     <li>★     </li> <li>★     </li> <li>★     </li> <li>★     </li> <li>★     </li> <li>★     </li> <li>★     </li> <li>★     </li> <li>★     </li> <li>★      </li> <li>★      </li> <li>★     </li> <li>★     </li> <li>★     </li> <li>★      </li> <li>★     </li> <li>★     </li> <li>★     </li> <li>★     </li> <li>★     </li> <li>★     </li> <li>★     </li> <li>★     </li> <li>★      </li> <li>★      </li> <li>★     </li> <li>★      </li> <li>★      </li> </li> <li>★</li></li></li></li></li></li></li></li></li></li></li></li></li></li></li></li></li></li></li></li></li></li></li></ul> | 定 E3 E3 43   金銀 PDF送信 印刷 Nルブ 閉じる                                                                                                    |
| 伝票印刷<br>売上伝票 弥生 334501 納品書:(サンプル)罫線あり<br>出力帳票(K): 伝票<br>書式(F): 弥生 334501 納品書:(サンプル)罫線あり<br>▼<br>書式の設定(s)<br>ブリンター<br>名前(N): Microsoft Print to PDF<br>▼ プロパティ(P)                                                                                                    | 3<br><u>vc</u><br>世<br>世<br>世<br>日<br>日<br>3日<br>道<br>信<br>結<br>果<br>道<br>信<br>に<br>新<br>品<br>書<br>送<br>信<br>結<br>果<br>道<br>派<br>取<br>証<br>送<br>信<br>結<br>果<br>道<br>読<br>次<br>二<br>だ<br>に<br>末<br>平<br>の<br>の<br>に<br>数<br>信<br>結<br>果<br>ご<br>信<br>た<br>メ<br>ー<br>ル<br>ア<br>D<br>F<br>送<br>信<br>に<br>来<br>一<br>道<br>収<br>証<br>送<br>信<br>結<br>果<br>ご<br>信<br>た<br>メ<br>ー<br>ル<br>ア<br>D<br>F<br>送<br>信<br>に<br>来<br>一<br>道<br>収<br>証<br>送<br>信<br>結<br>果<br>ご<br>信<br>た<br>メ<br>一<br>、<br>文<br>一<br>ル<br>ア<br>下<br>レ<br>ス<br>、<br>、<br>、<br>、<br>、<br>、<br>、<br>、<br>、<br>、<br>、<br>、<br>、 |
| 種類: Microsoft Print To PDF<br>場所: PORTPROMPT:<br>印刷範囲<br>● 全ページ(A) ○ ページ指定(G) 1 3 ~ 9999 3 印刷部数(C)<br>1 3 1 3 1 3 1 3 1 3 1 3 1 3 1 3 1 3 1 3                                                                                                    | 項目を追加しました。<br>チェックをつけて[印刷実行]をクリックす<br>ると、控えが保存されます。<br>なお、保存ができるのは「登録済みの伝<br>票」です。編集中の場合は登録を促すメッ<br>セージが表示されます。<br>また、連続印刷の際の印刷ダイアログに<br>も同様に「スマート証憑管理設定」の項目<br>が追加されています。                                                                                                    |
| □印刷ブレビュー(V)  印刷実行(J)  連続印刷(R)    エクスボート(E)    キャンセル    へルブ                                                                                                    |                                                                                                    |

#### ユーザー設定の文言変更

PDF 送信の権限は伝票の印刷と同じです。そのため、ユーザー設定のオプションの「伝票の印刷」の文言を「伝 票の印刷および送信」へ変更しています。

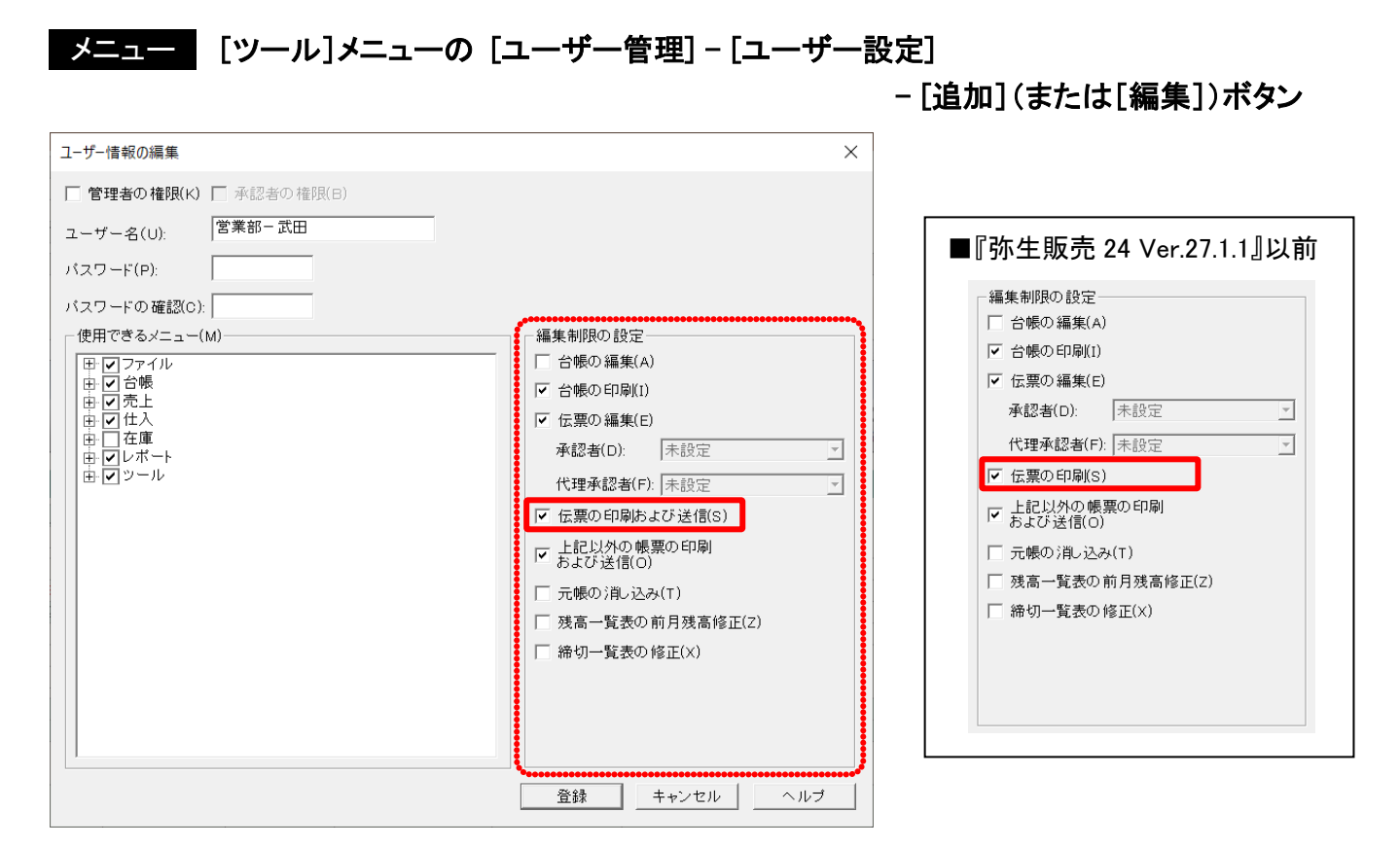

基本的な仕様は既に実装されている「請求明細書(合計請求書)」「支払明細書」の「PDF送信」「印刷時の控 え保存」と同様ですが、帳票特有の注意事項等があります。具体的な送信手順や注意事項等については、以下 サポート情報・FAQ をご参照ください。

#### ◆納品書の PDF 送信

 $\Rightarrow$  <u>https://support.yayoi-kk.co.jp/subcontents.html?page\_id=28233</u>

#### ◆領収証の PDF 送信

 $\Rightarrow$  <u>https://support.yayoi-kk.co.jp/subcontents.html?page\_id=28232</u>

#### ◆見積書の PDF 送信

 $\Rightarrow$  <u>https://support.yayoi-kk.co.jp/subcontents.html?page\_id=28973</u>

#### ◆注文請書(受注伝票)の PDF 送信

 $\Rightarrow$  <u>https://support.yayoi-kk.co.jp/subcontents.html?page\_id=28974</u>

#### ◆注文書(発注伝票)の PDF 送信

 $\Rightarrow$  <u>https://support.yayoi-kk.co.jp/subcontents.html?page\_id=28975</u>

#### ◆弥生販売から証憑を PDF 送信したい

 $\Rightarrow$  <u>https://support.yayoi-kk.co.jp/faq\_Subcontents.html?page\_id=27356</u>

#### 仕入明細書のデジタルンボイス送信に対応

請求明細書に続き、『弥生販売 25 Ver. 27. 3. 1』(2024/3/26 提供開始)より、支払明細書のデジタルインボイ ス送信に対応しました。支払明細書をデジタルインボイス送信すると、スマート証憑管理に仕入明細書の控え として保存されます。また、取引先から送信された仕入明細書のデジタルインボイスをスマート証憑管理で受 領することもできます。

#### ◆インフォメーション

 $\Rightarrow$  <u>https://www.yayoi-kk.co.jp/yss/info/press\_20240327.html</u>

ここでは画面の変更箇所のみ紹介します。デジタルインボイス送受信に関する内容や具体的な設定、操作手順 は、以下のサポート情報をご参照ください

#### ◆デジタルインボイスの送受信

 $\Rightarrow$  https://support.yayoi-kk.co.jp/subcontents.html?page\_id=28096

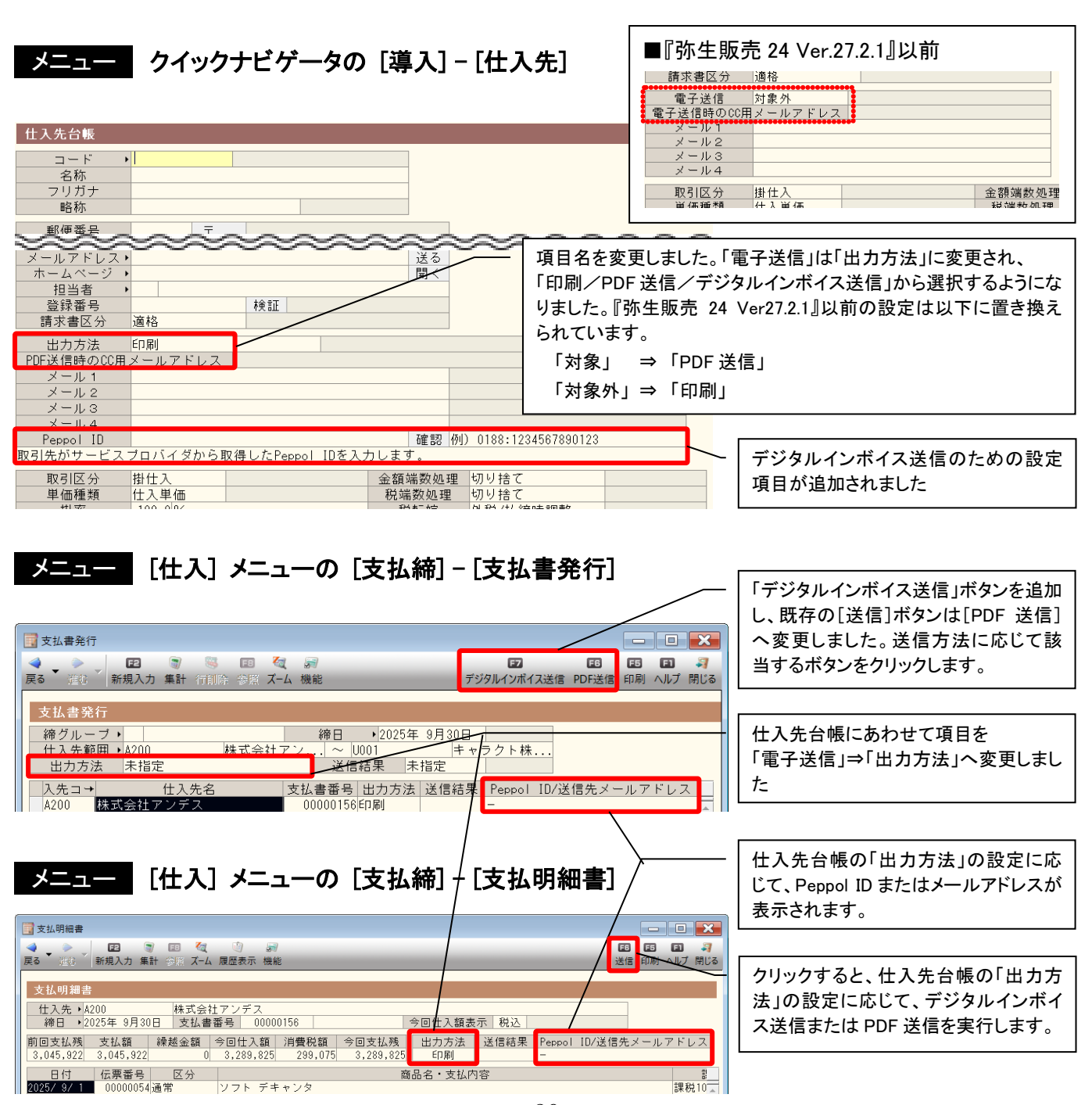

## 弥生販売 25 の変更点

『弥生販売 25 Ver. 28.0.1』にて追加、変更された機能をご紹介します。

#### <u>コンバート可能製品を最新2世代までとする対応</u>

弥生 25 シリーズより、コンバート可能なバージョンを最新2世代としたことに伴い、弥生販売のデータコン バータで選択できる変換対象製品も2世代前までとなります。また、やよいの見積・納品・請求書からデータ 移行できる製品も2世代前までとなります。

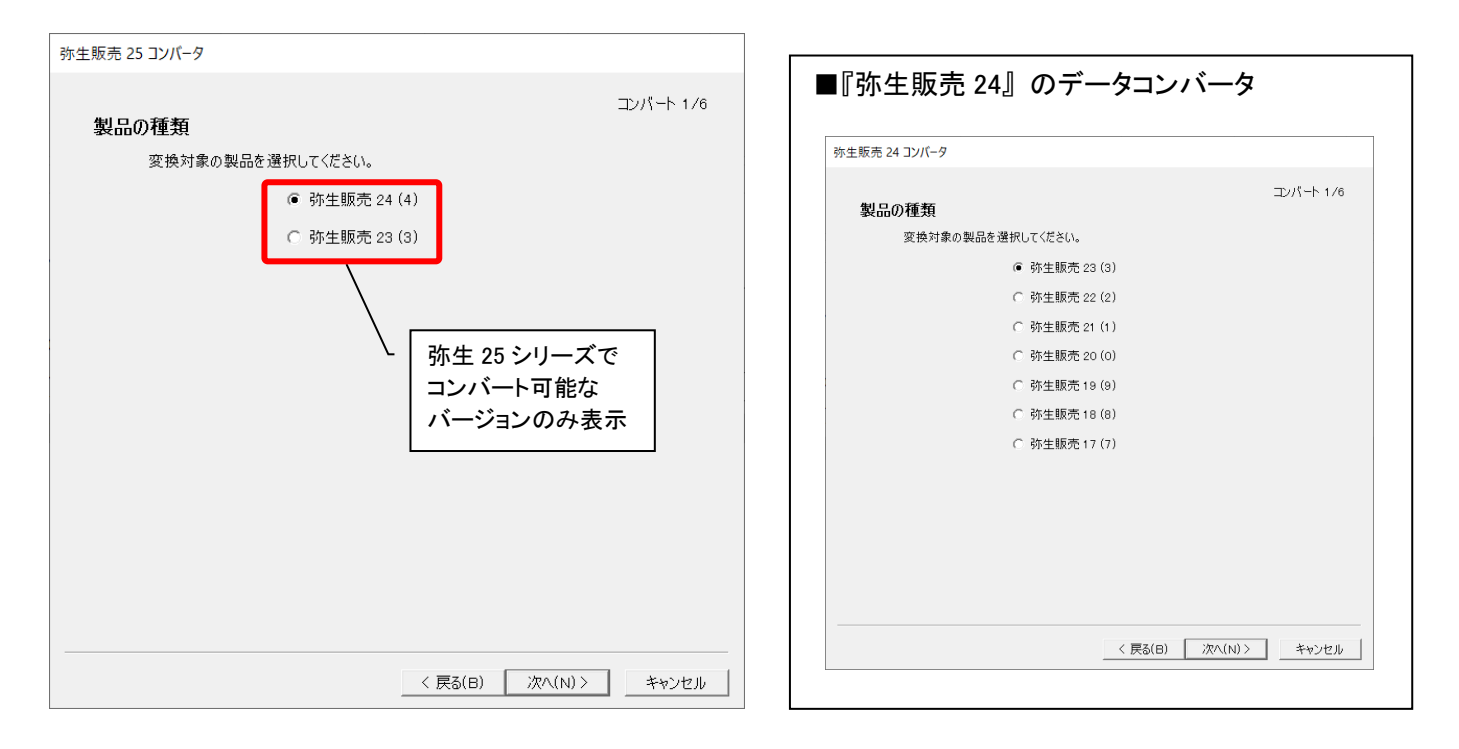

#### 弥生販売 25 コンバータ

#### やよいの見積・納品・請求書からのデータ移行

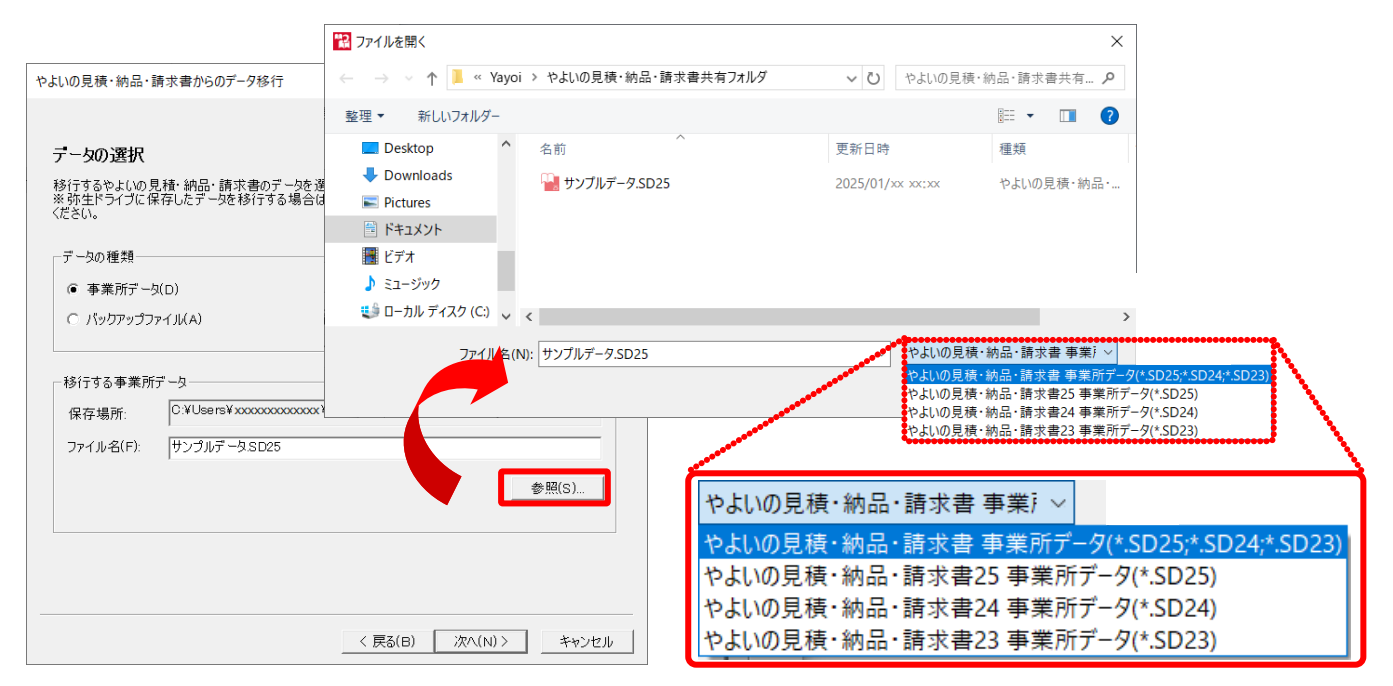

#### <u>データコンバータの自動起動</u>

バージョンアップにてプログラムをアップデートした後の初回起動時に、データコンバータを起動できるよう になりました。また、コンバート終了後に、弥生販売を自動起動することもできるようになりました。

#### データコンバータの自動起動

特定の条件を満たしている場合、弥生販売 25(ネットワーク製品以外)をインストールした後に弥生販売を 起動すると、下図のメッセージが表示されます。[はい]をクリックすると、自動的にデータコンバータが起 動します。

#### <データコンバータを自動起動する条件>

- 1. 初回起動である(一度も事業所データを開いていない)
- 2. ネットワーク製品ではない ※ネットワーク製品では自動起動できません。
- 3.1世代前のデータを開いたことがある

| 弥生販売 プロフェッショナル ×                                                                                                    | ■『弥生販売 24』のインストール後の画面                                                  |
|----------------------------------------------------------------------------------------------------|------------------------------------------------------------------------|
| <ul> <li>         ・ シーバー名: localhost¥YAYOI         データ名: 販売24 事業所データ         </li> <li>         でのデータを弥生販売25 プロフェッショナルで使用するにはコンバータを用いて、データの更新をおこなう必要があります。         </li> <li>         コンバータを起動しますか?         </li> <li>         彼数のコンピューターで同じ事業所データを使用している場合は、事業所データをいずれかー台のコンピューターで更新してください。         <pre>             4.5.5             4.5.5</pre></li></ul> | 弥生販売 ブロフェッショナル       ×                                                 |
| (はい(Y) いいえ(N)                                                                                                    | 「[はい]をクリックすると、弥生販売を終了してデータコン<br>バータを起動します。[いいえ]をクリックするとメッセー<br>ジが閉じます。 |

#### コンバート終了後に弥生販売を自動起動

コンバートの完了画面に、弥生販売を起動するかどうかのチェックボックスを追加しました。

| 弥生販売 25 コンパータ               | ■『弥生販売 24』のインストール後の画面                                             |
|-----------------------------|-------------------------------------------------------------------|
| コンバート 6/6<br>データの変換が完了しました。 | 小生販売 24 コンバータ                                                     |
| 事業所データ: 正常に完了しました。          | コンパート 6/6<br>デー <b>5の変換が完了しました。</b>                               |
| 帳票レイアウトデータ: 変換を行いませんでした。    | 事業所データ: 正常に完了しました。                                                |
| 旧製品の環境設定: 正常に完了しました。        | 帳票レイアウトデータ: 変換を行いませんでした。                                          |
| ☞ 弥生販売を起動する(0)              | 日製品の環境設定: 変換を行い後せんでした。                                            |
|                             |                                                                   |
|                             | └── 「弥生販売を起動する」にチェックをつけて[完了]をクリックする<br>と、コンバータ終了後、自動的に弥生販売が起動します。 |
| < 戻る(B) <b>完了</b> キャンセル     |                                                                   |

#### 適格請求書等保存方式の帳票の表示改善

適格請求書等保存方式の帳票で、課税区分ごとの合計額と消費税額について、他の明細行と区別できるように 表示を改善しました。対応した帳票は、「請求明細書」「支払明細書」「売上伝票」「見積書」です。

#### 例)請求明細書

メニュー クイックナビゲータの [売上] - [請求明細書の確認] - [印刷]ボタン [書式の設定]で「適格請求書等保存方式で印刷する」にチェック

| 書式の設定<br>ヘッダー・余白 請求明細書印刷条件   合計請求書印刷条件   領収証印刷条件  <br>印刷形式                                                                                        |               | 243-***<br>奈川県厚木市葉山*-**-**<br>厚木産業 株式会社<br>仕入部 如月 はじめ 様 |                            |      | <b>請求明細書</b><br>PAGE 4<br>2026年03月31日 締切分 No.<br>1XX-0065 東京都城西市弥生町1-8-15<br>ABビル3F |                                                                                                    |     |          |                   |
|----------------------------------------------------------------------------------------------------|---------------|---------------------------------------------------------|----------------------------|------|-------------------------------------------------------------------------------------|----------------------------------------------------------------------------------------------------|-----|----------|-------------------|
| <ul> <li>▲ 通路請求書等保存方式で印刷する(X)</li> <li>※税率に少合計額は、「今回商員上額在外税抜で印刷する]<br/>(こ合わせて税込額または税抜額が印刷送れます</li> <li>表示順</li> <li>④ 得意先順(1) ○ 日付順(H)</li> </ul> | お客様コード (A002) |                                                         |                            |      |                                                                                     | 株式会社弥生トレーディング<br>TEL 042X-XX-7000 FAX 042X-XX-8<br>担当:若田 大輔<br>登録番号 T1234123123123<br>下記の通り通時ま由1.上げます |     |          | 3000              |
|                                                                                                    | 前回御淵          | 求額                                                      | 御入金額                       | 繰 越  | 金額                                                                                  | 今回御賀上都                                                                                                |     | 消費税      | 今回御請求額            |
|                                                                                                    |               | 295, 020                                                |                            |      | 295, 020                                                                            | 4, 417, 72                                                                                            | 2   | 393, 202 | 4, 712, 742       |
|                                                                                                    | 日付 / 伝票番号     |                                                         | 商品コード/商                    | 奇品 名 |                                                                                     | 数 量                                                                                                   | 単位  | 単 価      | 金額                |
| ■『花佐眠吉 04』                                                                                                    |               | CUP-XCB-(<br>インドの                                       | 0006<br>花 ティーカップ&ソー        | ーサー  |                                                                                     | 6                                                                                                    | 組   | 16, 800  | 課10.0%<br>100,800 |
| ■『弥生販売 24』                                                                                                    | 2026/03/31    | <b>課华時</b> ////////////////////////////////////         | 弗税 /10 0%                  |      |                                                                                     |                                                                                                    |     |          | 256 202           |
| 2025/03/31<br>請求時消費税 <10.0%>                                                                                                    |               | 請求時消                                                    | 費税 <8.0%> (軽)              |      |                                                                                     | 合計額と                                                                                                  | ・治す | 豊税額のタ    | 37,000            |
| 請求時消費税 <8.0%> (軽)                                                                                                    |               | 【合計 講                                                   | <sup>現</sup> 税10.0%税込額】    |      |                                                                                     | イトルに                                                                                                  | 「合言 | 計」の文字    | 3, 918, 222       |
| 【課税10.0%税込額】                                                                                                    |               | 【合計 講                                                   | <sup>裴税10.0%</sup> 内消費税額】  |      |                                                                                     | を追加し                                                                                                  | まし  | た。       | 356, 202          |
| 【課税10.0% 内消費税額】                                                                                                    |               | 【合計 譲                                                   | <sup>【税(軽) 8,0% 税込額】</sup> |      |                                                                                     |                                                                                                    |     |          | 499, 500          |
| 【課税(輕) 8.0% 税込額】                                                                                                    |               | 【合計 講                                                   | (軽) 8.0% 内消費利              | 兑額】  |                                                                                     |                                                                                                    |     |          | 37,000            |
| 【課税(軽) 8.0% 内消費税額】                                                                                                    |               |                                                         |                            |      |                                                                                     |                                                                                                    |     |          |                   |

#### 売上伝票の絞り込み機能強化

売上伝票の連続印刷で[出力方法]が「印刷」の伝票だけを絞り込みできるようになりました。これにより、 PDF送信している伝票を除いて連続印刷をすることができます。

| またへの売上] - [印刷]ボタン |
|-------------------|
|                   |

| 売上伝票連続印刷                                              |                               |                                       |                                                          | ×                          |
|-------------------------------------------------------|-------------------------------|---------------------------------------|----------------------------------------------------------|----------------------------|
| 売上伝票 弥生3                                              | 33420X 売上伝票(                  | 〔販売11形式〕                              |                                                          |                            |
| 範囲(B): 日付<br>入力者指定(G): 全入力部<br>得意先指定(T):<br>担当者指定(M): | ▼<br>著分 ▼                     | 売上日(H):<br>伝票番号(D):<br>マ 用紙で検索(Y)<br> | 2025年1月1日 <u></u><br>00000000 <u>÷</u><br>時生 33420X 売上伝票 | ~ 2025年1月31日<br>~ 99999999 |
| 納入先指定(N):<br>取引区分<br>「掛取引(K) 「現金                      |                               | <br>マ サンブル(P)                         |                                                          | 検索(S)                      |
| □ 出力方法が印刷の伝                                           | 、票のみ表示(U)                     |                                       |                                                          |                            |
| 売上日                                                   | 伝票番号 得意先コード                   |                                       | 得意先名称                                                    | 明細数 送信結果                   |
|                                                       | 項目を追加しま<br>チェックをつけ<br>のみが表示され | にた。<br>こと出力方<br>います。初期                | 去が「印刷」にな<br>値は OFF になっ                                   | こっている伝票<br>っています。          |

- [連続印刷]ボタンをクリック

| 売上伝票連続印  | 口刷     |              |           |            |
|----------|--------|--------------|-----------|------------|
| 売上伝票     | 弥生 3   | 3420X 売      | 上伝票(則     | ō売11形式)    |
| 範囲(R):   | 日付     | •            | ]         | 売上日(H): 2  |
| 入力者指定(G) | : 全入力者 | í分 _         |           | 「用紙で検索(Y): |
| 得意先指定(T) | :      |              |           |            |
| 担当者指定(M) | :      |              |           |            |
| 納入先指定(N) | :      |              |           |            |
| 取引区分     |        |              |           |            |
| ▼ 掛取引(ド  | ) 🔽 現金 | :取引(C) 🔽 看   | 『腹請求(A) ↓ | 「サンプル(Ρ)   |
|          | 5      | <b>行曹</b> 悉是 | 得意先コード    |            |

#### [今回売上額]の税込/税抜表示切替が可能に

請求書発行、請求締切一覧表の[今回売上額]に表示する金額を、税込金額/税抜金額で切り替えて表示でき るようになりました。

#### 例)請求書発行

#### メニュー クイックナビゲータの [売上] - [請求書の発行] - [機能]ボタン

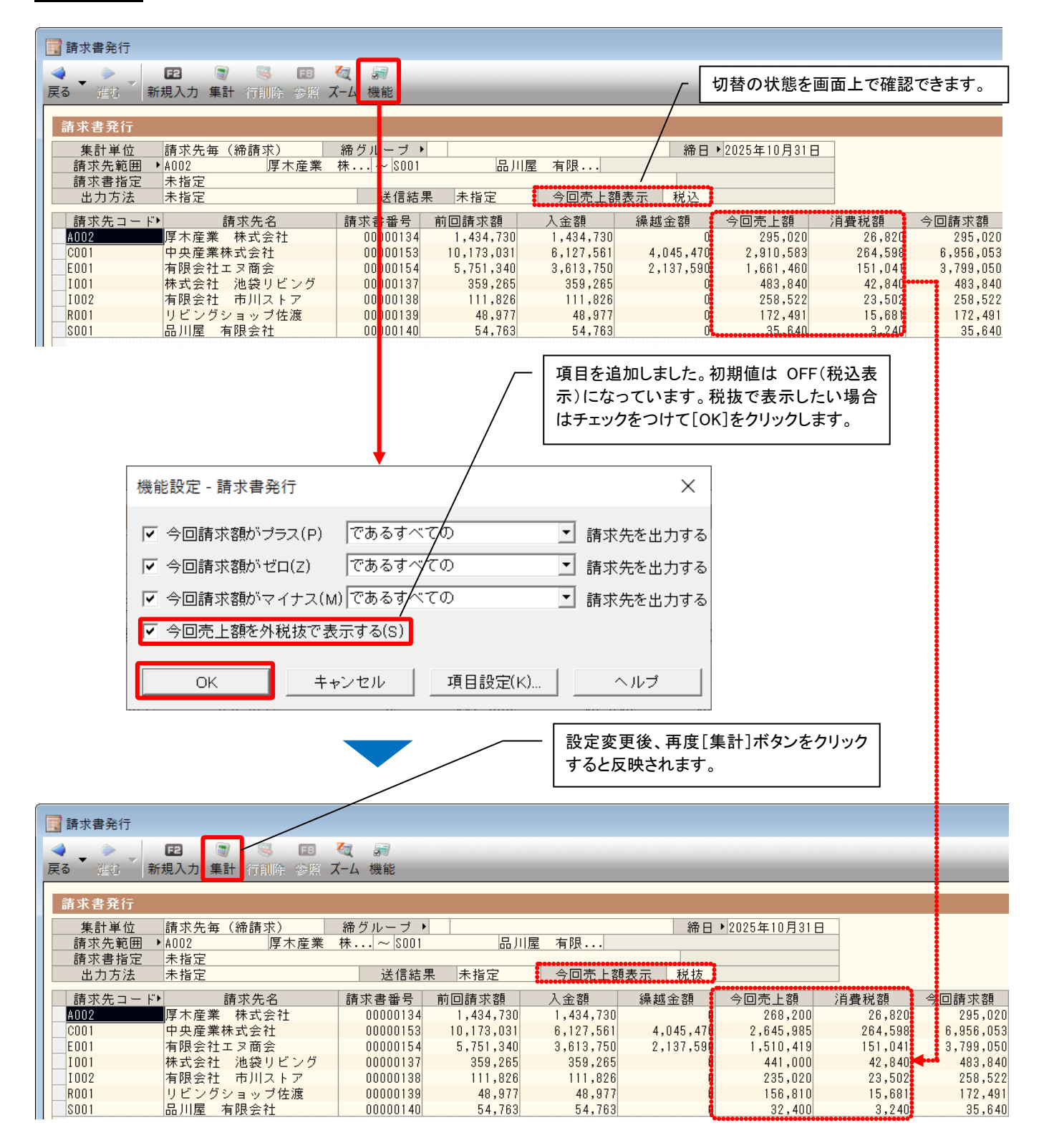

#### 得意先台帳の税転嫁の初期値を「外税/請求時調整」へ変更

得意先台帳を新規登録する際の [税転嫁]の初期値を「外税/請求時調整」に変更しました。 対象となるのは、弥生販売 25 にて新規作成した事業所データとサンプルデータです。コンバートしたデータ は自動的に変更されません。詳細は下記「コンバートしたデータの場合」をご参照ください。

| 🯥 得意先台帳 (新規)                                                                                                    |                                                                                                    | - <b>D</b> ×          |                                                                                                    |
|----------------------------------------------------------------------------------------------------|----------------------------------------------------------------------------------------------------|-----------------------|----------------------------------------------------------------------------------------------------|
| ◆ ● ● ● ● ● ● ● ● ● ● ● ● ● ● ● ● ●                                                                                                    | Note: The second second secon | E5 E1 🤤<br>印刷 ヘルプ 閉じる |                                                                                                    |
| 得意先台帳<br>コード →<br>名称<br>フリガナ<br>略称<br>日本2000000000000000000000000000000000000                                                                                                    |                                                                                                    |                       |                                                                                                    |
| 動便番号 〒・・・<br>住所1<br>住所2<br>部署名<br>没職名<br>ご担当者<br>TEL<br>FAX<br>メールアドレス・<br>ホームページ・<br>担当者<br>出力方法 印刷<br>PDF送信時のCC用メールアドレス<br>メール1<br>メール1<br>FD<br>ど信時のCC用メールアドレス<br>メール1<br>FD<br>ど信時のCC用メールアドレス<br>メール1<br>FD<br>FD<br>FD<br>FD<br>FD<br>FD<br>FD<br>F | 送る<br>開く                                                                                                    | 新規                    | 作成の際に初期値として表示される税区分が       作成の際に初期値として表示される税区分が       (注請求時調整」になっています。       金額端数処理     切り捨て       税端数処理     切り捨て       税端数処理     切り捨て       税転嫁     外税/請求時調整       与信限度額     0       売掛残高     0 |
| <ul> <li>パレニメール3</li> <li>メール4</li> <li>Peppol ID</li> <li>取引先がサービスプロバイダから取得したPeppol IDを入</li> </ul>                                                                                                    | 確認 例)0188:123456 <mark>/</mark> 89012:<br>力します。                                                                                                    | 3                     |                                                                                                    |
| 取引区分 掛売上<br>単価種類 上代<br>掛率 100.0%<br>請求先 →<br>締グループ →<br>回収方え →<br>回収サイクル 当月<br>回収日 日<br>手数料負担区分 当方負担<br>分類1 →<br>分類2 →                                                                                                    | 金額端数処理     切り捨て       税端数処理     切り捨て       税転嫁     外税/請求時調整       身信限度額     0       売借残高     0       手形ウィト     日       印刷段定     …       企業コード     請求書合算       請求書合算        分類4        分類5                                                                                                    |                       | ■『弥生販売 24』<br>金額端数処理 切り捨て<br>税端数処理 切り捨て<br>税転嫁 外税/伝票計<br>与信限度額 0<br>売掛残高 0                                                                                                    |
| メモ欄                                                                                                    | 更新日                                                                                                    |                       |                                                                                                    |

#### コンバートしたデータの場合

コンバートしたデータは、規定値を設定している可能性があるため、変更されません。ただし、コン バートした事業所データで得意先台帳の「現在の規定値データを削除」を実行すると、それ以降、得 意先台帳を新規登録する際の税転嫁の初期値は「外税/請求時調整」となります。

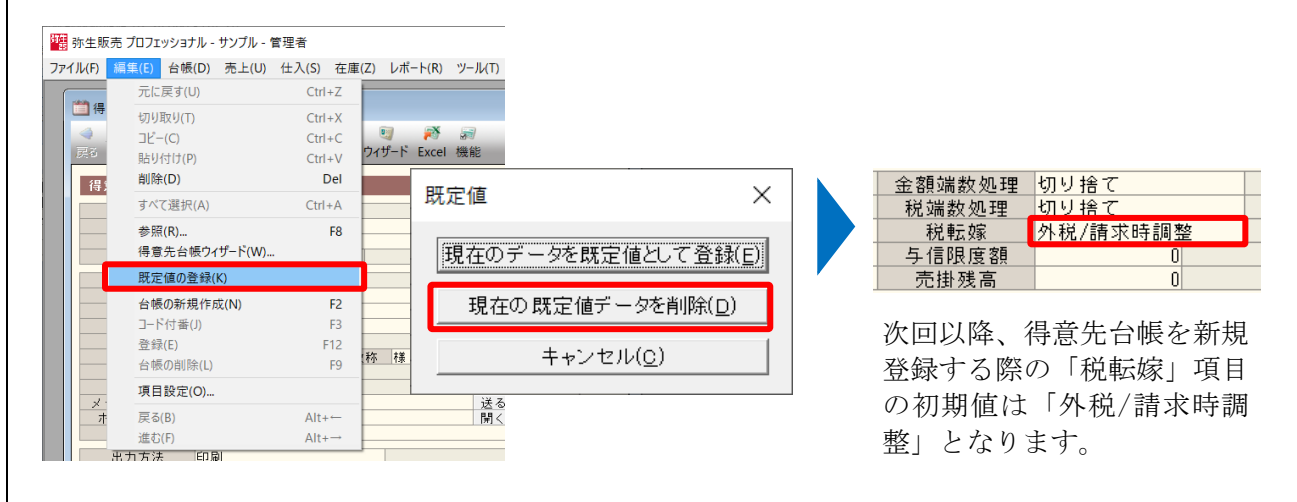

得意先リスト、仕入先リストが [出力方法](印刷、PDF 送信、デジタルインボイス送信)で絞り込みできる ようになりました。(仕入先リストは弥生販売スタンダードにはありません)

#### メニュー [台帳] メニューの [得意先リスト] (または[仕入先リスト])- [絞り込み]ボタン

| 得意先リスト条件設定 メ                                                                                                    |                                                                                                    |
|----------------------------------------------------------------------------------------------------|----------------------------------------------------------------------------------------------------|
| 得意先リスト条件設定 ×<br>順序<br>順序(O): □ド順 ● テ順(U) ○ 降順(D)<br>範囲(H): A002 ● … 厚木産業 株式会社 から<br>アノ/999999 ● … 在庫調整 まで                 | <ul> <li>              「未指定」(すべて表示)、「印刷」「PDF<br/>送信」「デジタルインボイス送信」から選<br/>択できます。      </li> <li> <del>未指定             日間      </del></li> </ul> |
| 紋込       担当者(N):       請求先(Q):       請求告(Q):          請求告合算(K):       請求書合算(K):       指定売上伝票(R):       未指定       出力方法(W): | <br>IJI御 <br>PDF送信<br>デジタルインボイス送信                                                                                                    |

#### <u>伝票の検索項目に [税転嫁] を追加</u>

見積書、受注伝票、仕入伝票、発注伝票の検索項目に [税転嫁]を追加しました。(仕入伝票、発注伝票は弥 生販売スタンダードにはありません)

#### 例)仕入伝票

メニュー クイックナビゲータの [仕入] - [商品の仕入] - [検索]ボタン

| 調 仕入伝票検索 ン                                                                                                    | × ■『弥生販売 24』                                                                                                    |
|----------------------------------------------------------------------------------------------------|----------------------------------------------------------------------------------------------------|
| 検索条件   検索結果  <br>仕入日(A): 2024年4月1日 ▼ ~ 2029年3月31日 ▼<br>伝票部号(D): 00000000                                                                                                    | 日 子が、二 FAX J L 2 4 J                                                                                                    |
| <ul> <li>▽ 外税/伝票計(6)</li> <li>▽ 外税/払締時(7)</li> <li>▽ 外税/払締時調整(3)</li> <li>▽ 外税/手入力(9)</li> <li>▽ 内税((0)</li> <li>▽ 内税/払締時(*)</li> <li>▽ 内税/払締時(*)</li> </ul>                                                                                  | ☐ 課税2次15xx2を付けるC. 課題[1:x4行12機(深尽14世ん)] [ 課税 100x □ 課税(約 0x □ 課税 80x □ 課税 50x □ 課税 50x □ 課税 30x □ 課税 100x □ 課税 10x □ 課税(1) 30x □ 課税(1) 45x □ 課税(1) 45x □ 罪(1) 45x □ 罪(1) 45x □ 10 45x □ 10 45x □ 10 |
| <ul> <li>「課税区分(f±y)を付けると、撮要行・メモ行は検索されません)</li> <li>「課税100% 「課税1480% 「課税5.0%</li> <li>「課税3.0% 「非課税</li> <li>「課税3.0% 「非課税</li> <li>「課税(自)4.5% 「課税(自)6.0%</li> </ul>                                                                             | 仕入税調控除       「通路100X(1)       「区分100X(2)       「区分100X(2)       「区分100X(2)       「日本       (1)       (1)       (1)       (1)       (1)       (1)       (1)       (1)       (1)       (1)       (1)       (1)       (1)       (1)       (1)       (1)       (1)       (1)       (1)       (1)       (1)       (1)       (1)       (1)       (1)       (1)       (1)       (1)       (1)       (1)       (1)       (1)       (1)       (1)       (1)       (1)       (1)       (1)       (1)       (1)       (1)       (1)       (1)       (1)       (1)       (1)       (1)       (1)       (1)       (1)       (1)       (1)       (1)       (1)       (1)       (1)    (1) </td                                                                                                    |
| <ul> <li> <sup>仕入税額控除</sup>         「ご適略 100%(1)         「区分 100%(2) 「区分 80%経過措置(3) 区分 5<br/><sup>仕</sup>入先(T):<br/><sup>田</sup>当新(∩)     </li> <li>         「回日を追加しました。     </li> <li>         市上伝票と同様に税転嫁での検索         可能です。     </li> </ul> |                                                                                                    |

[在庫一覧表] で Excel への書き出しができるようになりました。(在庫一覧表は弥生販売スタンダードには ありません)

#### メニュー クイックナビゲータの [在庫] - [在庫の一覧]

| 📑 在庫一覧表                                                           |                                                                                                  | - [Excel]ボタンを追加しました。                                                                                                    |
|-------------------------------------------------------------------|--------------------------------------------------------------------------------------------------|----------------------------------------------------------------------------------------------------|
|                                                                   | ↓ ● ↓ ● ↓ ● ↓ ● ↓ ● ↓ ● ↓ ● ↓ ● ↓ ● ↓ ●                                                          |                                                                                                    |
| 在庫一覧表<br>条件名 在庫一覧表                                                | Excelへの書き出し X                                                                                    | ■『弥生販売 24』                                                                                                    |
| 期間 2025年 1月度<br>商品コード・<br>商品名<br>CUP-S07-0001<br>ソフトストロベリーティーカップ& | <ul> <li>書き出すファイルについて</li> <li>● 新規のExcelファイルに書き出す(N)</li> <li>○ 既存のExcelファイルに追加する(D)</li> </ul> | ○     ○     ○     ○     ○     ○     ○     ○     ○     ○     ○     ○     ○     ○     ○     ○     ○     ○     ○     ○     ○     ○     ○     ○     ○     ○     ○     ○     ○     ○     ○     ○     ○     ○     ○     ○     ○     ○     ○     ○     ○     ○     ○     ○     ○     ○     ○     ○     ○     ○     ○     ○     ○     ○     ○     ○     ○     ○     ○     ○     ○     ○     ○     ○     ○     ○     ○     ○     ○     ○     ○     ○     ○     ○     ○     ○     ○     ○     ○     ○     ○     ○     ○     ○     ○     ○     ○     ○     ○     ○     ○     ○     ○     ○     ○     ○     ○     ○     ○     ○     ○     ○     ○     ○     ○     ○     ○     ○     ○     ○     ○     ○     ○     ○     ○     ○     ○     ○     ○     ○     ○     ○     ○     ○     ○     ○     ○     ○     ○     ○     ○     ○     ○     ○     ○     ○< |
| CIIP-TKS-0002                                                     | OK         キャンセル         ヘルブ                                                                     | 条件名         在庫一覧表         ▼           期間         2025年1月度            倉庫コード         商品コード・         最終入庫日           倉庫名         商品名         最終出庫日                                                                                                    |

#### 帳票レイアウタ(弥生販売 11 形式)で「支払明細書」の書式を編集可能に

帳票レイアウタ(弥生販売 11 形式)で「支払明細書」の書式を編集できるようになりました。(支払明細書 は弥生販売スタンダードにはありません)

帳票レイアウタで編集した支払明細書の書式は、印刷・控え保存・PDF 送信の書式として使用できます。

#### メニュー [ツール] メニューの [帳票レイアウタ]

| 🕮 弥生!     | 販売 帳票レイアウタ | 9           |                   |                            |   |        | -            |            | ×          |
|-----------|------------|-------------|-------------------|----------------------------|---|--------|--------------|------------|------------|
| 帳票一覧      |            |             |                   |                            |   |        |              | <b>(2)</b> | へルプ        |
| $\square$ |            |             |                   |                            |   |        |              |            |            |
| ☑ 販       | 売 11 形式を表示 | する(日) 開く(〇) | 削除( <u>D</u> ) エク | 7スポート( <u>Ε</u> )          |   |        | インポート(山)     | 再読込(       | <u>R</u> ) |
|           | 帳票種別       | 帳票形式        | ユーザー作成            | レイアウト名(書式)                 |   | コメント   |              |            | ^          |
|           | 合計請求書      | 販売 11 形式    |                   | 弥生 332005 合計請求書 (販売11形式)   |   |        |              |            |            |
|           | 合計請求書      | 販売 11 形式    |                   | 弥生 334205 合計請求書 (販売11形式)   |   |        |              |            |            |
|           | 合計請求書      |             |                   | 弥生 332005 合計請求書            |   |        |              |            |            |
|           | 合計請求書      |             |                   | 弥生 332005 合計請求書(罫線あり)      |   |        |              |            |            |
|           | 領収証        |             |                   | B5単票(縦)                    |   | $\sim$ | 領収書の下に支払明細書を |            |            |
|           | 支払明細書      | 販売 11 形式    |                   | A4単票(縦) (販売11形式)           |   |        |              |            |            |
|           | 支払明細書      | 販売 11 形式    |                   | 15心チ連続 (販売11形式)            | Γ |        |              |            |            |
|           | 支払明細書      | 販売 11 形式    |                   | A4単票(縦)FAX兼PDF送信用 (販売11形式) |   |        |              |            |            |
|           |            |             |                   |                            |   |        |              |            | *          |
|           |            |             |                   |                            |   |        |              |            | >          |

|            | 1779                                |                        |      | - U            |
|------------|-------------------------------------|------------------------|------|----------------|
|            |                                     |                        |      |                |
| ☑ 販売 11 形式 | を表示する( <u>H)</u> 開く( <u>O</u> ) 削除( | D) エクスポート(E)           |      | インポート(I) 再読込() |
| 帳票種別       | 帳票形式 ユーサ                            | 『一作成 レイアウト名(書式)        | コメント |                |
| 合計請求       | 書 販売 11 形式                          | 弥生 332005 合計請求書 (販売11形 | 式)   |                |
| 合計請求       | 書 販売 11 形式                          | 弥生 334205 合計請求書 (販売11形 | 式)   |                |
| 合計請求       | 書                                   | 弥生 332005 合計請求書        |      |                |
| 合計請求       | 書                                   | 弥生 332005 合計請求書(罫線あり   | )    |                |
| 領収証        |                                     | B5単票(縦)                |      |                |
|            |                                     |                        |      |                |

#### 支払明細書の鑑欄の表示強化

支払明細書の鑑欄の[今回支払残]を[今回仕入額]で出力できるように、表示を切り替える機能を追加しま した。設定を行うことで、鑑欄の金額に[前回支払残][支払額][繰越金額]が反映されなくなります。(支 払明細書は弥生販売スタンダードにはありません)

#### メニュー [仕入] メニューの [支払締]- [支払明細書]- [印刷]ボタン

- [書式の設定] - [支払明細書印刷条件] タブ

| <ul> <li>         支払明細書     </li> <li>              ◆             ◆</li></ul>                                                                                                    | 回<br>送信<br>印刷<br>ヘルプ 閉じる                                                                                                    |
|----------------------------------------------------------------------------------------------------|----------------------------------------------------------------------------------------------------|
| 支払明細書     (仕入)       御田     支払明細書 A4単票(縦)(販売11形式)       第回     支払明細書 A4単票(縦)(販売11形式)       第回     3.       出力帳票(K): [支払明細書 ▼       日右     書式(F):       A4単票(縦)(販売11形式)       2025/1       2025/1       -ブリンター       名前(N):     Adobe PDF       通難:     Adobe PDF Converter | 書式の設定     ×       税込     へッダー・余白 支払明細書印刷条件       5     印刷形式       「回刷形式」     「適格請求書等保存方式で印刷する(X)       ・印刷項目     「今回仕入額を外税抜で印刷する(S)       「仕入金額を今回支払額にする(R)       「 出金明細を印字する(U)          |
| 項目を追加しました。<br>チェックの状態に応じて支払明細書の印刷内容が変わり<br>ます。                                                                                                    | <ul> <li>▽ 仕入先コードを印刷する(B)</li> <li>▽ 仕入先名に敬称を付ける(D)</li> <li>▽ 仕入先TEL、FAXを印刷する(E)</li> <li>▽ 摘要行を印刷する(F)</li> <li>▽ 伝票摘要を印刷する(G)</li> <li>■ 課税区分を印刷する(T)</li> <li>▼ 税率を印刷する(2)</li> </ul> |

#### ■「仕入金額を今回支払額にする」にチェックをつけた場合

| - 印刷項目<br>  今回仕入額を外税抜で印刷する(S)                                | 前面支払残                                                                                                    |
|--------------------------------------------------------------|----------------------------------------------------------------------------------------------------|
| ✓ 仕入金額を今回支払額にする(R)                                           |                                                                                                    |
| <ul> <li>□ 出金明細を印字する(U)</li> <li>□ 仕入先コードを印刷する(B)</li> </ul> | 09.01 54 1 ソフト デキャンタ<br>09.10 11 1 スパニッシュフルーツ17cmプレート 枚 100 2,400 240,0<br>1 スパニッシュフルーツ17cmプレート 枚 30 3,600 108,0<br>1 インドの丼 ティーカップタンーサー 耕 5 10,500 552 |
| 監欄には「前回支払額」「支払額」「繰<br>越金額」が表示されません。                          | $ \begin{array}{c ccccccccccccccccccccccccccccccccccc$                                                                                                 |
|                                                              | 1 インディオ ディーカッフ&シーナー 祖 100 2,000 250,1     1 トックオーショービーボッズ&シーサー 祖 100 2,150 215,1     1 インドの花 ディーカップ&ソーサー 祖 8 10,500 84,1     私議論法情報は10,003 200         |

#### ■「出金明細を印字する」にチェックをつけた場合

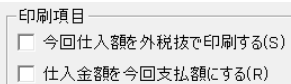

- □ L八金額2 9 □ 久仏額2
   □ 出金明細を印字する(U)
- ▼ 出金明細を中子93(0)
   ▼ 仕入先コードを印刷する(B)

明細部分に出金伝票の明細が印字され ます。「仕入金額を今回支払額にする」 が OFF の場合は、鑑欄の[支払額]に は出金伝票の金額が表示されます。

|                  |                              | 0.000 (0.000 (0.000 (0.000 (0.000 (0.000 (0.000)))))) |                      |                |                                         |
|------------------|------------------------------|-------------------------------------------------------|----------------------|----------------|-----------------------------------------|
| 3,045,922        | 3,045,922                    | U                                                     | 3,289,825            | 299,075        | 3,289,825                               |
| 日付 伝薬10 区        | 商                            | 品名                                                    | 単位数                  | 量単             | 価金額                                     |
| 09.01 54         | 1 ソフト デキャン                   | <i>(</i> 3                                            | 個                    | 10 38          | .500 385.00                             |
| 09.10 11         | 1 スパニッシュフル<br>1 ラ オーロシュラル    | ーツ17cmプレート                                            | 枚                    | 100 2          | ,400 240,00                             |
|                  | 1 インドの花 ティー                  | -カップ&ソーサー                                             | 組                    | 5 10           | ,500 52,50                              |
|                  | 11 純銀パルマディ<br>11 ターコイズ ティー   | ナーセット24P<br>- カップ&ソーサー                                | 1291)<br>※日          | 2 150          | 1,000 300,00<br>375 8 75                |
| 0913011111114819 | 振込     大阪東                   | 銀行:新宿支店                                               | eneren herdet herdet |                | 000000000000000000000000000000000000000 |
| 991108           | LI フノトストロヘリー<br>LI ターコイズ ディー | ディーガップ&ソーサー<br>- カップ&ソーサー                             | 組組                   | 100 2<br>100 4 | .000 200.00                             |
|                  | 1 コロンビア ティー                  | -カップ&ソーサー<br>1993年夏秋日年回日日                             | 組網                   | 100 7          | ,000 700,00<br>Pen no                   |
|                  | 1 トゥターン コート                  | < <u>-</u> カップ&ソーサー                                   | 組                    | 100 2          | 150 215,00                              |
|                  | 11 インドの花 ディー                 | -カップ&ジーサー                                             | 組                    | 8 10           | 1,500 84,00                             |

※「仕入金額を今回支払額にする」にチェックを付けると、「出金明細を印字する」のチェックは外れます。 両方を設定することはできません。

## Part4 弥生給与 25

ここでは、弥生給与25(令和6年分年末調整対応版)の主な変更点をご紹介します。

令和5年は定額減税が実施され、弥生給与では『弥生給与24 Ver.27.4.1』(2024年5月15日提供開始)に て月次減税事務へのプログラム対応を行いました。大きな法令対応でしたが、令和5年のみの措置のため、本 資料では月次減税に伴う機能変更の説明は割愛させていただきます。詳細を確認したい方は、以下サポート情 報をご参照ください。

#### ◆定額減税の月次減税事務の流れ

 $\Rightarrow$  <u>https://support.yayoi-kk.co.jp/subcontents.html?page\_id=28972</u>

また、その他の改善点や各バージョンにおけるリリース内容は、リリースノートをご参照ください。

#### ◆弥生給与 24 リリースノート

 $\Rightarrow$  <u>https://support.yayoi-kk.co.jp/subcontents.html?page\_id=27999</u>

#### ◆弥生給与 25 リリースノート

 $\Rightarrow$  <u>https://support.yayoi-kk.co.jp/subcontents.html?page\_id=29134</u>

※本資料は機能説明用に作成したデータを使用して説明しています。サンプルデータとは異なりますのでご了承ください。

## 弥生給与 25 の変更点

#### 「年末調整あんしんガイド」のお知らせ表示

旧製品と同様に、弥生給与25でも、製品起動時に「年末調整あんしんガイド」のお知らせ画面を表示して、 令和6年の年末調整処理に役立つ情報をお届けしています。令和6年分では、定額減税の年調減税事務に関す る情報へのリンクも追加しました。

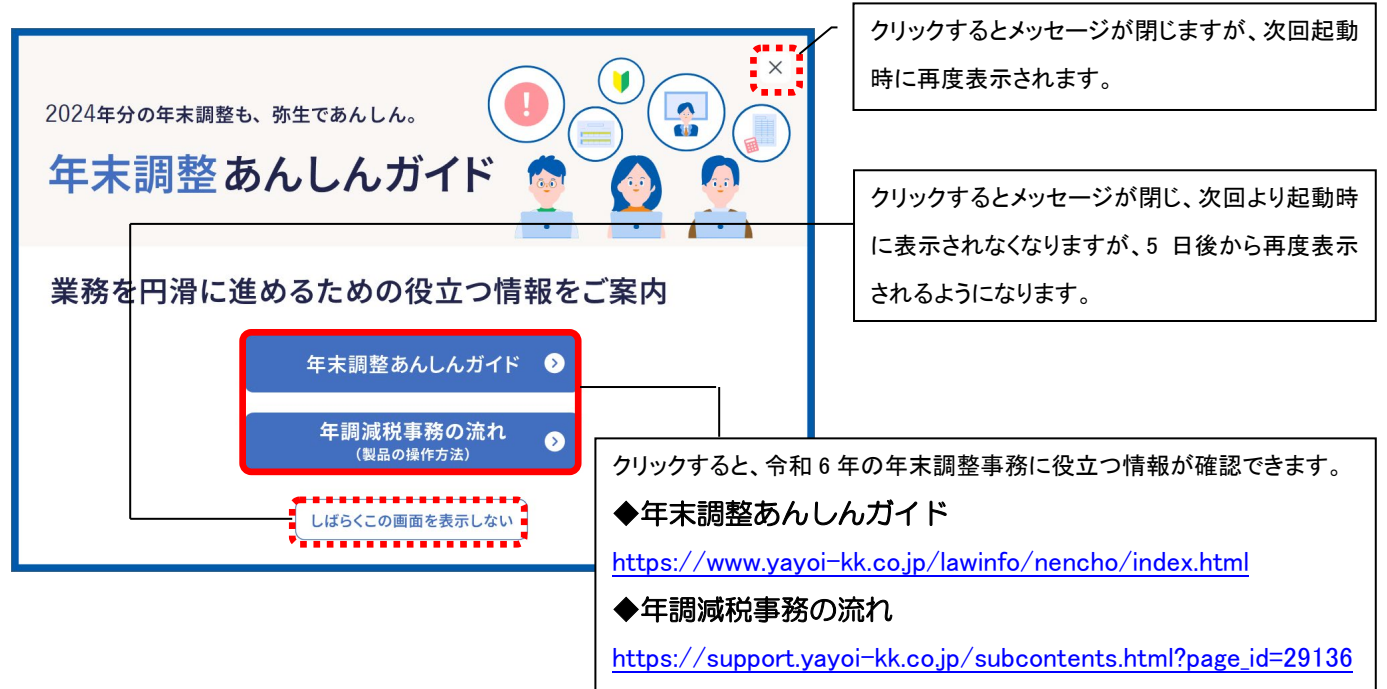

#### 令和6年分の年末調整に対応

以下のとおり、制度上の改変への対応と、機能改善を行いました。

- 各種申告書の様式変更に対応しました。
- 定額減税の年調減税事務に対応しました。
- [源泉徴収票/給与支払報告書]の[摘要]欄に入力できる文字数が増えました。

ここでは、弥生給与の変更点についてポイントのみご紹介します。年末調整全体の流れやその他の変更点については、弥生ホームページの「サポート情報」(年末調整の流れ)や操作動画(スタートアップガイド)でご 確認ください。

◆年末調整の流れ ⇒ <u>https://support.yayoi-kk.co.jp/subcontents.html?page\_id=24588</u>

◆定額減税(年調減税事務)の流れ ⇒ <u>https://support.yayoi-kk.co.jp/subcontents.html?page\_id=29136</u>

◆スタートアップガイド  $\Rightarrow$  <u>https://www.yayoi-kk.co.jp/startupguide/payroll/index.html#anchor-04</u>

#### 保険料控除申告書の「あなたとの続柄」欄を削除

保険料控除申告書の「あなたとの続柄」欄の削除について、令和6年分の申告書入力画面への表示および令和 6年分の申告書用紙の印刷に対応しました。

#### メニュー 年末調整ナビの [2. 年末調整の準備をしよう] - [2-4. 書類の準備]

#### の 保険料控除申告書印刷

#### メニュー 年末調整ナビの [3. 申告書を入力しよう] - [保険料控除申告書へ]

| 令 和 6 年 分 約 給 与 )                                                                                                    | 所 得 者 の 保 険 料 控 除 申 告 書                                                                                                    |                                                                                           |
|----------------------------------------------------------------------------------------------------|----------------------------------------------------------------------------------------------------|-------------------------------------------------------------------------------------------|
| 所範税務署長         給与の支払者の<br>名称(氏名)         弥生セミナー株式会社           論由日         給与の支払者の         第二の中市番の税品を受けた協りの文庫※(個人を除きます、)が税権してください。                                                                                                    | (フリガナ)<br>-あなたの氏名<br>小松 太郎                                                                                                    |                                                                                           |
| 法人番号*     *     *     *     *     *     *     *     *     *     *     *     *     *     *     *     *     *     *     *     *     *     *     *     *     *     *     *     *     *     *     *     *     *     *     *     *     *     *     *     *     *     *     *     *     *     *     *     *     *     *     *     *     *     *     *     *     *     *     *     *     *     *     *     *     *     *     *     *     *     *     *     *     *     *     *     *     *     *     *     *     *     *     *     *     *     *     *     *     *     *     *     *     *     *     *     *     *     *     *     *     *     *     *     *     *     *     *     *     *     *     *     *     *     *     *     *     *     *     *     *     *     *     *     *     *     *     *     *     *     *     *     *     *     * <t< td=""><td>あなたの住所<br/>又は居所<br/>東京都江戸川区諏訪野町2-228</td><td></td></t<> | あなたの住所<br>又は居所<br>東京都江戸川区諏訪野町2-228                                                                                                    |                                                                                           |
| 保険会社等<br>の名称種類 <sup>14</sup> 年2月<br>(保険等の <sup>K</sup> (1)<br>(保険等の)<br>(本)<br>(保険等の)<br>(保険等の)<br>(保険等の)<br>(保険等の)<br>(保険等の)<br>(保険等の)<br>(保険等の)<br>(保険等の)<br>(保険等の)<br>(保険等の)<br>(保険等の)<br>(保険等の)<br>(保険等の)<br>(保険等の)<br>(保険等の)<br>(保険等の)<br>(保険等の)<br>(保険等の)<br>(保険等の)<br>(保)<br>(保)<br>(保)<br>(保)<br>(保)<br>(保)<br>(保)<br>(保)<br>(保)<br>(保                                                                                                    | $h_{20} h_{20} e_{20} e_{20} h_{20} h_{20$ | 料あなたボ末年中に生あった<br>用無料等のうち、主要の区分<br>用に係る企画()現を受けた料<br>分金金等の世俗様の金額)<br>企業の世俗様の金額)<br>確認<br>個 |
|                                                                                                    | 世     地     地     し     た     し     た     ま     し     た     し     た     し     た     し     た     し     た     し     た                                                                                                    | 日書のの                                                                                      |
|                                                                                                    | 「あなたとの続柄」欄が                                                                                                    |                                                                                           |
|                                                                                                    | 削除されました。                                                                                                    |                                                                                           |

#### ■参考:令和5年分

| 所轄税務署長 | 給与の支払者の弥生セミナー株式                             | 式会社                                            | (フリガナ)                                                                                                    | 記載のしかたはこ |
|--------|---------------------------------------------|------------------------------------------------|----------------------------------------------------------------------------------------------------|----------|
| 神田     | 治标(氏治)<br>給与の支払者の <sup>新この申告書の範囲を受けた給</sup> | ちの支払者(個人を除きます。)が記載してください。                      | あなたの氏名 小松 太郎                                                                                                    |          |
| 税務署長   | 法人番号*******           治与の支払者の<br>所在地(住所)    | *   *   *   *   *   *   *   *   *   *          | あなたの住所<br>又は居所東京都江戸川区諏訪野町2-228                                                                                                    |          |
| 保険の    | 会社等 保険等の Skk 新日<br>ス 11 保<br>名 称 種 類 State  | 険 等 (保険金等の受取/新・旧<br>(機能)<br>者の氏素 の (あなた)の (なん) | た56年9月に支払った<br>内容の金額(9845-92)<br>台湾の1000 支払者の<br>藤 20 名 称 種類(目的)<br>用 際 20 名 派 種類(目的)<br>日本 20 1 日<br>1 日<br>1 日<br>1 日<br>1 日<br>1 日<br>1 日<br>1 日 |          |

#### 基・配・所控除申告書の様式変更と年調減税額計算に対応

年調定額減税事務のために変更された「基・配・所控除申告書」の書式に対応し、申告書入力画面の変更およ び定額減税対象の判定や年調減税額計算等に対応しました。

| メニュー                                                                                                    | 由告書を入力しよう] – 「其・i                                                                                                    | ₽₊斫控除由告書へ〕                                                                                                    |
|----------------------------------------------------------------------------------------------------|----------------------------------------------------------------------------------------------------|----------------------------------------------------------------------------------------------------|
|                                                                                                    |                                                                                                    |                                                                                                    |
| 1 給与本体へ                                                                                                    | 🍹 進捗一覧 🛛 🔊 年調明細個人別 🛛 🔚 年調明細一覧 🖉 📑 年税                                                                                                    | 総額第出 🧓 過不足税額一覧                                                                                                    |
| ·配·所控除申告書 - 小松 太郎                                                                                                    |                                                                                                    | ③広げる                                                                                                    |
| 夫養控除等 保険料控除 基・配・所 住宅ローン控除等 前職情報                                                                                                    |                                                                                                    |                                                                                                    |
| 進捗状況         従業員切替         金前へ(F6)         金前へ(F7)         常体         1         1         1         1         1         1         1         1         1         1         1         1         1         1         1         1         1         1         1         1         1         1         1         1         1         1         1         1         1         1         1         1         1         1         1         1         1         1         1         1         1         1         1         1         1         1         1         1         1         1         1         1         1         1         1         1         1         1         1         1         1         1         1         1         1         1         1         1         1         1         1         1         1         1         1         1         1         1         1         1         1         1         1         1         1         1         1         1         1         1         1         1         1         1         1         1         1         1         1         1         1                                                                                                    | 所得の見積額に課税支給額を転記する<br>業員を選択して一括転記                                                                                                    | 下記「◆給与所得者の基礎控除申告書◆」参照                                                                                                    |
|                                                                                                    |                                                                                                    |                                                                                                    |
| Philot → 1         10 + 7 (1+1 < 28 元)                                                                                                    |                                                                                                    |                                                                                                    |
| <ul> <li>この部に当たしていてした感が、</li> <li>このになりための中心を書いための中心を書いための中心書いための中心書いための中心書いための中心書いための中心書いための中心書いための中心書いための中心書いための中心書いための中心書いためになりためいための中心書いためになりためいための中心書いためになりためいための中心書いためになりためいための中心書いためになりためいための中心書いためになりためいための中心書いためになりためいための中心書いためになりためいためいための中心書いためになりためいためいためいための中心書いためにおりためいためいためいためいためいためいためいためいためいためいためいためいためいた</li></ul>                                                                                                    |                                                                                                    |                                                                                                    |
|                                                                                                    |                                                                                                    | 45万円以下かつ年齢70歳以上<br>(約35.1.1以前生)<br>45万円以下かつ年齢70歳以上(①) (2) (1) (2) (2) (2) (2) (2) (2) (2) (2) (2) (2                                                                                                    |
|                                                                                                    | ・             読録観の計算             ・             ・                                                                                                    | 配偶者控為の質         回           前(中間の金額)         0           第57日         第57日           第57日         第57日           第57日         第57日           257日         第57日           257日         157日           257日         157日           257日         157日           257日         157日           257日         157日           257日         157日           257日         157日           257日         157日           2582/0547         = (4)(-40)(-56)(-2)(-2)(-2)(-2)(-2)(-2)(-2)(-2)(-2)(-2 |
| ◆ 所得金額調整控除中售書 ◆ あなたの本年中の車実調整の対象となる結与の収入金値     ・ 中末期際にはかく同時金額期間が炒い適用を受けたりまする時合成に、原作・優い道すする頃<br>れいそんを使いたいで、たちないそれへ、<br>なお、原作・優いなどとの対点に対象する場合は、いてけなけつの原料について、チェックを付<br>マークを対象によりていてにおおりつう原料について、チェックを付<br>レーク・スペンドにはいていたおおりつえばるが対象によりでいて、テェックを付<br>レーク・スペンドにはいていたおおりつえばるが対象によりで、このようの<br>レーク・スペンドにはいていたおおりつえばるが対象によりで、このようの<br>レーク・スペンドは、日本の主体のの一体ではないで、<br>マーク・スペンドは、日本の主体のの一体ではないで、<br>マーク・スペンドは、日本の主体のの一体ではないで、<br>マーク・スペンドは、日本の主体のの一体ではないで、<br>マーク・スペンドは、日本の主体のの一体ではないで、<br>マーク・スペンドは、日本の主体のの一体ではないで、<br>マーク・スペンドは、<br>マーク・スペンドは、<br>マーク・スペンド、<br>マーク・スペンドは、<br>マーク・スペンドは、<br>マーク・スペンドは、<br>マーク・スペンドは、<br>マーク・スペンドは、<br>マーク・スペンドは、<br>マーク・スペンドは、<br>マーク・スペンド、<br>マーク・スペンドは、<br>マーク・スペンドは、<br>マーク・スペンドは、<br>マーク・スペンドは、<br>マーク・スペンドは、<br>マーク・スペンドは、<br>マーク・スペンドは、<br>マーク・スペンド・<br>マーク・スペンドは、<br>マーク・スペンド・<br>マーク・スペンド・<br>マーク・スペンド・<br>マーク・スペンドは、 | 値が約3万円以下の場合は、記載する必要はありません。<br>ILに手-ルックを付け、その項目に広じてらた要要扱序等 (職及び「未等別障害者」(職にその該当て、食につい<br>けど都会することできに支入が良さん。<br>きなに不存金質整整(からなそれます)を考した。<br>きない不存金質整要がからなそれますでの個人のあり、たぶの者ののたすで<br>調査又は状要説具めたる<br>まなとったようの者の方面でもは面面のたださのでのに見つて<br>見なる量のの金数の者の自面では単面のたださのでの目的では<br>見なる量のの金数の者の自面では単面。 | 次ページ「◆給与所得者の配偶者控除等申告書<br>兼 年末調整に係る定額減税のための申告書                                                                                                    |

#### ◆給与所得者の基礎控除申告書◆

| 60         | ちなた              | の7         | <b>k</b> 年 | 中の合            | 計所         | 得金额           | 厠の見利    | 責額の        | 計算     | Ĩ.    |             |      |        |                   |
|------------|------------------|------------|------------|----------------|------------|---------------|---------|------------|--------|-------|-------------|------|--------|-------------------|
| 所          | 得                | Ø          | 種          | 頖              | 収          | 入             | 金       | 額          |        | 所     |             | 得    | 金      | 額                 |
| (1)        | 給                | 与          | 所          | 得              |            |               | 6, 400, | <b>000</b> | ц<br>ц | 〔1    | (1)]?       | を参照) | 4, 680 | <b>, 000</b><br>円 |
| (2)        | 給」<br>の月         | 与 所<br>所得⊄ | 得じ<br>)合   | 人外<br>汁額       |            | _             |         |            | G      | 底面[4] | (2)];<br>2] | を参照) |        | <b>0</b><br>円     |
| あ<br>((    | なたの<br>1)と(2)    | )本年<br>の合  | E中(<br>計都  | の合計所<br>町)     | 所得金額       | 額の見           | 積額      |            |        | [3    | 3]          |      | 4, 680 | <b>, 000</b> 円    |
| 0 #        | 空除者              | 頁の         | 計算         | í.             | Ŧ          |               |         |            |        | _     | _           |      |        |                   |
|            | ۲                | 9          | 9007       | 万円以:           | F          |               |         | (A)        |        | 定     |             |      | 区分)    | I                 |
| stat       |                  | 9          | 9007       | 万円超            |            | 950万          | 円以下     | (B)        | 48     | 額減    | IΓ          | [5]  | A      | D. 6 (7) (8)      |
| 刊          |                  | 9          | 950)       | 万円超            | 1          | <b>,000</b> 万 | 円以下     | (C)        | 畄      | 税対    |             |      | (左のA   | ~口を記載)            |
|            |                  | 1,0        | 0007       | 万円超            | 1          | ,805万         | 旧以下     | (D)        |        | 象     | E           | 基磷   | * 控 隙  | きの額               |
| 定          |                  | 1,8        | 305        | 万円超            | 2          | ,400万         | 円以下     |            | 48)    | 万円    | Г           | [6]  | 480    | <b>, 000</b> 円    |
| <u> </u>   |                  | 2,4        | 1007       | 万円超            | 2          | <b>,4</b> 50万 | 円以下     |            | 32)    | 万円    | Ē           |      |        |                   |
| 14         |                  | 2,4        | 1507       | 万円超            | 2          | ,500万         | 円以下     |            | 16     | 万円    | ┠           | 本人   | 定額減    | 成税対象              |
| ※「区<br>算」の | -<br>分1」、<br>表を参 | 「基礎<br>考に計 | 目控除<br>2載し | の額」及て<br>てください | 邓本人)<br>\。 | 官額減税          | 対象」欄目   | 1上記の「      | ·控除    | 額の計   |             | [7]  | u      |                   |

#### <変更箇所概要>

判定に「1,000 万円超 1,805 万円以下(D)」 の区分が追加されています。また、「本人 定額減税対象」の項目が追加されています。 従業員情報の設定内容と[3]の金額をも とに[4]の判定欄の該当する箇所にチェッ クが付きます。A~D の記号がある箇所に チェックがついている場合は、[5]の「区 分 I」にA~Dの判定を表示し、[7]の「本 人定額減税対象」にチェックが付きます。

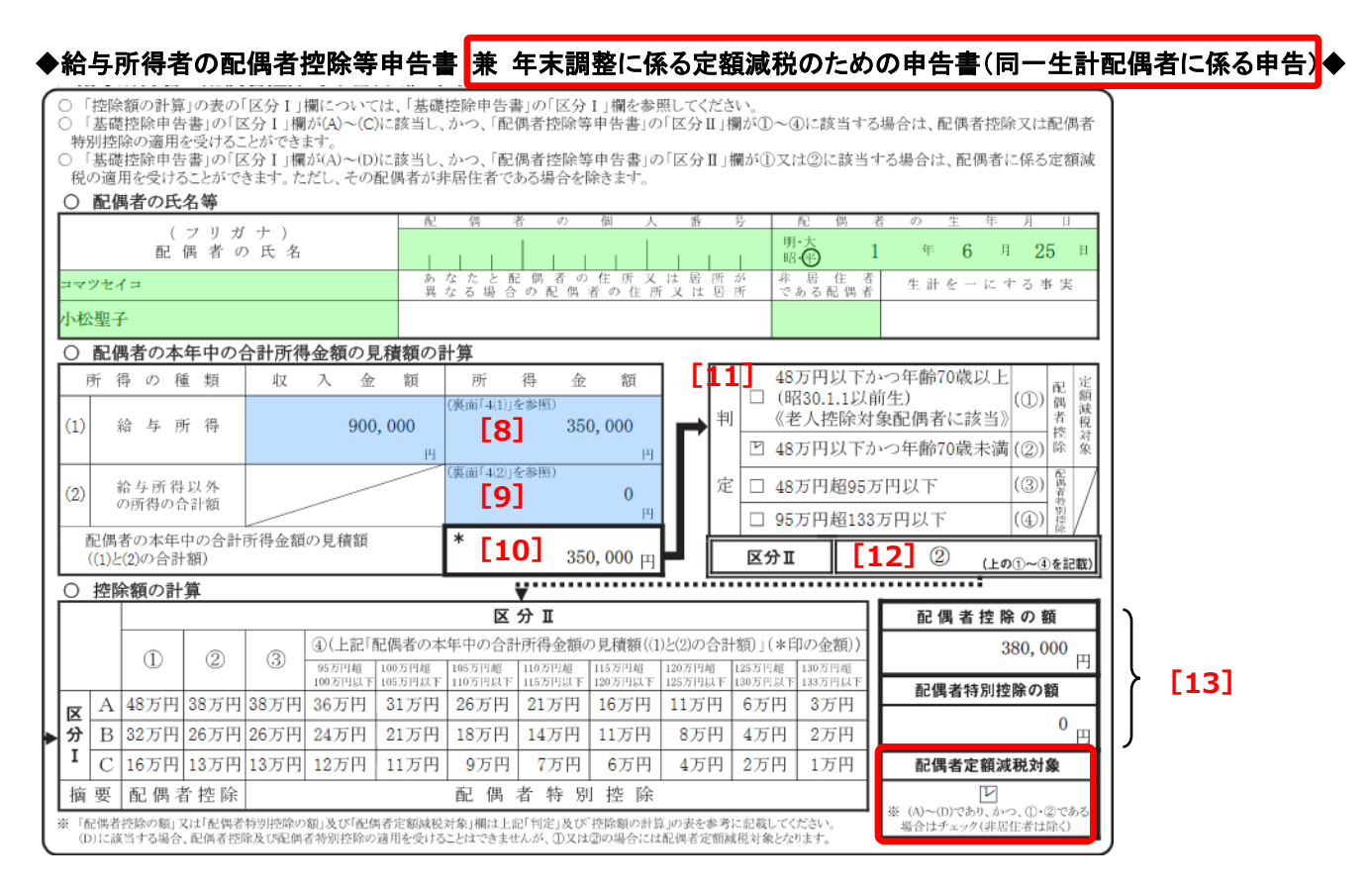

#### <変更箇所概要>

同一生計配偶者に係る申告も兼ねているため、申告書タイトルが「給与所得者の配偶者控除等申告書 兼 年末 調整に係る定額減税のための申告書(同一生計配偶者に係る申告)」に変更されています。また、「配偶者定額 減税対象」の項目が追加されています。

従業員情報の設定内容と [10] の金額をもとに [11] の判定欄の該当する箇所にチェックが付きます。 [12] の「区分 II」に①~④の判定を表示し、従業員本人の「区分 I」(前ページの [5]) が A~D、かつ [12] が① または②の場合に「配偶者定額減税対象」にチェックが付きます。

なお、年調減税額は「年税額の算出」を行うことで自動計算されます。

#### システムふせんの追加

以下のシステムふせんが追加されました。表示された場合は、画面に表示される内容に従って対処します。

| ふせんの名称            | 説明                                 |
|-------------------|------------------------------------|
| 「入力した居住開始年月日の住宅ロー | [住宅ローン控除等申告書]の[居住開始年月日]が正しく入力されてい  |
| ン控除期間は終了しています」    | ない場合、このふせんが表示されます。正しい日付を入力してはがしま   |
|                   | す。                                 |
| 「年調減税額が手入力されました。元 | [年調明細個人別][年調明細一覧]の[年調減税額]に自動計算で算出  |
| に戻すには再算出が必要です。」   | した値と異なる金額を手入力した場合に表示されます。値が正しいかを   |
|                   | 確認してはがします。                         |
| 「6月1日以降、給与がない従業員で | 令和6年6月1日以降、給与・賞与がない(課税支給が0円)場合に表示  |
| す。年調減税額をご確認ください。」 | されます。[年調明細個人別][年調明細一覧]の[年調減税額]を0円に |
|                   | 修正してはがします。                         |

#### 令和6年分源泉徴収簿(官庁指定用紙)の余白に定額減税に関する内容を印字

令和6年分源泉徴収簿(官庁指定用紙)の右側の「年末調整」欄は、年調減税額の控除等の計算に対応してい ません。そのため、以下のいずれかの方法で年調減税額を算出することとされています。

- 「令和6年分年末調整計算表」を使用
- ② 「年末調整計算シート(令和6年用)」を使用
- ③ 「令和6年分給与所得に対する源泉徴収簿」の余白部分等を用いて計算

弥生給与では③に対応し、源泉徴収簿(官庁指定用紙)を印刷する際に、右下の余白に計算内容を印字できる ようにしています。なお、「ヒサゴ GB1156」も同様です。

#### メニュー 年末調整ナビの [6. 法定調書を作成しよう] - [源泉徴収簿]

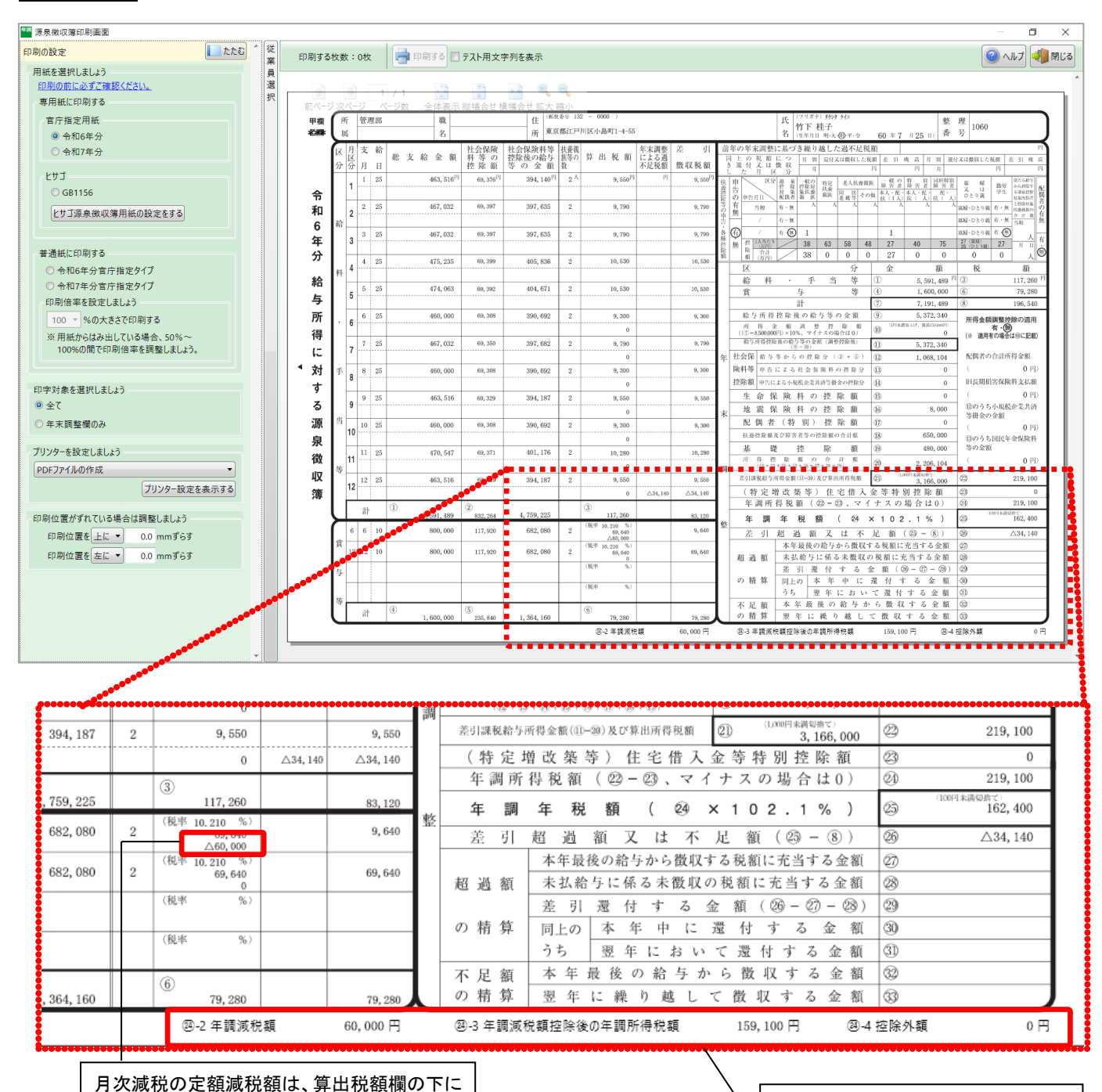

年調減税額等の内容を印字します。

#### 源泉徴収票/給与支払報告書に定額減税関連の情報を印字

源泉徴収票についても様式の変更はありませんが、令和6年分は定額減税関連の情報が記載事項として追加さ れました。摘要欄の先頭に以下の内容を印字します。

#### く追加された記載事項>

定額減税関連の情報(実際に控除した年調減税額、年調減税額のうち年調所得税額から控除しきれなかった金額を表示。さらに、従業員本人の合計所得金額が1,000万円超であり、かつ同一生計配偶者(非控除対象配偶者)分を年調減税額の計算に含めた場合は上記情報の後ろに「非控除対象配偶者減税有」と表示、非控除対象配偶者が障害者の場合は「減税有 氏名 (同配)」と表示)

#### メニュー 年末調整ナビの [6. 法定調書を作成しよう] - [源泉徴収票/給与支払報告書] - [印刷]ボタン

| 年期   | 源泉  | 泉微収票/給与支払報告書印刷画面<br>/                                                                                                    |                                   |
|------|-----|----------------------------------------------------------------------------------------------------|-----------------------------------|
| 印刷設  | 従業員 | 印刷する枚数:9枚 📄 印刷する 🗌 個人番号を印字 🔲 テスト用文字列を表示                                                                                                    |                                   |
| 設定 択 | 員選択 | 1/1     今和6年分     給与所得の源泉徴収票       前ページカページ     ページ数     全体表示加強合     (愛給者番号)     1060       支払     所<br>マは<br>る者     東京都江戸川区小島町1-4-55     (愛給者番号)     (優報名)       低     (日)     (日)     (日)       種     別     支払     金額     管論所留整路後の金額     所得控除の額の合計額     源泉 御                                                                                                    |                                   |
|      |     | 給与・賞与         内         円         円         1         0         1         0         1         0         1         0         1         0         1         1         1         1         1         1         1         1         1         1         1         1         1         1         1         1         1         1         1         1         1         1         1         1         1         1         1         1         1         1         1         1         1         1         1         1         1         1         1         1         1         1         1         1         1         1         1         1         1         1 <th1< th="">         1         <th1< th=""> <th1< td="" th1<=""><td>円<br/>162,400<br/>数 非居住者</td></th1<></th1<></th1<>                                                                                            | 円<br>162,400<br>数 非居住者            |
|      |     | の有無等     老人     中に間目(11,01)     (配偶者を除く。)     扶養親族     (本人を除       近     花     作     除     の額     特定     老人     その他     の数     特別       五     紅     円     八蔵人     内     八蔵人     人     人     人     人                                                                                                    | く。)<br>その他<br>親族の数<br>人<br>人<br>人 |
|      |     | (+) 社会保険料等の金額 生命保険料の控除額 地震保険料の控除額 住宅借入金等特                                                                                                    | 別控除の額                             |
|      |     | 1,068,104 HI 8,000                                                                                                    | Щ                                 |
|      |     | (摘要) 源泉微収時所得税減税控除済額 60,000円 控除外額 0円                                                                                                    |                                   |
|      |     | 生命服除料         新生命         円         旧生命         円         介護医療         円         新個人年金         円         田園人年金           ②塗師の         保険料         保険料         保険料         保険料         保険料         (2) 金額         (2) 金額 | Щ                                 |

#### 簡易な「給与所得者の扶養控除等申告書」の提出に対応

年末調整時に勤務先へ提出する、翌年分の扶養控除等申告書に記載すべき事項が、前年に提出した扶養控除等 申告書に記載した事項から異動がない場合は、その記載すべき事項の記載に代えて、異動がない旨を記載した 申告書(簡易な申告書)を提出することができることとなりました。

弥生給与でもこれに対応し、扶養控除等申告書(翌年分)印刷画面に[前年から異動ない旨を印字]のチェッ クボックスを追加しました。 メニュー

年末調整ナビの [2. 年末調整の準備をしよう] - [2-4. 書類の準備] 扶養控除等申告書(翌年分) の「会社情報のみを印刷」および「会社情報と従業 員情報を合わせて印刷」

| ■ 扶養招<br>印 従 | 2除等申告書                           | (会社・従業員情        | 報)印刷画面                                  |                  | 提供落功                        | の個人業早と              | 前在         | から思新                                 |                                    |                                  |                                              |                           |                |            |                    | (                                                                                    | -                   |                           |   |
|--------------|----------------------------------|-----------------|-----------------------------------------|------------------|-----------------------------|---------------------|------------|--------------------------------------|------------------------------------|----------------------------------|----------------------------------------------|---------------------------|----------------|------------|--------------------|--------------------------------------------------------------------------------------|---------------------|---------------------------|---|
| 刷業           | 印刷する                             | 牧数:0枚           | 📑 印刷する 🔲 個人                             | 、番号を印            | 字                           | らした<br>「<br>を<br>印字 | マ 前午<br>ない | から共動<br>旨を印字                         | - <del>7</del> 7                   | <b>K</b> ト用文字                    | 『列を表示                                        |                           |                |            |                    |                                                                                      | (2) ~)I             | プ 引 閉じる                   | ٤ |
| 定選択          | 前ページ                             | 1 /<br>次ページ ペーシ | 1 1 2 2 2 2 2 2 2 2 2 2 2 2 2 2 2 2 2 2 | )<br> <br> 合せ 横幅 | 令和了的                        | 年 分                 | 給与〕        | 所得者                                  | 皆の                                 | )扶 ]                             | <b>捷                                    </b> | (異動)                      | 申告書            | □ 個人       | 番号については<br>済みの個人番号 | 総与支払者に ****<br>と相違ない                                                                 | 2.45-著<br>8年10<br>後 |                           | ŕ |
|              | 所                                | 轄税務署長等          | 給与の支払者 跡生                               |                  | セミナー株式会社                    |                     |            | (フリガ                                 | (フカガナ) コマツタロウ あなたの生年月日 期・大・<br>第・会 |                                  | 明·大·<br>〒· 令 57                              | ◎ 57年5月1日<br>(#********** |                |            | (扶)                |                                                                                      |                     |                           |   |
|              | 神                                | H               | の名称(氏名)                                 | ML C             |                             |                     |            | あなたの                                 | 氏名                                 | 小松;                              | 太郎                                           |                           | 世帯主の氏名         |            |                    | しての<br>(に<br>の<br>は<br>う<br>に<br>で<br>の<br>扶<br>養<br>控<br>等<br>中<br>告<br>書<br>の<br>提 | #                   | $\bigcirc$                |   |
|              |                                  | 税務署長            | 給与の支払者<br>の法人(個人)番号                     | * * * *          | の提出を受けた相互の支援<br>× × × × × × | * * * * *           | k * *      | あなたの個                                | 人番号                                |                                  | 61 a m                                       |                           | あなたとの続柄        |            |                    | (提出している場合<br>には、○印を付け<br>てください。                                                      | ) r                 | □ 前年から                    |   |
|              | 江戸川区<br>市区町村長<br>の所在地(住所)<br>東京都 |                 |                                         | 東京都              | 3千代田区外神田1-1                 |                     |            | あなたの任所<br>又は 居 所<br>東京都江戸川区諏訪野町2-228 |                                    |                                  |                                              |                           | 配偶者<br>の有無 (有) | )· 無       | JĽ                 | ┛ 異動なし                                                                               |                     |                           |   |
|              | あ                                | なたに源泉控除対        | 対象配偶者、障害者に語                             | 该当する同            | 1一生計配偶者及0                   | び扶養親族が              | なく、かつ      | 、あなた自                                | 身亦開                                | 章害者、篆                            | 「婦、ひとり親又に                                    | は勤労学生のいす                  | 「れにも該当しない      | 場合には、以     | 下の各欄に記入            | する必要はありませ/                                                                           | 5 0                 | 0 0                       |   |
|              |                                  | 区分等             | (フリガ<br>氏                               | ナ )<br>名         | 個<br>あなたとの続柄                | 人 番<br>生 年          | 号 日        | (44                                  | 老人共<br>(昭31.1.<br>特定扶<br>15.1.2生   | 委視族<br>以前生)<br>を親族<br>一平19.1.1生) | 令和7年中の<br>所得の見積額                             | 非居住者・                     | である親族          | 住所又        | は居所                | 異動月日及び事E<br>(令和7年中に異動があった<br>場合に記載してください<br>(以下同じです。)。                               | お読の申                | 扶こ そるこ<br>養ののたの<br>親申 うめ申 |   |
|              |                                  | 源泉控除            | コマツセイコ                                  |                  | L L L L L                   | 1.1.1               | Érr        |                                      |                                    | $\nabla$                         |                                              | (該当する場合は○自                | #を付けてください。)    |            |                    |                                                                                      | - く告<br>だ書          | 族告 5に告<br>に書の提書           |   |
|              |                                  | A 対象配偶者<br>(注1) | 小松聖子                                    |                  |                             | 明·大<br>昭·晋 1        | • 6 •      | 25                                   | /                                  |                                  | 「前年                                          | から異重                      | めない旨を          | 印字」        | にチェッ               | っをつけ                                                                                 | - い記                | 設は 1 田は、<br>当 す 原 に       |   |
|              |                                  |                 | コマツタカシ                                  |                  |                             |                     |            |                                      | 同居その                               | 老親等<br>他                         | ZLI                                          | 「前年かり                     | こ思動た           | ישאַ<br>אַ | ーニレエー              | 、、ク増が                                                                                | に当た                 | る泉 にもな<br>人控 しのた          |   |
|              | 主                                |                 | 小松高志                                    |                  | 子                           | 明·大 18              | · 5 ·      | 5                                    | 特定                                 | 扶養親族                             | 1 °°C , '                                    | 同キが                       | り天刻ない          |            | . 吉 こ テ ユ          | - フラ 竹剌 パ                                                                            |                     | い対提、給                     |   |
|              |                                  |                 |                                         |                  |                             |                     |            |                                      |                                    |                                  | 印刷さ                                          | れます。                      |                |            |                    |                                                                                      |                     |                           |   |

#### 源泉徴収票の摘要欄の文字数拡張

電子提出用 CSV 出力フォーマットの拡張や、摘要欄への記載内容が増えたことに伴い、源泉徴収票/給与支払 報告書の摘要欄の入力文字数を、256 文字から 300 文字に拡張しました。

#### メニュー 年末調整ナビの [6. 法定調書を作成しよう] - [源泉徴収票/給与支払報告書]

| 年末調整 - 令和6年分対応版                                                                                                    |     |              |            |             |          | – 🗆 X                                                                         |  |  |  |  |  |
|----------------------------------------------------------------------------------------------------|-----|--------------|------------|-------------|----------|-------------------------------------------------------------------------------|--|--|--|--|--|
|                                                                                                    |     | I            | 1 給与本体へ    | 進捗一覧 🔼 年調明紙 | 田個人別 📒 年 | 調明細一覧 📄 年税額算由 🥥 過不足税額一覧 🥥ヘルプ                                                  |  |  |  |  |  |
| 年末調整ナビ ③たたむ                                                                                                    | 源易  | 泉微収票/給与支払報告書 |            |             |          | <ul> <li>広げる</li> </ul>                                                       |  |  |  |  |  |
| 4 年税額を算出しよう                                                                                                    | 事   | 業所設定         |            |             |          | 電子提出用等倍拡大縮小印刷                                                                 |  |  |  |  |  |
| 5 過不足税額を精算しよう                                                                                                    | 9   | 9名           |            |             |          |                                                                               |  |  |  |  |  |
| 6 法定調書を作成しよう                                                                                                    |     | ▼tレクト        |            |             |          |                                                                               |  |  |  |  |  |
| この内容を詳しく知りたい                                                                                                    |     | 氏名 🚉         | 提出先市区町村 👤  | 源泉徴収票提出 マ   | 種別       | 摘要                                                                            |  |  |  |  |  |
| <ul> <li>6-1.保管用帳票の印刷<br/>社内で利用するための保管用帳票を印刷します。<br/>源長堂以運</li> <li>6-2.電子提出の必要性の確認<br/>過去に提出した法定調書の枚数に応じて電子提<br/>出の必要性があるか確認します。</li> </ul> |     | 竹下桂子         | 江戸川区       | 0           | 給与·賞与    | 源泉徵収時所得税减税控除済額 60,000円 控除外額 0円                                                |  |  |  |  |  |
| 詳細は「 <u>右のナビ</u> 」でご確認ください。<br>■<br>● 6-2-1.紙で提出を行う場合<br>税務署・市区町村に提出したり、従業員に<br>配布したりするための様素を印刷します。<br><u>源泉敷収票/給与支払報告書</u><br>給与支払報告書(総括委)  |     | 金沢 友弘        | 台東区        | 0           | 給与·賞与    | 年調末済                                                                          |  |  |  |  |  |
| 法定調書合計表<br>6-2-2、電子提出を行う場合<br>電子提出用データの出力と、従業員に配布する<br>源泉徴収票の印刷を行います。<br>遠泉微収度/約合支払級告書                                                       |     | 谷山修          | 台東区        | 0           | 給与·賞与    | 源泉徵収時所得税減税控除済額 60,000円 控除外額 0円<br>E                                           |  |  |  |  |  |
| ※令和6年分の電子申告に対応したプログラム<br>は現在準備中です。<br>提供時期が確定次第、マイボータルからお知ら<br>せします。<br>年末調整メニューを表示。                                                         |     | 野口 和也        | 江戸川区       | ×           | 給与·質与    | 源泉徵収時所得税減税控除済額 30,000円 控除外額 0円<br>支払金額 2,400,000円 微収税額 47,120円 社会保険科 309,379F |  |  |  |  |  |
| 弥生セミナー株式会社 年末調                                                                                                    | 整の処 | 心理年度:令和6年分   | Ver.28.0.1 |             |          |                                                                               |  |  |  |  |  |

1 行目~4 行目:全角 64 文字、5 行目:全角 44 文字の 合計 300 文字まで入力できます。

#### ★「サポート情報」をご活用ください★

弥生ホームページの「サポート情報」には、弥生製品のサポートに関する情報がまとめられています。 トップページから製品を選択すると、選択した弥生製品のサポート情報ページが表示されます。キー ワード検索で知りたいことを素早く探すことができるほか、[メニューから探す]を使用して、クイッ クナビゲータのカテゴリごとに流れや基本操作を確認することもできます。マニュアルの内容もすべ て集約されているので、基本操作から困った時の FAQ まで最新の情報が確認できます。 製品がアップデートした際には、「リリースノート」を作成して変更点をご案内していますので、今 後のアップデートについても「サポート情報」にてご確認ください。

#### ◆「サポート情報」URL⇒ <u>https://support.yayoi-kk.co.jp/index.html</u>

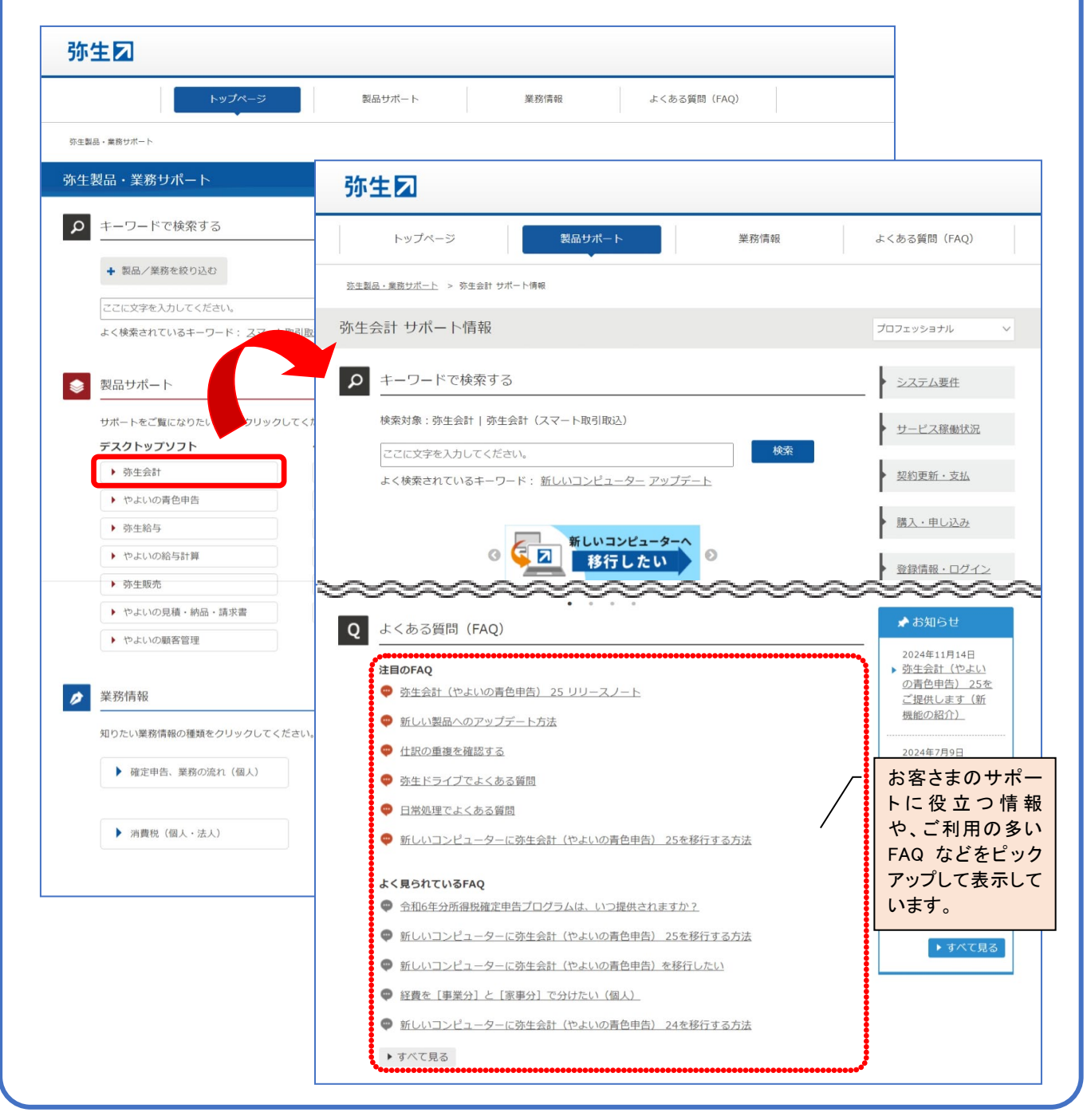

弥生 25 シリーズ 弥生認定インストラクター 認定資格更新用 変更点確認資料(全製品共通)

 ・初版 2025年1月15日
 ・発行所 弥生株式会社 〒101-0021 東京都千代田区外神田 4-14-1 秋葉原 UDX 21F http://www.yayoi-kk.co.jp/
 ・ご注意 ① 本書の内容の一部または全部を無断転載することは禁止されています。
 ② 本書の内容に関しては訂正・改善のため、将来予告なしに変更することがあります。
 Copyright © 2025 Yayoi Co., Ltd. All rights reserved.

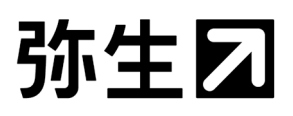

#### チェックシート(弥生会計 25 用)

|                                                 | 認定番号                                                                 |                                                                   |  |  |  |  |  |  |  |  |  |
|-------------------------------------------------|----------------------------------------------------------------------|-------------------------------------------------------------------|--|--|--|--|--|--|--|--|--|
| インストラクター情報                                      | 氏名                                                                   |                                                                   |  |  |  |  |  |  |  |  |  |
| ※ IDカードをご参照ください                                 | 弥生会計 25 への認定更新と同時に更新するタイトルがある場合はチェックを付けてください。<br>□ 弥生給与 25 □ 弥生販売 25 |                                                                   |  |  |  |  |  |  |  |  |  |
| 弥生会計 24 Ver.30.2.1~弥生会計 25 の仕様・機能について解答してください   |                                                                      |                                                                   |  |  |  |  |  |  |  |  |  |
| ┃<br>■ コンバート対象製品                                | ■ コンバート対象製品について                                                      |                                                                   |  |  |  |  |  |  |  |  |  |
| 弥生会計 25 では                                      | t. (1)                                                               | )以降の製品から直接データをコンバートすることが                                          |  |  |  |  |  |  |  |  |  |
| できます。(弥生                                        | 会計 AE を除く                                                            | )                                                                 |  |  |  |  |  |  |  |  |  |
|                                                 | 00.0 1 『い 『冬 の オ                                                     |                                                                   |  |  |  |  |  |  |  |  |  |
| ■ 『弥生会計 24 Ver.3                                | 30.2.1』以降の多                                                          |                                                                   |  |  |  |  |  |  |  |  |  |
| ● 『弥生会計 24                                      | 1 Ver. 30. 2. 1]                                                     | (2024年1月23日提供開始)より、弥生会計に手入力した仕訳、ま                                 |  |  |  |  |  |  |  |  |  |
| たは、スマー                                          | ト取引取込の                                                               | 「山座連携」や「CSV ファイル取込」で取り込んた住訳など、紐つく                                 |  |  |  |  |  |  |  |  |  |
| 証 惣 画 像 か 金 が 金 が 金 が 金 が 金 が 金 が 金 が 金 が 金 が 金 | なされしいない<br>たび臼 ナファー                                                  | 「任訴に対して、你生会計の画面から」(② )」                                           |  |  |  |  |  |  |  |  |  |
| を使つく画像                                          | と全球すること                                                              | こかでさるようになりました。 豆球した証徳画像は「(③)<br>実施されます                            |  |  |  |  |  |  |  |  |  |
| ● 『改开今卦 9/                                      | /」//日期(:                                                             | 世務されより。   (2024年7月26日現世期始)とれ「フマート取引取はすかと取りは                       |  |  |  |  |  |  |  |  |  |
| ● 『小土云司 24                                      | A ver. 50. 4. 12                                                     | (2024 年7月 20 日徙氏開始)より、「ハマー下取引取込」がら取り込<br>) を修正した際に自動受羽したいようにたりました |  |  |  |  |  |  |  |  |  |
| また一全融機                                          | シ<br>関連携において                                                         | * 事業所データに部門が設定されている場合 全全融機関共通の設                                   |  |  |  |  |  |  |  |  |  |
| 定に加えて(                                          | 周年の日座ごと                                                              | の部門設定もできろように機能を追加しました。全ての金融機関に                                    |  |  |  |  |  |  |  |  |  |
| 対して共通の語                                         |                                                                      |                                                                   |  |  |  |  |  |  |  |  |  |
| の部門設定が                                          | 憂先されます。                                                              |                                                                   |  |  |  |  |  |  |  |  |  |
|                                                 |                                                                      |                                                                   |  |  |  |  |  |  |  |  |  |
| ■ 弥生会計 25 の変更点について                              |                                                                      |                                                                   |  |  |  |  |  |  |  |  |  |
| ● 登録済みの仕言                                       | 訳から、重複の                                                              | )可能性がある仕訳を抽出して編集できる機能が追加されました。                                    |  |  |  |  |  |  |  |  |  |
| (6)                                             | )と                                                                   | (⑦ )が同じ仕訳を検出し、内容を確認して修正、削                                         |  |  |  |  |  |  |  |  |  |
| 除ができます。                                         | 除ができます。重複チェック対象となるのは「(⑧ )」と「(⑨ )                                     |                                                                   |  |  |  |  |  |  |  |  |  |
| の伝票」です。                                         | の伝票」です。複数行明細の伝票については、同一伝票内の明細行の重複チェックのみ行います。                         |                                                                   |  |  |  |  |  |  |  |  |  |
| <ul> <li>● かんたん取引</li> </ul>                    | ● かんたん取引人力の「収入」「支出」タブの「取引手段」に、システム科目として(10)                          |                                                                   |  |  |  |  |  |  |  |  |  |
|                                                 | )が追加されました。                                                           |                                                                   |  |  |  |  |  |  |  |  |  |

### チェックシート(弥生販売 25 用)

|                                                                                                    | 認定番号                                                                                          |                                                                                                    |  |  |  |  |  |  |  |
|----------------------------------------------------------------------------------------------------|-----------------------------------------------------------------------------------------------|----------------------------------------------------------------------------------------------------|--|--|--|--|--|--|--|
| インストラクター情報                                                                                                    | 氏名                                                                                            |                                                                                                    |  |  |  |  |  |  |  |
| ※ IDカードをご参照ください                                                                                                    | 弥生販売 25 への認定更新と同時に更新するタイトルがある場合はチェックを付けてください。 □ 弥生会計 25 □ 弥生給与 25                             |                                                                                                    |  |  |  |  |  |  |  |
| 弥生販売 24 Ver.27.2.1~弥生販売 25 の仕様・機能について解答してください                                                                                                    |                                                                                               |                                                                                                    |  |  |  |  |  |  |  |
| ■ コンバート対象製品について                                                                                                    |                                                                                               |                                                                                                    |  |  |  |  |  |  |  |
| 弥生販売 25 では                                                                                                    | t、(①                                                                                          | )以降の製品から直接データをコンバートすることができ                                                                                                    |  |  |  |  |  |  |  |
| ます。                                                                                                    |                                                                                               |                                                                                                    |  |  |  |  |  |  |  |
| <ul> <li>『弥生販売 24 Ver.27.2.1』以降、PDF 送信やスマート証憑管理への控え保存が可能な帳票を順次追加しています。「売上伝票から出力する帳票(納品書、領収証)」、「入金伝票から出力する領収証」、「②()」、「注文請書(受注伝票)」、「注文書(発注伝票)」が対応可能となっています。また、これに伴い、PDF 送信や白紙印刷で使用する書式として「(③))」を追加しました。</li> <li>請求明細書に続き、『弥生販売 25 Ver. 27.3.1』(2024/3/26 提供開始)より、(④))のデジタルインボイス送信に対応しました。(④)をデジタルインボイス送信すると、スマート証憑管理に仕入明細書の控えとして保存されます。また、これに伴い、仕入先台帳の「電子送信」の項目名を「(⑤))」へ変更し、「印刷/PDF 送信/デジタルインボイス送信」から選択するようになりました。</li> </ul> |                                                                                               |                                                                                                    |  |  |  |  |  |  |  |
| <ul> <li>弥生販売 25 の変更</li> <li>バージョンア</li> <li>生販売を自動</li> <li>得意先台帳を<br/>しました。コン<br/>を実行すると</li> <li>「(⑨</li> <li>帳票レイアウ<br/>なりました。</li> </ul>                                                                                                    | <b>更点について</b><br>ップにてプロク<br>起動することで<br>新規登録する<br>バートしたテ<br>、それ以降、イ<br>り」<br>タ(弥生販売<br>領収書の下にi | グラムをアップデートした後の初回起動時に、(⑥<br>を起動できるようになりました。また、コンバートの終了後に、弥<br>もできるようになりました。<br>祭の [税転嫁]の初期値を「(⑦ )」に変更<br>「ータの場合は、得意先台帳の「⑧( )」<br>导意先台帳を新規登録する際の税転嫁の初期値が変わります。<br>で Excel への書き出しができるようになりました。<br>11 形式)で「(⑩ )」の書式を編集できるように<br>自加されています。 |  |  |  |  |  |  |  |

#### チェックシート(弥生給与 25 用)

|                                                                            | 認定悉是                                                                 |                                                                   |  |  |  |  |  |  |  |  |
|----------------------------------------------------------------------------|----------------------------------------------------------------------|-------------------------------------------------------------------|--|--|--|--|--|--|--|--|
| インストラクター情報                                                                 |                                                                      |                                                                   |  |  |  |  |  |  |  |  |
| ※ いわードたご会座/ださい                                                             | 氏名                                                                   |                                                                   |  |  |  |  |  |  |  |  |
| ※ ID ソートをこう 脱くにらい                                                          | 弥生給与 25 への認定更新と同時に更新するタイトルがある場合はチェックを付けてください。<br>□ 弥生会計 25 □ 弥生販売 25 |                                                                   |  |  |  |  |  |  |  |  |
| 弥生給与 25 の仕様・機能について解答してください                                                 |                                                                      |                                                                   |  |  |  |  |  |  |  |  |
| ■ 弥生給与 25 の新機能と変更点について                                                     |                                                                      |                                                                   |  |  |  |  |  |  |  |  |
| ● 保険料控除申                                                                   | 告書の「 (①                                                              | )」欄の削除について、令和6年分の申告                                               |  |  |  |  |  |  |  |  |
| 書入力画面へ                                                                     | の表示および令和6年分の申告書用紙の印刷に対応しました。                                         |                                                                   |  |  |  |  |  |  |  |  |
| ● 年調定額減税                                                                   | 事務のために貂                                                              | <b>5</b> 務のために変更された「基・配・所控除申告書」の書式に対応し、申告書入力                      |  |  |  |  |  |  |  |  |
| 画面の変更お                                                                     | よび定額減税                                                               | 対象の判定や年調減税額計算等に対応しました。                                            |  |  |  |  |  |  |  |  |
| 「◆給与所得                                                                     | 者の基礎控除の                                                              | 申告書◆」では、判定に「1,000 万円超 1,805 万円以下(D)」の区                            |  |  |  |  |  |  |  |  |
| 分が追加され                                                                     | ています。また                                                              | と、「(②))」の項目が追加され、自動                                               |  |  |  |  |  |  |  |  |
| 判定して対象                                                                     | であればチェ                                                               | ックが付きます。                                                          |  |  |  |  |  |  |  |  |
| 「◆給与所得                                                                     | 者の配偶者控除                                                              | 余等申告書 兼 年末調整に係る定額減税のための申告書(同一生計                                   |  |  |  |  |  |  |  |  |
| 配偶者に係る                                                                     | 申告)◆」にで                                                              | も「(③))」の項目が追加されており、                                               |  |  |  |  |  |  |  |  |
| 自動判定して                                                                     | 対象であれば                                                               | チェックが付きます。                                                        |  |  |  |  |  |  |  |  |
| なお、年調減                                                                     | 税額は「(④                                                               | )」を行うことで自動計算されます。                                                 |  |  |  |  |  |  |  |  |
| ● 弥生給与 25 で                                                                | ごは、以下の3                                                              | つの付箋が追加されました。                                                     |  |  |  |  |  |  |  |  |
| ・入力した居                                                                     | 住開始年月日の                                                              | の住宅ローン控除期間は終了しています                                                |  |  |  |  |  |  |  |  |
| <ul> <li>・(5)</li> <li>)元に戻すには再算出が必要です。</li> </ul>                         |                                                                      |                                                                   |  |  |  |  |  |  |  |  |
| • (( <u>6</u> )                                                            |                                                                      |                                                                   |  |  |  |  |  |  |  |  |
| <ul> <li>● 令和6年分据</li> <li>● ● ● ● ● ● ● ● ● ● ● ● ● ● ● ● ● ● ●</li></ul> | 泉徴収簿(自                                                               | 行行指定用紙)の石側の「年末調整」欄は、年調源祝額の控除等                                     |  |  |  |  |  |  |  |  |
| の計算に対応                                                                     | いしていません                                                              | 2。そのため、以下のいすれかの方法で年調減祝額を昇出するこ                                     |  |  |  |  |  |  |  |  |
| 22311(1                                                                    | いよう。<br>c ケハケナ調道                                                     |                                                                   |  |  |  |  |  |  |  |  |
|                                                                            | b 年分年木調3<br>四本司                                                      | 登計昇表」を使用<br>1 (今年でケロ)、さけ田                                         |  |  |  |  |  |  |  |  |
| 2. 「年末言                                                                    | 癇整計昇ンー<br>c 左八公と毛谷                                                   | ト( 行相 6 年用)」 を 使用<br>現に 基本 2 源自 郷 四 二 ( の 一 一 ) 如 八 焼 た 田 い て 乳 笠 |  |  |  |  |  |  |  |  |
| 3. 「〒州                                                                     | 0 年分稻子所1                                                             | 寺に刈りる傆永倒収漙」の(() )部分寺を用いて計昇                                        |  |  |  |  |  |  |  |  |
| 小生和子では                                                                     | 、「3」に刈心<br>「印字できるト                                                   | し、                                                                |  |  |  |  |  |  |  |  |
| <ul> <li>○可异内谷2</li> <li>○ 今和6年公布</li> </ul>                               | 前子てきるよ                                                               | 、ノにしていより。よわ、「ヒリコの1150」も同様でり。                                      |  |  |  |  |  |  |  |  |
| ● 140年力の                                                                   | ぶ水風収奈に                                                               |                                                                   |  |  |  |  |  |  |  |  |
| <ul> <li>● 年末調整時に</li> </ul>                                               | 山和 」 ては 開<br>勤務先へ提出-                                                 | また、翌年分の扶養控除等由告書に記載すべき事項が、前年に提出                                    |  |  |  |  |  |  |  |  |
| した扶養控除                                                                     | 第65元 に出<br>等自告書に記書                                                   | した事項から異動がたい場合は その記載すべき事項の記載に代                                     |  |  |  |  |  |  |  |  |
| えて 異動が                                                                     | ない旨を記載                                                               | した申告書(簡易な申告書)を提出することができることとなりす                                    |  |  |  |  |  |  |  |  |
| した。弥生給                                                                     | 与でもこれに対                                                              | 対応し、扶養控除等申告書(翌年分)印刷画面に「(⑨                                         |  |  |  |  |  |  |  |  |
|                                                                            | )]の                                                                  | チェックボックスを追加しました。                                                  |  |  |  |  |  |  |  |  |
| ● 電子提出用 CS                                                                 | × 出力フォー                                                              | マットの拡張や、摘要欄への記載内容が増えたことに伴い、源泉徴                                    |  |  |  |  |  |  |  |  |
| 収票/給与支                                                                     | 払報告書の摘                                                               | 要欄の入力文字数を、256文字から(⑩ ) 文字に拡張しま                                     |  |  |  |  |  |  |  |  |
| した。                                                                        |                                                                      |                                                                   |  |  |  |  |  |  |  |  |